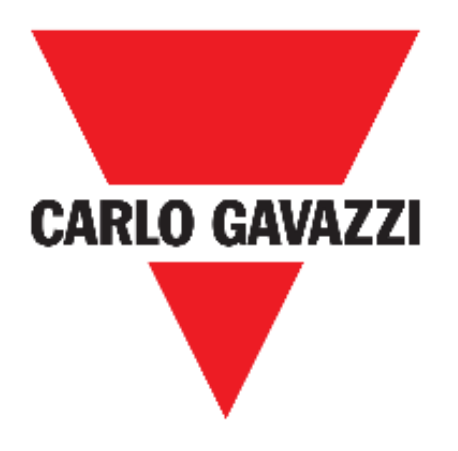

# **UWP 3.0 WEB APP**

# MANUAL DE INSTRUCCIONES

sep. '18

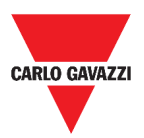

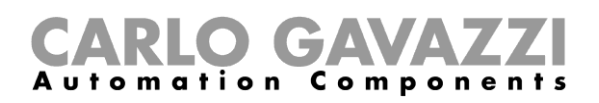

# Índice

| Índice                                 | 2  |
|----------------------------------------|----|
| Versión actualizada                    | 7  |
| Introducción                           | 8  |
| Descripción general                    | 8  |
| Arquitectura del sistema               | 9  |
| Principales características            | 10 |
| Sistemas compatibles (M2M)             | 10 |
| Instalación y primer acceso            | 11 |
| Cómo acceder/Primer acceso             | 11 |
| Interfaz del usuario                   | 12 |
| Informaciones esenciales               | 12 |
| Instalación                            | 12 |
| Tipos de usuario                       | 12 |
| Libre acceso                           | 13 |
| Página de inicio                       | 14 |
| Interfaz del usuario                   | 14 |
| Cómo configurar la página de inicio    | 15 |
| Menú principal                         | 16 |
| Cómo acceder al menú principal         | 16 |
| Interfaz del usuario                   | 17 |
| Servicios (automation server)          | 18 |
| Cómo acceder a los servicios           | 18 |
| Interfaz del usuario                   | 19 |
| Servicio data push                     | 19 |
| Servicio Azure IoT Hub                 | 20 |
| Pasarela Modbus                        | 20 |
| Asistencia a distancia VPN             | 20 |
| API                                    | 21 |
| Informaciones esenciales               | 21 |
| Funciones del servicio data push       | 21 |
| Servicio Azure IoT Hub                 | 21 |
| Servicio de pasarela Modbus            | 21 |
| Servicio de asistencia a distancia VPN | 25 |
| API                                    | 25 |

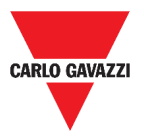

| Cómo                                                     | 26 |
|----------------------------------------------------------|----|
| Cómo configurar el servicio Data push                    | 26 |
| Cómo configurar el servicio Azure IoT Hub                | 27 |
| Cómo gestionar el servicio de pasarela Modbus            | 28 |
| Cómo gestionar el servicio de Asistencia a distancia VPN | 29 |
| Ajustes del sistema                                      | 30 |
| Cómo acceder a los Ajustes del sistema                   | 30 |
| Interfaz del usuario                                     | 31 |
| Menú ajustes                                             | 32 |
| Cómo acceder al menú ajustes                             | 32 |
| Interfaz del usuario                                     | 33 |
| Dashboard                                                | 34 |
| Cómo acceder a un dashboard de funciones                 | 34 |
| Cómo acceder a un dashboard personalizado                | 35 |
| Interfaz del usuario                                     | 36 |
| Elementos comunes                                        | 36 |
| Dashboard Widget                                         | 37 |
| Dashboard Gráfico personalizado                          | 38 |
| Dashboard Plantilla gráfico                              | 39 |
| Dashboard Resumen energía                                | 40 |
| Informaciones esenciales                                 | 41 |
| Qué es un dashboard                                      | 41 |
| Dashboard de funciones                                   | 41 |
| Dashboard personalizado                                  | 42 |
| Cómo                                                     | 43 |
| Cómo crear un dashboard personalizado                    | 43 |
| Cómo gestionar una plantilla de gráfico                  | 44 |
| Widgets                                                  | 45 |
| Interfaz del usuario                                     | 46 |
| Componentes comunes                                      | 46 |
| Informaciones esenciales                                 | 47 |
| Qué es un widget                                         | 47 |
| Tipos de widgets                                         | 47 |
| Cómo                                                     | 51 |
| Cómo crear un nuevo widget                               | 51 |
| Cómo crear un gráfico                                    | 52 |
| Cómo eliminar un widget                                  | 55 |

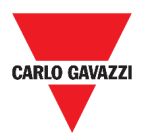

| Cómo mover un widget a otra página                  | 55 |
|-----------------------------------------------------|----|
| Cómo copiar un widget                               | 55 |
| Cómo programar un evento                            | 56 |
| Cómo gestionar los ajustes de widgets               | 57 |
| Tipos de funciones                                  | 58 |
| Interfaz del usuario                                | 58 |
| Función de luz                                      | 58 |
| Función de Luz regulable                            | 59 |
| Función de Luz constante                            | 60 |
| Función de Luz inteligente                          | 61 |
| Función de temperatura de zona                      | 62 |
| Función de Temperatura del sistema de refrigeración | 63 |
| Función de Temperatura del sistema de calefacción   | 64 |
| Función de Persianas                                | 65 |
| Función de Inclinación de las persianas             | 66 |
| Función de Control de ventanas                      | 67 |
| Función de Programa                                 | 68 |
| Función de Secuencia regulador                      | 69 |
| Función de Calefacción coche                        | 70 |
| Función de Simulación de presencia                  | 71 |
| Función Multicompuerta                              | 72 |
| Función de Temporizador de intervalo                | 72 |
| Función de Temporizador de retardo                  | 73 |
| Función de Temporizador de apagado y encendido      | 74 |
| Función de Comparador analógico                     | 75 |
| Función de Interruptor                              | 76 |
| Contador de zona maestro                            | 77 |
| Función de Punto de detección (DPO)                 | 77 |
| Informaciones esenciales                            | 78 |
| Qué es una función                                  | 78 |
| Funciones de Luz                                    | 79 |
| Funciones de Control de temperatura                 | 79 |
| Funciones de Persianas                              | 79 |
| Funciones de Secuencia                              | 80 |
| Funciones de Carpark                                | 80 |
| Cómo                                                | 81 |
| Cómo gestionar la función de Programa               | 81 |

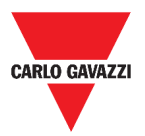

| Cómo ejecutar un conjunto de pasos una sola vez | 83  |
|-------------------------------------------------|-----|
| Alarmas                                         | 84  |
| Cómo acceder al dashboard de alarmas            | 84  |
| Interfaz del usuario                            | 85  |
| Página principal                                | 85  |
| Función de Alarma de inundación                 | 86  |
| Función de Alarma de incendio                   | 87  |
| Función de Alarma principal de intrusión        | 88  |
| Función de Alarma intrusión de zona             | 89  |
| Función de Recuento de horas                    | 90  |
| Función de Alarma de sirena                     | 91  |
| Informaciones esenciales                        | 92  |
| Qué es una alarma                               | 92  |
| Tipos de funciones de alarma                    | 92  |
| Cómo                                            | 94  |
| Cómo gestionar las alarmas                      | 94  |
| Informe                                         | 95  |
| Cómo acceder a la página de informes            | 95  |
| Interfaz del usuario                            | 95  |
| Página principal                                | 95  |
| Pestaña de Cuentas                              | 96  |
| Pestaña de Programaciones                       | 97  |
| Pestaña Plantillas                              | 98  |
| Historial                                       |     |
| Informaciones esenciales                        | 100 |
| Qué es un informe                               | 100 |
| Cómo (solo para usuarios admin)                 | 101 |
| Cómo crear una cuenta FTP/FTPS                  | 101 |
| Cómo crear una cuenta SMTP                      | 102 |
| Cómo crear una cuenta SFTP                      | 103 |
| Cómo programar un informe                       | 104 |
| Cómo generar una plantilla                      | 105 |
| Cómo volver a generar un informe                | 106 |
| Buscar                                          | 107 |
| Cómo acceder al menú de búsqueda                | 107 |
| Interfaz del usuario                            | 107 |
| Informaciones esenciales                        |     |

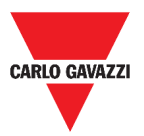

| Cáma                     | ٨o |
|--------------------------|----|
| Como                     | υo |
| Cómo buscar una función1 | 08 |
| Enlaces de interés1      | 09 |

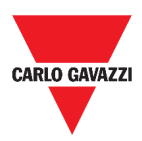

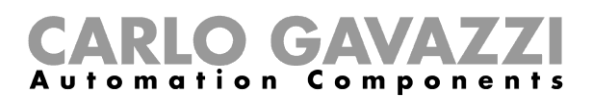

# Versión actualizada

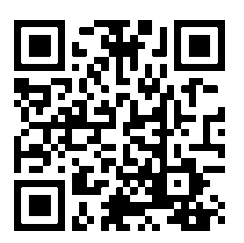

Contenido sujeto a cambios. Descargar la versión actualizada: www.productselection.net

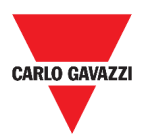

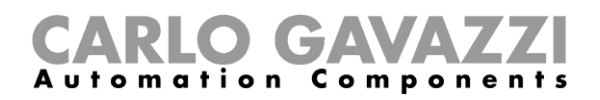

# Introducción

En este capítulo se describe el sistema UWP 3.0.

# **Descripción general**

UWP 3.0 es una pasarela de supervisión y un controlador que permite supervisar y controlar instalaciones donde se requieren funciones de gestión de la eficiencia energética, automatización de edificios y guía para aparcamientos.

El sistema:

- supervisa y controla los dispositivos conectados a través de sus funciones de gestión de bus local;
- incluye un servidor web con una potente e intuitiva interfaz de usuario que muestra dashboards personalizados.
- interactúa con dispositivos locales y sistemas remotos.

El servidor de automatización UWP 3.0 incorporado (ver *Servicios* (automation server)) permite intercambiar datos de forma local o remota a través de protocolos de Internet estándar.

La Web App UWP 3.0 es la interfaz web de UWP 3.0 y se puede acceder a ella a través de navegadores web como Google Chrome, Mozilla Firefox o Microsoft Edge desde dispositivos móviles o de sobremesa.

A través de los widgets incluidos en dashboards predefinidos y personalizados, la Web App permite:

- ver y exportar los datos recopilados;
- controlar las funciones de automatización;
- definir ajustes específicos.

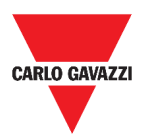

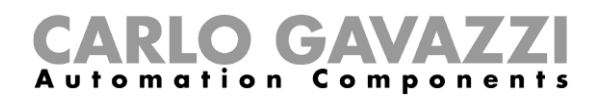

# Arquitectura del sistema

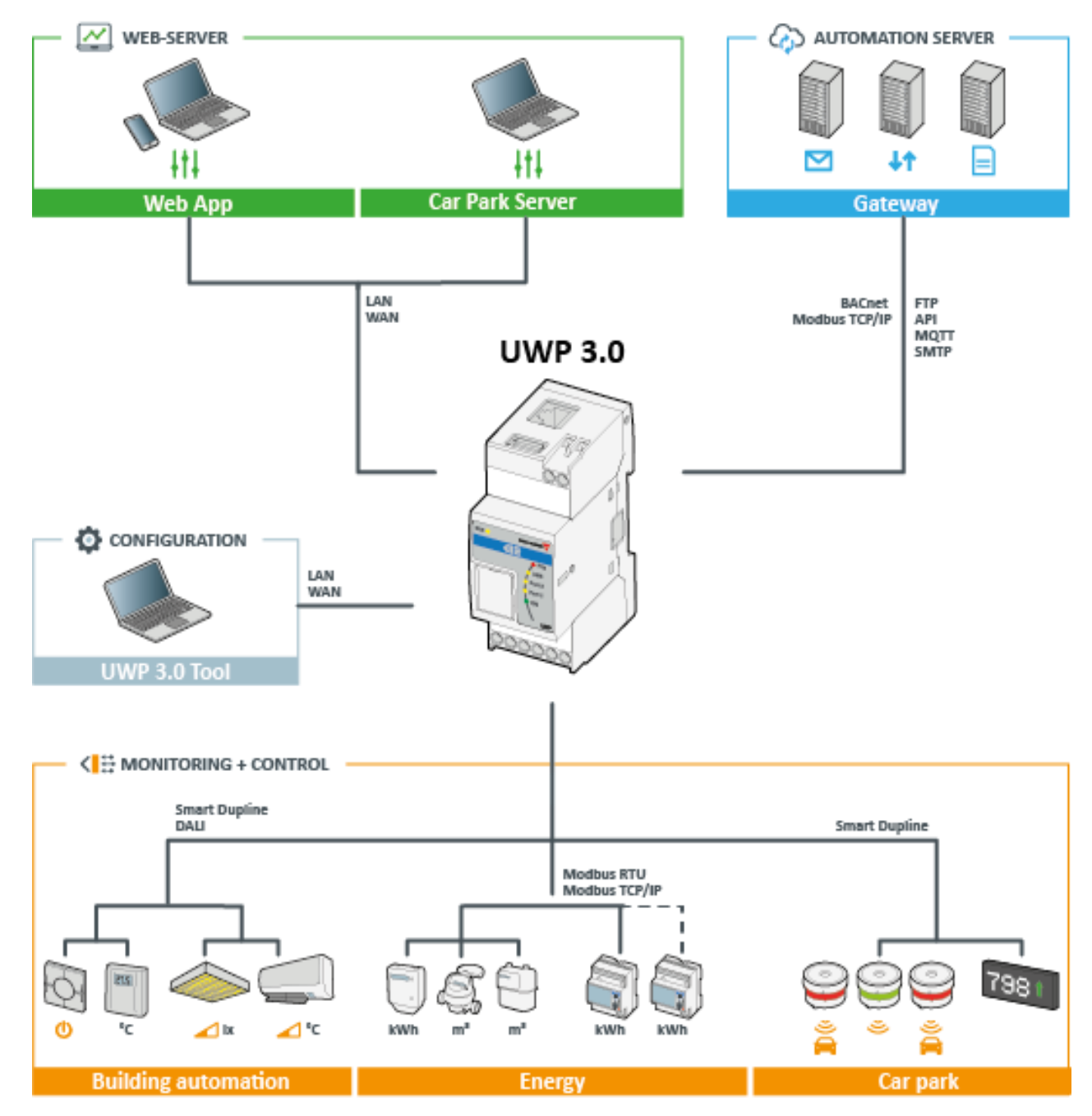

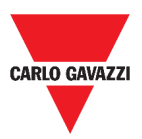

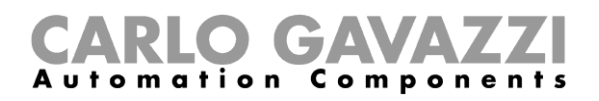

# **Principales características**

La Web App permite:

- · ver los datos recopilados como valores o gráficos en tiempo real;
- generar informes de datos y eventos;
- gestionar y ajustar los parámetros de las funciones (por ejemplo, para modificar los puntos de consigna de la temperatura);
- enviar comandos (p. ej. para encender/apagar o para seleccionar escenarios);
- configurar servicios data push en servidores FTP/SFTP/FTPS o servidor Em<sup>2</sup> (Carlo Gavazzi);
- configurar el enlace MQTT hacía IoT Hubs (Microsoft Azure).

## Sistemas compatibles (M2M)

Los sistemas compatibles con UWP 3.0 son:

- Servidor Em<sup>2</sup> (Carlo Gavazzi);
- Servidores FTP/SFTP/FTPS;
- IoT Hub de Microsoft Azure.

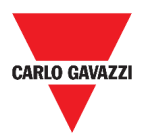

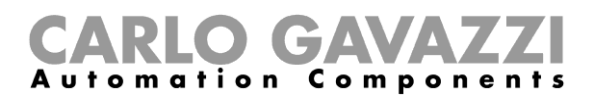

# Instalación y primer acceso

En este capítulo se describe el proceso de instalación y el primer acceso a la Web App UWP 3.0.

# Cómo acceder/Primer acceso

En el siguiente capítulo se describe el procedimiento para acceder a la Web App.

| PASO | ACCIÓN                                                                    |  |
|------|---------------------------------------------------------------------------|--|
| 1    | Desde cualquier navegador web estándar, acceda tecleando la dirección IP. |  |
| 2    | En el área de acceso, escriba las credenciales válidas.                   |  |
| 3    | Haga clic en <b>Conectar</b> .                                            |  |
|      | Lea y acepte los <b>Términos y condiciones</b> .                          |  |
| 4    | A Si no acepta estos términos, no podrá acceder a la Web App.             |  |

#### Notas:

- Los Términos y condiciones aparecerán solo la primera vez que acceda a la Web App;
- Después de haber iniciado la sesión, se le redirigirá a la Página de inicio.

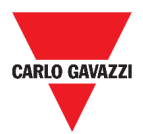

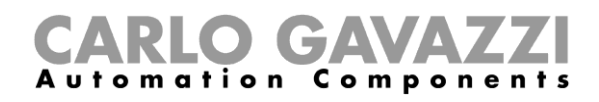

## Interfaz del usuario

| COMPONENTE                | DESCRIPCIÓN                                                                              |  |
|---------------------------|------------------------------------------------------------------------------------------|--|
| CARLO GAVAZZI             | Logotipo personalizado (para más información, consultar <b>Menú</b><br><i>ajustes</i> ). |  |
| Nombre usuario            | Credenciales (dependiendo del tipo de usuario*)                                          |  |
| Contraseña                | *Nota: véase Tipos de usuario.                                                           |  |
| Libre acceso              | Para acceder sin credenciales.                                                           |  |
| INICIAR SESIÓN            | Para acceder a la Web App.                                                               |  |
| Términos y<br>condiciones | Condiciones de uso.<br><b>A</b> <i>Léalas y acéptelas.</i>                               |  |

### **Informaciones esenciales**

En este capítulo encontrará informaciones sobre la instalación de la parte de HW y los **tipos de usuarios** soportados.

#### Instalación

Para instalar la parte de HW y para la puesta en marcha del sistema, consulte el *manual UWP* 3.0 Tool (Configuración de software).

### Tipos de usuario

La Web App UWP 3.0 gestiona dos tipos de usuarios:

- admin y
- usuario.

El admin puede acceder a más funciones que el usuario (ver los capítulos siguientes).

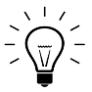

Consultar el manual UWP 3.0 Tool.

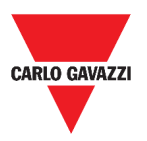

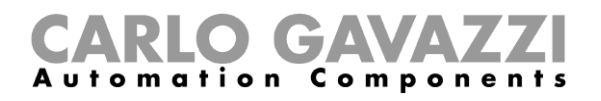

### Libre acceso

Si selecciona Libre acceso, las siguientes opciones no estarán disponibles:

- Menú ajustes (véase Menú ajustes)
- Modo de edición (ver los capítulos siguientes);
- Opciones del Menú principal (excepto el cierre de sesión; véase Menú principal).

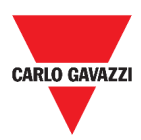

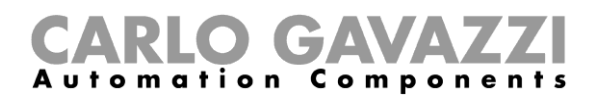

# Página de inicio

En este capítulo se describe la **Página de inicio** de la Web App.

| ≡ 🛖 UWP 3.0                                                                                        |                        |                        | I 🖉 :                                                                                  |
|----------------------------------------------------------------------------------------------------|------------------------|------------------------|----------------------------------------------------------------------------------------|
| Office                                                                                             |                        |                        | \$                                                                                     |
| Zone temperature<br>Root                                                                           | Interval timer<br>Root | Light function<br>Reat | Smart light<br>Reet                                                                    |
| 18         26.8         24         Ω           →         →         ∞         ∞         ∞         ∞ | or                     | Ot ou 🕈                | ∩         ∞         ∞           0         5         ⊡           ✓         □         10 |
| Dimmable light<br>Root                                                                             | Rollerblinds<br>Root   | DPO Entrance<br>Root   | DPO Exit<br>Root                                                                       |
| O ou                                                                                               |                        | 00 OU                  | cou 🗘                                                                                  |
| Master zone counter                                                                                | Smoke alarm<br>Rot     | Water alarm<br>Bost    | Siren<br>Rot                                                                           |
| Off                                                                                                | * 🔶 🛪                  | ° 🌢 🛪 🔹 °              | • • • • • • • • • • • • • • • • • • •                                                  |
| Multigate<br>Root                                                                                  |                        |                        |                                                                                        |
| D<br>D <sup>™</sup> out                                                                            |                        |                        |                                                                                        |
|                                                                                                    |                        |                        | 0                                                                                      |
|                                                                                                    | 2. Pág                 | gina de inicio         |                                                                                        |

#### .

### Interfaz del usuario

| ÁREA                   | DESCRIPCIÓN       |                                                                                                    |  |
|------------------------|-------------------|----------------------------------------------------------------------------------------------------|--|
|                        | ICONO             | FUNCIÓN                                                                                                    |  |
|                        |                   | Acceder al Menú principal.                                                                                                    |  |
|                        |                   | Volver a la página precedente.                                                                                                    |  |
|                        | Ļ                 | <b>Nota</b> : Esta opción solo está disponible cuando se navega por las opciones del <b>Menú principal</b> (ver <i>Menú principal</i> ).  |  |
| Barra de<br>navegación | A                 | Volver a la <b>página de inicio.</b>                                                                                                    |  |
|                        | •••               | Acceder al <b>menú ajustes.</b>                                                                                                    |  |
|                        | ICONO             | FUNCIÓN                                                                                                    |  |
|                        | PRIMERA<br>PLANTA | Seleccionador de páginas: para seleccionar el dashboard que se quiere visualizar.                                                         |  |
|                        | 4                 | Menú de <i>Favoritos</i> : puede añadir o quitar el dashboard de/a la lista de <i>favoritos</i> que se muestra en la barra de navegación. |  |
| Área de<br>widgets     |                   | <b>Nota</b> : Una vez que haya marcado un dashboard como favorito, el icono correspondiente aparecerá en la barra de navegación.          |  |
|                        | Ø                 | Acceder al modo de edición.                                                                                                    |  |

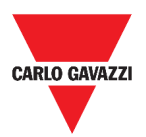

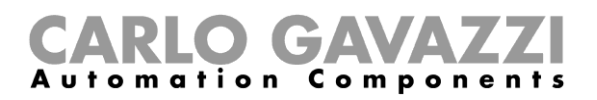

# Cómo configurar la página de inicio

| PASO | ACCIÓN                                                                      |
|------|-----------------------------------------------------------------------------|
| 1    | Desde el dashboard deseado, haga clic en para entrar en el modo de edición. |
|      |                                                                             |
|      |                                                                             |
|      | 3. Acceso al modo de edición                                                |
| 2    | Desde las Herramientas de edición, haga clic en<br>e dashboard.             |
|      |                                                                             |
|      | 4. Herramientas de edición                                                  |
|      | Para más información, consulte <b>Dashboard</b> .                           |
| 3    | Haga clic en Establecer como página principal.                              |
|      | Haga clic en 🗸 para guardar.                                                |
| 4    | Nota: el icono 充 cambiará de color en la Página de inicio seleccionada.     |
| 4    | 🚍 🏫 UWP 3.0                                                                 |
|      | Root                                                                        |

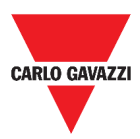

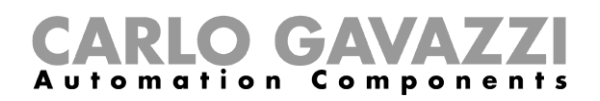

# Menú principal

En este capítulo se describe el **Menú principal** de la Web App.

# Cómo acceder al menú principal

| PASO | ACCIÓN                                                                    |
|------|---------------------------------------------------------------------------|
| 1    | Desde la Barra de navegación, haga clic en Epara abrir el menú principal. |
|      | 5. Menú principal                                                         |
| 2    | Seleccione la opción deseada (ver el siguiente capítulo)                  |

Nota: Este menú no está disponible si selecciona Libre acceso.

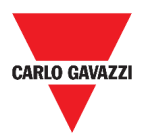

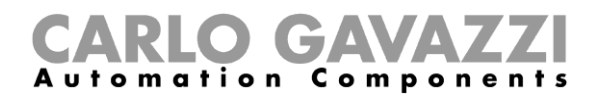

## Interfaz del usuario

En este capítulo encontrará información sobre las opciones del Menú principal.

| ÁREA                        |    | DESCRIPCIÓN                                                                                                    |
|-----------------------------|----|----------------------------------------------------------------------------------------------------|
|                             |    | Logotipo del cliente                                                                                                    |
| CARLO GAVAZZ                | 21 | Para cambiar el logo, vaya al <b>Menú ajustes</b> .                                                                                                    |
| €                           |    | Cerrar sesión                                                                                                    |
| Luces                       | >  | Menú Dashboard de funciones.                                                                                                    |
| Control<br>temperatura      | >  |                                                                                                    |
| Persianas                   | >  | Nota: Depende de la configuración realizada con el LIWP 3.0                                                                                                    |
| Secuencia                   | >  | Tool (consultar el <b>manual UWP 3.0 Tool</b> ).                                                                                                    |
| Alarmas                     | >  |                                                                                                    |
| Informes                    | >  | Widgets y gestión de datos.                                                                                                    |
| Buscar                      | >  |                                                                                                    |
| Servicios                   | >  | <ul> <li>Menú Servicios (servidor de automatización):</li> <li>Servicio data push;</li> <li>Servicio Azure IoT Hub;</li> <li>Pasarela Modbus;</li> <li>Asistencia a distancia VPN;</li> <li>API.</li> </ul>                                                                                                    |
| Informaciones<br>de sistema | >  | <ul> <li>Informaciones sobre el sistema:</li> <li>Número de serie, dirección MAC y versión de firmware (Información);</li> <li>Fecha / hora UWP y huso horario (Fecha y hora*);</li> <li>Bus subnet conectado, dispositivos COM1/COM2 Modbus RTU, dispositivos TCP, total señales procesadas (Señales);</li> <li>Ethernet y Estado Modem (Estado conexiones).</li> </ul> *Nota: estos campos se pueden modificar mediante el menú Ajustes. |
| Ajustes del<br>sistema      | >  | <ul> <li>Para gestionar:</li> <li>Ajustes de la red;</li> <li>Dirección DNS dinámica.</li> </ul>                                                                                                    |
| Guía en línea               | •  | Manual de instrucciones de la Web App (versión online).                                                                                                    |
|                             |    |                                                                                                    |

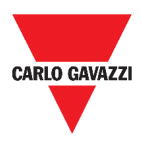

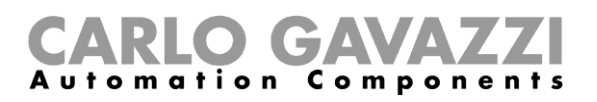

# Servicios (automation server)

En este capítulo se describen los servicios de **Servidor de automatización**: **Data push, Azure IoT Hub, Pasarela Modbus, Asistencia a distancia VPN** y **API**.

# Cómo acceder a los servicios

| PASO | ACCIÓN                                                                    |  |  |
|------|---------------------------------------------------------------------------|--|--|
| 1    | Desde la Barra de navegación, haga clic en Epara abrir el menú principal. |  |  |
|      | 6. Menú principal                                                         |  |  |
| 2    | Seleccione Servicios >                                                    |  |  |
|      |                                                                           |  |  |

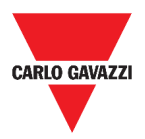

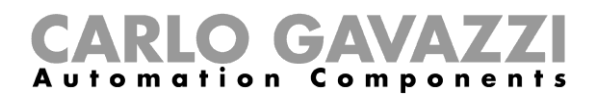

## Interfaz del usuario

En los siguientes capítulos se describe la estructura de la página de cada servicio.

### Servicio data push

| ÁREA                 | DESCRIPCIÓN                         |                                    |                                                                                  |  |
|----------------------|-------------------------------------|------------------------------------|----------------------------------------------------------------------------------|--|
| •                    | Posición de instalación de UWP 3.0. |                                    |                                                                                  |  |
|                      | ELEMENTO                            | DESCRIPCIÓN                        |                                                                                  |  |
|                      | Fecha inicio                        |                                    | a/hora de envío de datos                                                         |  |
|                      |                                     |                                    | = Aplicar                                                                        |  |
|                      | Dirección                           | Dirección servidor Em <sup>2</sup> |                                                                                  |  |
| •                    | servidor                            | 😅 = Prueba conexión                |                                                                                  |  |
| Parámetros           | Intervalo upload<br>(min)           | Inter                              | Intervalo de data pushing expresado en minutos.                                  |  |
|                      | Intervalo                           | Indic                              | a la frecuencia con la que UWP 3.0 verifica la                                   |  |
|                      | comando de                          | prese                              | encia de comandos a ejecutar en el servidor                                      |  |
|                      | Servicio                            | Desh                               | nabilitar/Habilitar                                                              |  |
|                      |                                     | 200.                               |                                                                                  |  |
| <b>Q</b> Coordenadas | Posición de instalac                | ión de                             | UWP 3.0.                                                                         |  |
|                      | Información sobre el servicio:      |                                    |                                                                                  |  |
|                      | ELEMENTO                            |                                    | DESCRIPCION<br>Estado dol sonvisio:                                              |  |
|                      | Estado<br>Último envío datos        |                                    | Activo / OInactivo                                                               |  |
|                      |                                     |                                    | Fecha/hora del último envío de datos.                                            |  |
| Informaciones        | Última muestra<br>enviada           |                                    | Fecha/hora de la última muestra enviada.                                         |  |
|                      | Mostrar registros -<br>OK           |                                    | Lista de registros cargada correctamente.                                        |  |
|                      | Mostrar registros -<br>Errores      |                                    | Errores de la lista de registros.                                                |  |
|                      | Versión de servid                   | lor                                | Versión de software instalada en el servidor Em <sup>2</sup> .                   |  |
|                      | Comandos de config                  | guraci                             | ón manual.                                                                       |  |
|                      | ELEMENTO                            |                                    | DESCRIPCIÓN                                                                      |  |
|                      | Configuración pa                    | rcial                              | Enviar los últimos cambios de las                                                |  |
|                      | ndos Configuración<br>completa      |                                    | Enviar todas las configuraciones de los                                          |  |
|                      |                                     |                                    | dispositivos.                                                                    |  |
|                      | Solicitud comandos                  |                                    | Suscribirse a los comandos publicados por el servidor Em <sup>2</sup> conectado. |  |
| 8                    | Para guardar la con                 | figurad                            | ción.                                                                            |  |

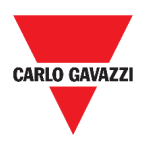

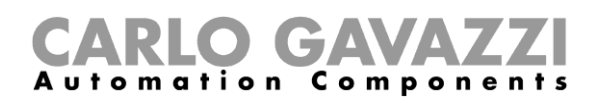

### Servicio Azure IoT Hub

| ÁREA       | DESCRIPCIÓN               |                                                                   |  |  |  |  |
|------------|---------------------------|-------------------------------------------------------------------|--|--|--|--|
|            | ELEMENTO                  | DESCRIPCIÓN                                                       |  |  |  |  |
|            | Cadena de<br>conexión     | Para el registro/desregistro de dispositivos.                     |  |  |  |  |
|            |                           | <b>Nota</b> : Disponible solo cuando el servicio está habilitado. |  |  |  |  |
| Parámetros | Fecha inicio              | Fecha/hora de envío de datos<br>$\overline{\mathbf{O}}$ = Aplicar |  |  |  |  |
|            | Intervalo upload<br>(min) | Intervalo de data pushing expresado en minutos.                   |  |  |  |  |
|            | Servicio                  | Deshabilitar/Habilitar                                            |  |  |  |  |

|               | Información sobre el servicio:                            |                                            |  |
|---------------|-----------------------------------------------------------|--------------------------------------------|--|
|               | ELEMENTO                                                  | DESCRIPCIÓN                                |  |
| •             | Estado                                                    | Estado del servicio:<br>Activo / OInactivo |  |
| θ             | Último envío                                              | Fecha/hora del último envío de datos.      |  |
| Informaciones | datos                                                     |                                            |  |
|               | Mostrar registros<br>– OK<br>Mostrar registros<br>- Error | Lista de registros cargada correctamente.  |  |
|               |                                                           | Errores de la lista de registros.          |  |
|               | - Error                                                   |                                            |  |

Event Dispositivos Los datos se recogen de los Dispositivos seleccionados.

Para guardar la configuración.

#### Pasarela Modbus

B

| ÁREA       | DESCRIPCIÓN                               |
|------------|-------------------------------------------|
| •          | Puerto: 503 (seleccionable)               |
| Parámetros | Habilitación/inhabilitación de servicios. |
| 8          | Para <b>guardar</b> la configuración      |

### Asistencia a distancia VPN

| ÁREA            | DESCRIPCIÓN                                 |
|-----------------|---------------------------------------------|
| Parámetros      | Habilitación/inhabilitación de servicios.   |
| • Informaciones | Estado del servicio:<br>Activo / O Inactivo |
| 8               | Para guardar la configuración               |

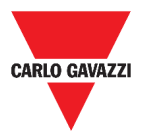

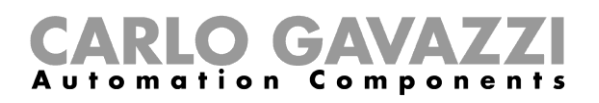

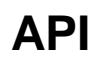

Para más informaciones, visite www.productselection.net/Documents/UK/uwp3.0\_API.pdf.

# Informaciones esenciales

En el siguiente capítulo se describen los servicios disponibles en la Web App.

#### Funciones del servicio data push

El servicio **data push** le permite enviar datos desde UWP 3.0 al servidor Em<sup>2</sup>.

#### Servicio Azure IoT Hub

El Servicio **Azure IoT Hub** le permite enviar datos desde los dispositivos seleccionados al UWP 3.0.

### Servicio de pasarela Modbus

Esta funcionalidad de pasarela le permite usar el UWP 3.0 como una **pasarela Modbus** para enrutar cualquier petición Modbus TCP/IP a un medidor específico conectado en los puertos serie (COM1 y COM2) del UWP 3.0.

Una vez activado el servicio, se dispone de dos IDs de esclavo específicos, que se conectan al puerto TCP correspondiente (por defecto: 503):

• ID de esclavo 248: ID dedicado para configurar todos los parámetros de la pasarela Modbus. Los registros específicos permiten configurar correctamente todos los parámetros de comunicación necesarios para alcanzar el medidor deseado conectado en los puertos serie (COM1 y COM2) del UWP 3.0.

• ID de esclavo 249: ID dedicado que recoge todas las peticiones Modbus TCP/IP del SCADA/software remoto para enrutarlas al ID de esclavo deseado (ID del esclavo de destino) conectado en los puertos (COM1 y COM2) del UWP 3.0.

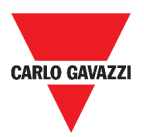

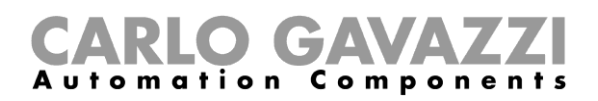

#### Parámetros de configuración de la pasarela Modbus

Todos los registros siguientes están disponibles en modo lectura/escritura mediante petición Modbus al esclavo 248:

| Dirección de<br>registro | Nombre                       | Тіро  | Preestablecido | Valores                                                                                                    |
|--------------------------|------------------------------|-------|----------------|----------------------------------------------------------------------------------------------------|
| 0x0000                   | ID del esclavo<br>de destino | int16 | 99             | 1247                                                                                                    |
| 0x0001                   | Velocidad en<br>baudios      | int16 | 7 [9600bps]    | 0=110, 1=150, 2=300,<br>3=600, 4=1200,<br>5=2400, 6=4800, 7=9600,<br>8=19200,<br>9=38400, 10=57600,<br>11=115200,<br>12=256000 |
| 0x0002                   | Bits de datos                | int16 | 8              |                                                                                                    |
| 0x0003                   | Paridad                      | int16 | 0 [ninguno]    | 0=ninguno, 1=impar,<br>2=par                                                                                                   |
| 0x0004                   | Bit de parada                | int16 | 1              |                                                                                                    |
| 0x0005                   | Time out                     | int16 | 1000           |                                                                                                    |

Las funciones Modbus aceptadas para el Modbus ID 248 son:

0x03 leer el registro de retención

0x06 Escribir un solo registro

0x010 Escribir múltiples registros

Las funciones Modbus aceptadas para el Modbus ID 249 son todas funciones Modbus estándar (si están soportadas por el esclavo).

#### Notas:

- Todos los registros que se refieren al ID 248 se restablecen a los valores predeterminados cada vez que se reinicia el servicio o se reinicia el UWP 3.0.
- Todos los parámetros de configuración que se refieren al ID 248 no se reportan en el mapa Modbus PDF o XML exportado desde el UWP 3.0.

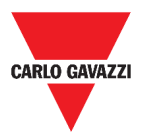

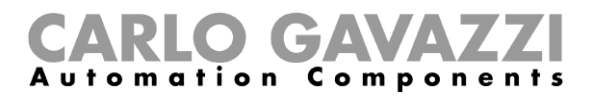

#### Ejemplo 1: lectura de todos los parámetros preestablecidos de la pasarela Modbus

Para leer todos los parámetros preestablecidos utilizando la dirección IP de UWP 3.0. y el Modbus ID 248, se debe enviar la siguiente solicitud:

Solicitud [00h] [00h] [00h] [00h] [00h] [06h] [F8h] [03h] [00h] [00h] [00h] [05h]

Donde...

| [00h] [00h] | : Identificador de transacción                  |
|-------------|-------------------------------------------------|
| [00h] [00h] | : Identificador de protocolo                    |
| [00h] [06h] | : Longitud del mensaje, 6 bytes                 |
| [F8h]       | : Modbus ID 248                                 |
| [03h]       | : Código de función                             |
| [00h] [00h] | : Dirección del primer registro que debe leerse |
| [00h] [05h] | : Número de registros que deben leerse          |

Respuesta [00h] [00h] [00h] [00h] [00h] [00h] [0Dh] [F8h] [03h] [0Ah] [00h] [63h] [00h] [07h] [00h] [08h] [00h] [00h] [0

Donde...

| [00h] [00h] | : Identificador de transacción                   |
|-------------|--------------------------------------------------|
| [00h] [00h] | : Identificador de protocolo                     |
| [00h] [0Dh] | : Longitud del mensaje, 13 bytes                 |
| [F8h]       | : Modbus ID 248                                  |
| [03h]       | : Código de función                              |
| [0Ah]       | : Recuento de bytes (número de bytes siguientes) |
| [00h] [63h] | : ID del esclavo de destino (63h = 99d)          |
| [00h] [07h] | : Velocidad en baudios (7 = 9600)                |
| [00h] [08h] | : Bits de datos                                  |
| [00h] [00h] | : Paridad (0 = Ninguno)                          |
| [00h] [01h] | : Bit de parada                                  |

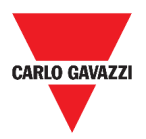

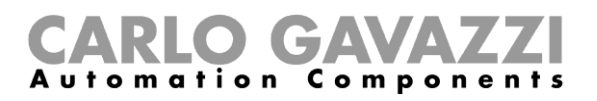

# *Ejemplo 2: lectura de 10 registros desde el ID de esclavo 99, empezando por el registro 0050h.*

Para leer 10 registros desde el ID de esclavo 99, empezando por el registro 0050h, usando la dirección IP del VMU-C y el Modbus ID 249, se debe enviar la siguiente solicitud:

#### Solicitud [00h] [00h] [00h] [00h] [00h] [06h] [F9h] [03h] [00h] [50h] [00h] [0Ah]

Donde...

Respuesta [00h] [00h] [00h] [00h] [00h] [17h] [F9h] [03h] [14h] [5Fh] [8Bh] [43h] [62h] [66h] [56h] [43h] [62h] [64h] [60h] [43h] [62h] [63h] [95h] [43h] [62h] [00h] [00h] [00h] [00h]

Donde...

| [00h] [00h] | : Identificador de transacción                   |
|-------------|--------------------------------------------------|
| [00h] [00h] | : Identificador de protocolo                     |
| [00h] [17h] | : Longitud del mensaje, 23 bytes                 |
| [F9h]       | : Modbus ID 249                                  |
| [03h]       | : Código de función                              |
| [14h]       | : Recuento de bytes (número de bytes siguientes) |
| [5Fh] [8Bh] | : valor de registro 1                            |
| [43h] [62h] | : valor de registro 2                            |
| [66h] [56h] | : valor de registro 3                            |
| [43h] [62h] | : valor de registro 4                            |
| [64h] [E0h] | : valor de registro 5                            |
| [43h] [62h] | : valor de registro 6                            |
| [63h] [95h] | : valor de registro 7                            |
| [43h] [62h] | : valor de registro 8                            |
| [00h] [00h] | : valor de registro 9                            |
| [00h] [00h] | : valor de registro 10                           |
|             |                                                  |

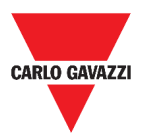

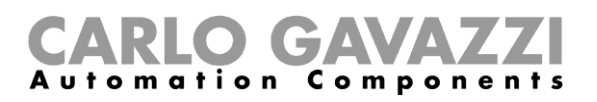

#### Servicio de asistencia a distancia VPN

El servicio **VPN** es un servicio de acceso remoto que **Carlo Gavazzi Controls** activa para proporcionar asistencia remota.

## API

La Rest-API UWP es una interfaz de programación de aplicaciones<sup>1</sup> RESTful<sup>2</sup> que permite a otros sistemas interactuar con UWP mediante servicios web de forma segura, escalable y fiable.

Mediante este servicio, los integradores de sistemas, desarrolladores de software y administradores de sistemas pueden acceder a los recursos de UWP a través de rutas URL utilizando comandos HTTP estándar como GET, POST, PUT y DELETE. Como resultado, se devuelve un archivo JSON.

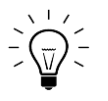

La descripción de la Rest-API de UWP va más allá del alcance de este documento. Para más información, visite

www.productselection.net/Documents/UK/uwp3.0\_API.pdf.

<sup>&</sup>lt;sup>1</sup> A.P.I., application programming interface

<sup>&</sup>lt;sup>2</sup> Representationl state transfer

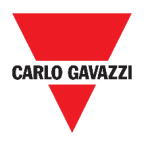

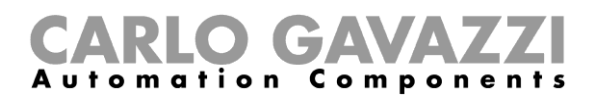

# Cómo...

En los capítulos siguientes encontrará los procedimientos para configurar servicios **Data Push** y **Azure IoT Hub** y gestionar los servicios de **pasarela Modbus** y **VPN**. Además, puede encontrar un enlace que le redirecciona a un documento dedicado al servicio **API**.

### Cómo configurar el servicio Data push

| PASO | ACCIÓN                                                                                                    |                                                                               |
|------|----------------------------------------------------------------------------------------------------|-------------------------------------------------------------------------------|
| 1    | Haga clic en = para abrir el Menú principal.                                                                                                    | pal                                                                           |
| 2    | Desde el menú Servicios, seleccione el Servicio de<br>de configuración.<br>Services<br>Data push service<br>Azure IoT Hub Service<br>Modbus gateway<br>Remote support VPN<br>8. Opción del servicio data          | data push para abrir la página                                                |
| 3    | <ul> <li>En la casilla Parámetros, introduzca:</li> <li>Fecha inicio</li> <li>Dirección del host (Servidor Em<sup>2</sup>)</li> <li>Intervalo upload (min)</li> <li>Intervalo comando de verificación.</li> </ul> |                                                                               |
| 4    | Desde la misma casilla, haga clic en 👗 (debajo de<br>Habilitar.                                                                                                    | Servicio) para seleccionar                                                    |
|      | Desde la casilla de <b>Comandos</b> , seleccione la opción<br>Si quiere<br>enviar los últimos cambios de las configuraciones<br>de dispositivos                                                                   | de <b>Configuración</b> :<br>Entonces seleccione<br>la Configuración parcial. |
| 5    | enviar todas las configuraciones de los<br>dispositivos<br>solicitar una verificación de la presencia (en el<br>servidor) de comandos por ejecutar sin esperar a<br>la comprobación automática                    | la Configuración completa.<br>Solicitud comandos.                             |
| 6    | Haga clic en  ara guardar la configuración.                                                                                                    |                                                                               |
| 7    | Desde la casilla de Informaciones, compruebe el es                                                                                                    | stado del servicio.                                                           |

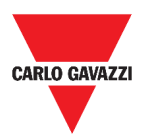

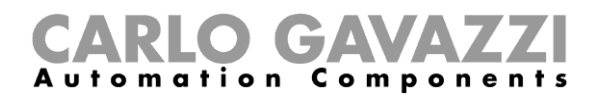

### Cómo configurar el servicio Azure IoT Hub

| PASO | ACCIÓN                                                                                                    |
|------|----------------------------------------------------------------------------------------------------|
|      | Haga clic en <del>E</del> para abrir el <b>Menú principal.</b>                                                                            |
| 1    | UWP 3.0                                                                                                    |
|      | 9. Acceso al Menú principal                                                                                                    |
|      | Desde el menú <b>Servicios</b> , seleccione el <b>Servicio Azure IoT Hub</b> para abrir la página de configuración.                       |
|      | Services ^                                                                                                    |
|      | Data push service >                                                                                                    |
| 2    | Azure IoT Hub Service >                                                                                                    |
|      | Modbus gateway                                                                                                    |
|      | Remote support VPN >                                                                                                    |
|      | 10. Opción del servicio Azure IoT Hub                                                                                                    |
| 3    | Desde la casilla <b>Parámetros</b> , haga clic en <sup>•</sup> (debajo de <b>Servicio</b> ) para seleccionar <b>Habilitar</b> .           |
| 4    | <ul> <li>En la misma casilla, añada:</li> <li>La Cadena de conexión y el</li> <li>Intervalo upload.</li> </ul>                            |
|      | Nota: La Fecha de inicio no está disponible cuando el servicio está habilitado.                                                           |
|      | Desde la casilla de <b>Dispositivos seleccionados</b> , haga clic en <b>Seleccionar</b><br><b>dispositivos</b> para elegir las variables. |
|      | Select devices Q :                                                                                                    |
|      | *meters                                                                                                    |
| F    | K26 EM210-3P<br>Root / Energy                                                                                                    |
| 5    | K31 EM271-D03P/1.3P<br>Root / Multi Group Energy COM2                                                                                     |
|      | Root / Multi Group Energy COM2                                                                                                    |
|      | Apply Close                                                                                                    |
|      | 11. Página de Seleccionar dispositivos                                                                                                    |
| 6    | Haga clic en 🖲 para guardar la configuración.                                                                                             |
| 7    | Desde la casilla de Informaciones, compruebe el estado del servicio.                                                                      |

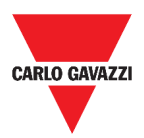

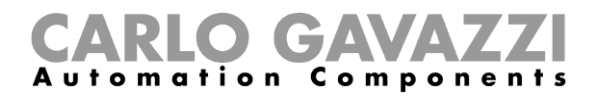

## Cómo gestionar el servicio de pasarela Modbus

| PASO | ACCIÓN                                                                                                    |      |
|------|----------------------------------------------------------------------------------------------------|------|
| 1    | Haga clic en ≡para abrir el <b>Menú principal.</b>                                                                                   |      |
|      | 12. Acceso al Menú principal                                                                                                    |      |
|      | Desde el menú Servicios, seleccione el servicio Pasarela Modbus.                                                                     |      |
|      | Services ^                                                                                                    |      |
|      |                                                                                                    |      |
|      | Data push service >                                                                                                    |      |
| 2    | Azure IoT Hub Service >                                                                                                    |      |
| _    |                                                                                                    |      |
|      | Modbus gateway                                                                                                    |      |
|      | Remote support VPN >                                                                                                    |      |
|      | 13. Opción de pasarela Modbus                                                                                                    |      |
| 3    | Elija un <b>puerto</b> escribiendo el número en el campo correspondiente.                                                            |      |
|      | Habilite el servicio.                                                                                                    |      |
| 4    | Service Table                                                                                                    |      |
| 4    | 14 Menú Habilitar/Deshabilitar                                                                                                    |      |
|      | 14. Menu Habilitar/Deshabilitar                                                                                                    |      |
| 5    | Configure los parámetros siguiendo las instrucciones descritas en la seco <b>Parámetros de configuración de la pasarela Modbus</b> . | ción |
| 6    | Haga clic en <sup>O</sup> para <b>guardar</b> la configuración.                                                                      |      |
|      |                                                                                                    |      |

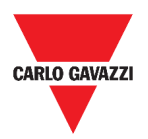

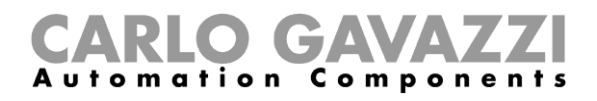

### Cómo gestionar el servicio de Asistencia a distancia VPN

| PASO | ACCIÓN                             |                                  |             |
|------|------------------------------------|----------------------------------|-------------|
|      | Haga clic en <b>E</b> para abrir e | Menú principal.                  |             |
| 1    |                                    | UWP 3.0                          |             |
|      |                                    | 15. Acceso al Menú principal     |             |
|      | Desde el menú Servicios, s         | eleccione Asistencia a dis       | tancia VPN. |
|      | Se                                 | rvices                           | ^           |
|      |                                    | Data push service                | >           |
| 2    |                                    | Azure IoT Hub Service            | >           |
|      |                                    | Modbus gateway                   | >           |
|      |                                    | Remote support VPN               | >           |
|      | 16. (                              | Opción de asistencia a distancia | a VPN       |
|      | Habilite el servicio.              |                                  |             |
| 2    |                                    | Service                          |             |
| 3    |                                    | Enable                           | -           |
|      |                                    | 17. Menú Habilitar/Deshabilitar  |             |
| 4    | Haga clic en 🕒 para guare          | dar la configuración.            |             |

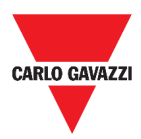

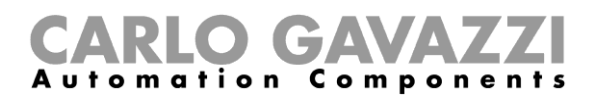

# Ajustes del sistema

En este capítulo se describen los Ajustes del sistema.

# Cómo acceder a los Ajustes del sistema

| PASO | ACCIÓN                                                                    |
|------|---------------------------------------------------------------------------|
| 1    | Desde la Barra de navegación, haga clic en ≡para abrir el menú principal. |
|      | 18. Menú principal                                                        |
| 2    | Seleccione Ajustes del sistema                                            |

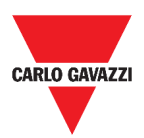

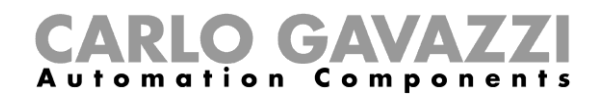

# Interfaz del usuario

| (≡) ← ♠ UWP 3.0                                                                                                    |                                                                                      |               | ÷ |
|----------------------------------------------------------------------------------------------------|--------------------------------------------------------------------------------------|---------------|---|
| System settings                                                                                                    |                                                                                      |               |   |
| Network settings WP laws WP3  Contained on the address Automatically (DHCP)  Contained on the address Automatically (DHCP)  Contained on the address Automatically (DHCP)  Contained on the address Automatically Contained on the address Automatically Contained on the address Automatically  Contained on the address Automatically  Contained on the address Automatically  Contained on the address Automatically  Contained on the address Automatically  Contained on the address Automatically  Automative DNS server  Contained on the address Automatically  Contained on the address Automatically  Automative DNS server  Contained on the address Automatically  Contained on the address Automatically  Contained on the address A | Dynamic IP     Develop Dynamic DNS     desydnes.com     dyndrom.com Userame dynucame | Remote Reboot |   |
|                                                                                                    |                                                                                      |               |   |

19. Ajustes del sistema

| ÁREA                 | DESCRIPCIÓN                                                                                          |                                                                                                    |  |
|----------------------|----------------------------------------------------------------------------------------------------|----------------------------------------------------------------------------------------------------|--|
|                      | COMPONENTE                                                                                           | FUNCIÓN                                                                                                    |  |
|                      | Nombre completo UWP*                                                                                 | Puede cambiar el nombre del UWP.                                                                                                    |  |
|                      | Generar dirección IP<br>automáticamente<br>(DHCP, Protocolo de<br>configuración dinámica<br>de host) | Al seleccionar esta opción, se asignará<br>automáticamente una dirección IP.                                                                                         |  |
| Ajustes de<br>la red | Utilizar esta dirección IP                                                                           | <ul> <li>Puede asignar una dirección IP estática<br/>rellenando los campos:</li> <li>Dirección IP</li> <li>Máscara de subred</li> <li>Puerta predefinida.</li> </ul> |  |
|                      | Generar dirección<br>servidor DNS<br>automáticamente                                                 | Al seleccionar esta opción, se asignará<br>automáticamente una dirección de servidor DNS.<br><b>Nota:</b> Esta opción solo está disponible si elige el<br>DHCP.      |  |
|                      | Utilizar estas<br>direcciones de Servidor<br>DNS                                                     | <ul> <li>Puede asignar una dirección de servidor DNS<br/>rellenando los campos:</li> <li>Servidor DNS predefinido</li> <li>Servidor DNS alternativo.</li> </ul>      |  |
|                      | Nota: los campos marcados                                                                            | s con (*) son obligatorios.                                                                                                    |  |
|                      | COMPONENTE                                                                                           | FUNCIÓN                                                                                                    |  |
|                      | Activar DNS dinámico                                                                                 | Habilitar las opciones correspondientes                                                                                                    |  |
| Dirección<br>IP      | Servidor DNS dinámico                                                                                | Puede seleccionar una dirección de servidor DNS<br>de la siguiente lista                                                                                             |  |
| dinámica             | Nombre de equipo                                                                                     | Escribir el nombre de host                                                                                                    |  |
|                      | Nombre usuario                                                                                       | Escribir el Nombre usuario                                                                                                    |  |
|                      | Contraseña                                                                                           | Escribir la contraseña                                                                                                    |  |
| Reinicio             | Reiniciar el UWP 3.0                                                                                 |                                                                                                    |  |

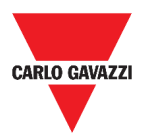

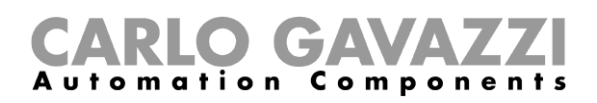

# Menú ajustes

En este capítulo se describe el Menú ajustes de la Web App.

Nota: Este menú no está disponible si selecciona Libre acceso.

# Cómo acceder al menú ajustes

| PASO | ACCION                                                  |                     |
|------|---------------------------------------------------------|---------------------|
|      | Desde la Barra de navegación, haga clic en Para acceder | a la <i>lista</i> . |
|      |                                                         |                     |
|      |                                                         | ☆                   |
|      | Master Generator K8 Current 1                           |                     |
| 1    | Master Generator K8 Current 1<br>Root                   | 8.00 mA             |
|      | Master Generator K8 Current 1                           |                     |
|      | Master Generator K8 Current 1<br>Root                   | 8.00 mA             |
|      | 20. Menú ajustes                                        |                     |
| 2    | Seleccione los ajustes que desea cambiar.               |                     |

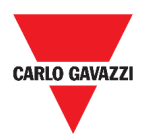

# Interfaz del usuario

| ÁREA           |              | DESCRIPCIÓN                                                                |
|----------------|--------------|----------------------------------------------------------------------------|
|                |              | Puede:                                                                     |
|                |              | <ul> <li>cambiar los colores del Tema de la Web App</li> </ul>             |
|                |              | • cambiar los colores de Icono (Color icono para estado                    |
|                |              | ON/OFF) <sup>,</sup>                                                       |
|                |              | combiar la <b>Eucate</b> y su tamaño ( <b>700m</b> ):                      |
|                |              | • cambia la lucite y su tamano (20011),                                    |
| Tema y         | $\sim$       | • seleccionar ouro Logo (mostrado en el menu principar y en                |
| colores        | ·            | la pagina) "                                                               |
|                |              | Una vez que naya cambiado el logo, la imagen anterior se perdera.          |
|                |              | Asegurese de nacer una copia de segundad antes de campiano.                |
|                |              | • restaurar el logo preestablecido.                                        |
|                |              | *Nota: Dimensiones máx: 300px por 95px (ancho x alto) Peso                 |
|                |              | máx.: 200kB.                                                               |
| Idioma         | ~            | Cambiar el idioma de la Web App.                                           |
|                |              | Puede:                                                                     |
|                |              | Cambiar la Fecha v hora UWP:                                               |
|                |              | Seleccionar un Huso horario;                                               |
| Ecobo v        |              | • Habilitar el Protocolo de tiempo de redes (NTP) para la                  |
| hora           | $\checkmark$ | sincronización del reloj. Para esta función, puede indicar la              |
| nora           |              | dirección del servidor ( <b>servidor</b> 1 o <b>servidor 2</b> ).          |
|                |              | Nota: Esta información anarosorá en la nágina de Informaciones             |
|                |              | de sistema (ver <b>Menú principal</b> )                                    |
|                |              | Puede cambiar:                                                             |
|                |              | el nombre usuario;                                                         |
| Usuario        | $\checkmark$ | • la <b>contraseña;</b>                                                    |
|                |              | • el <b>nombre</b> ;                                                       |
|                |              | • el <b>apellido</b> .                                                     |
|                |              | Puede cambiar:                                                             |
|                |              | <ul> <li>el Nombre proyecto* y</li> </ul>                                  |
| Otros          | ~            | <ul> <li>los Niveles de denominación.</li> </ul>                           |
|                |              | *Nota: Esta opción solo está disponible para el usuario Admin              |
|                |              | Puede:                                                                     |
|                |              | • quardar la configuración de la Web App como archivo .zip                 |
|                |              | (Copia seguridad base de datos),                                           |
|                |              | • cargar la configuración de la Web App desde un archivo                   |
|                |              | previamente guardado ( <b>Restaurar base de datos</b> ) y                  |
| Mantenimiento* |              | • restaurar las ubicaciones configuradas de UWP 3.0 Tool,                  |
|                |              | <ul> <li>mostradas como dashboards en la Web App, que contienen</li> </ul> |
|                |              | funciones, mostradas como widgets en la Web App                            |
|                |              | (Establecer en Web App preestablecida)                                     |
|                |              | Limpiar la web App                                                         |
|                |              | • Pasar a <b>wodalidad Programador</b> .                                   |
|                |              | *Nota: Este campo solo está disponible para el usuario Admin.              |
| Restaurar      | ~            | Restaurar la configuración de la Web App / Cerrar el Menú ajustes          |
| / Cerrar       | •            | App / Contai of Mend ajustes.                                              |

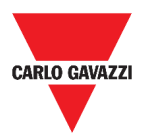

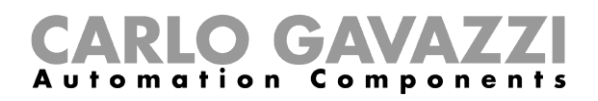

# Dashboard

Este capítulo está dedicado a los **Dashboards** de la Web App.

#### Cómo acceder a un dashboard de funciones

| PASO | ACCIÓN                                         |                                                                              |                                 |
|------|------------------------------------------------|------------------------------------------------------------------------------|---------------------------------|
| 1    | Desde la barra de nav                          | vegación, haga clic en ≡ para ac<br>♠ UWP 3.0                                | ceder al <b>Menú principal.</b> |
|      |                                                | 21. Acceso al Menú principal                                                 |                                 |
|      | Seleccione el dashbo                           | ard de funciones deseado.                                                    |                                 |
|      |                                                | Lights                                                                       | >                               |
|      |                                                | Temperature control                                                          | >                               |
| 2    |                                                | Rolling shutters                                                             | >                               |
|      |                                                | Sequence                                                                     | >                               |
|      |                                                | 22. Dasinboard de funciones                                                  |                                 |
|      | *Nota: La lista de das<br>con UWP 3.0 Tool (co | shboards de funciones depende de<br>nsultar el <b>manual UWP 3.0 Tool</b> ). | a configuración realizada       |

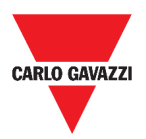

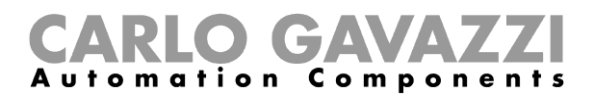

# Cómo acceder a un dashboard personalizado

| PASO | ACCIÓN                                                                                                    |
|------|----------------------------------------------------------------------------------------------------|
|      | Haga clic en <b>Título del dashboard / Seleccionador de páginas</b> (bajo la <b>Barra de navegación</b> ). |
| 1    | ≡ ♠ UWP 3.0                                                                                                |
|      | Office<br>23. Título del dashboard / Seleccionador de páginas                                              |
|      | Desde la lista, seleccione el Dashboard personalizado que desea administrar.                               |
|      | ≡ 🛖 UWP 3.0                                                                                                |
|      | Office                                                                                                    |
| 2    | Temperature chart                                                                                          |
|      | New dashboard                                                                                              |
|      | 24. Lista de dashboards personalizados                                                                     |

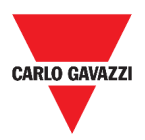

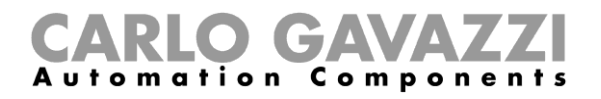

# Interfaz del usuario

En estos capítulos se describen los diferentes tipos de estructura de dashboard y sus elementos comunes.

#### **Elementos comunes**

| ÁREA   | DESCRIPCIÓN                                                                            |                                                                                                    |
|--------|----------------------------------------------------------------------------------------|----------------------------------------------------------------------------------------------------|
| Office | Título del dashboard / Seleccionador de páginas para cambiar el<br>dashboard mostrado. |                                                                                                    |
|        | Acceso al <b>Modo de</b>                                                               | e edición:<br>Dard +                                                                                                    |
|        | COMPONENTE                                                                             | FUNCIÓN                                                                                                    |
| ٢      |                                                                                        | <ul> <li>Menú de Gestión de dashboard.</li> <li>Puede: <ul> <li>Añadir un nuevo dashboard;</li> <li>Mover/Clonar/Borrar/Establecer como página de inicio un dashboard existente o</li> <li>Establecer el color de fondo</li> <li>Gestionar la función Editar plantillas gráficos</li> <li>Permitir/Quitar libre acceso</li> </ul> </li> </ul> |
|        | Raíz                                                                                   | Cambiar el título del dashboard.                                                                                                    |
|        | ~                                                                                      | Guardar los cambios.                                                                                                    |
|        | ×                                                                                      | Descartar los cambios.                                                                                                    |
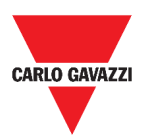

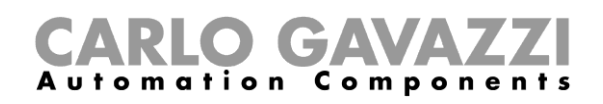

# **Dashboard Widget**

| ≡ 🔒 UWP 3.0                         |                                    |                        |                     | I 🔏 : |
|-------------------------------------|------------------------------------|------------------------|---------------------|-------|
| Office                              |                                    |                        |                     | \$    |
| Zone temperature Inter<br>Root Root | val timer                          | Light function<br>Root | Smart light<br>Root |       |
| ^ <b>/</b>                          | ) Oll                              | ∩ off                  | • Ô •               | •     |
| <u></u>                             | Interval time<br>00:00:00/00:00:20 | E .                    | ¥,                  | • 🖬   |
| v v                                 |                                    |                        | ~                   | 11    |
| 0 T1 ** T1                          |                                    |                        | M                   |       |
| Dimmable light<br>Root              | Rollerblinds<br>Root               | DPO Entrance<br>Root   | DPO Exit<br>Root    |       |
| O out                               | 3                                  | Off Off                | ¢ Off               | ۵     |
| ц<br>С                              |                                    | D                      |                     |       |
| Master zono countor                 | Smake alarm                        | Malar alarm            | Ciron               |       |
| Root                                | Root                               | Root                   | Root                |       |
| 0#                                  | * 🌰 🛪                              | * 📥 🛪                  | 🔅 📥 ou              | ٠     |
|                                     |                                    |                        | 00:00:00            |       |
| Multigate<br>Root                   |                                    |                        |                     |       |
| D or                                |                                    |                        |                     |       |
| <u> </u>                            |                                    |                        |                     |       |
|                                     |                                    |                        |                     |       |
|                                     |                                    |                        |                     |       |
|                                     |                                    |                        |                     |       |
|                                     |                                    |                        |                     |       |

25. Dashboard Widget

| ICONO | DESCRIF  | PCIÓN                                                                                                    |
|-------|----------|----------------------------------------------------------------------------------------------------|
|       | Acceso a | Modo de edición:<br>w dashboard +                                                                                                    |
|       | ICONO    | FUNCIÓN                                                                                                    |
| 0     | +        | <ul> <li>Añadir elementos de widgets, como:</li> <li>Funciones</li> <li>Tiempo real</li> <li>Historial</li> <li>Separador.</li> </ul> |

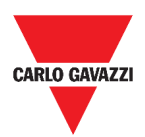

### **CARLO GAVAZZI** Automation Components

# Dashboard Gráfico personalizado

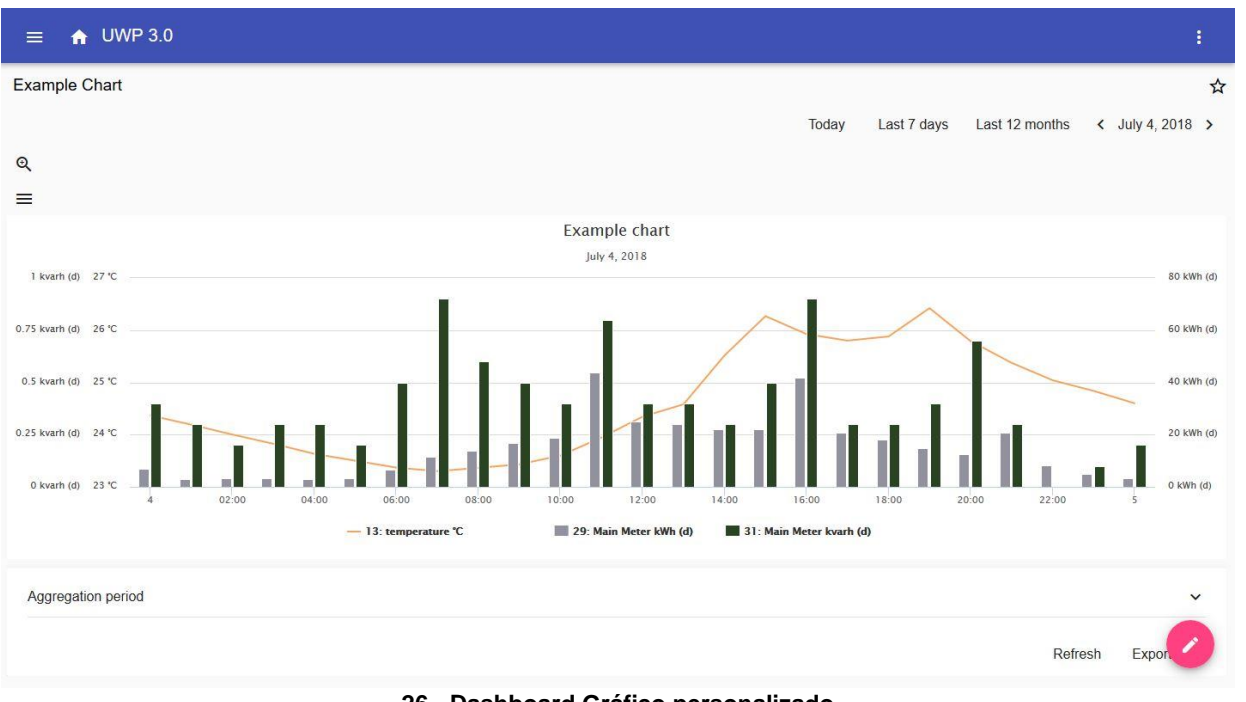

26. Dashboard Gráfico personalizado

| ICONO | DESCRIPCIÓN                        |             |     |   |
|-------|------------------------------------|-------------|-----|---|
| Ð     | Bloquear/desbloquear las columnas. |             |     |   |
|       | Acceso al Modo de edición:         |             |     |   |
|       | New dashboard                      | Two columns | - / | × |

| ~ |   |  |
|---|---|--|
| Ö | + |  |

| COMPONENTE  | FUNCIÓN                                                                                                    |
|-------------|----------------------------------------------------------------------------------------------------|
| Two columns | <ul> <li>Menú de Preferencias de distribución:</li> <li>Ninguna columna;</li> <li>Columna izquierda;</li> <li>Columna derecha;</li> <li>Dos columnas;</li> </ul> |
|             | <b>Nota:</b> Estas opciones están disponibles en el dashboard <b>Plantilla gráfico</b> y también en el dashboard <b>Resumen energía</b> .                        |
| +           | Añadir un tipo de <b>widget</b>                                                                                                    |

A Si selecciona una distribución y luego selecciona otra, el contenido de la primera distribución seleccionada se perderá.

Nota: los otros elementos del dashboard se describen en el capítulo anterior (Dashboard Widget).

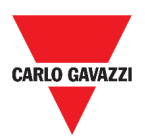

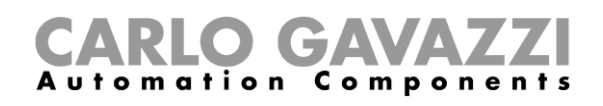

### Dashboard Plantilla gráfico

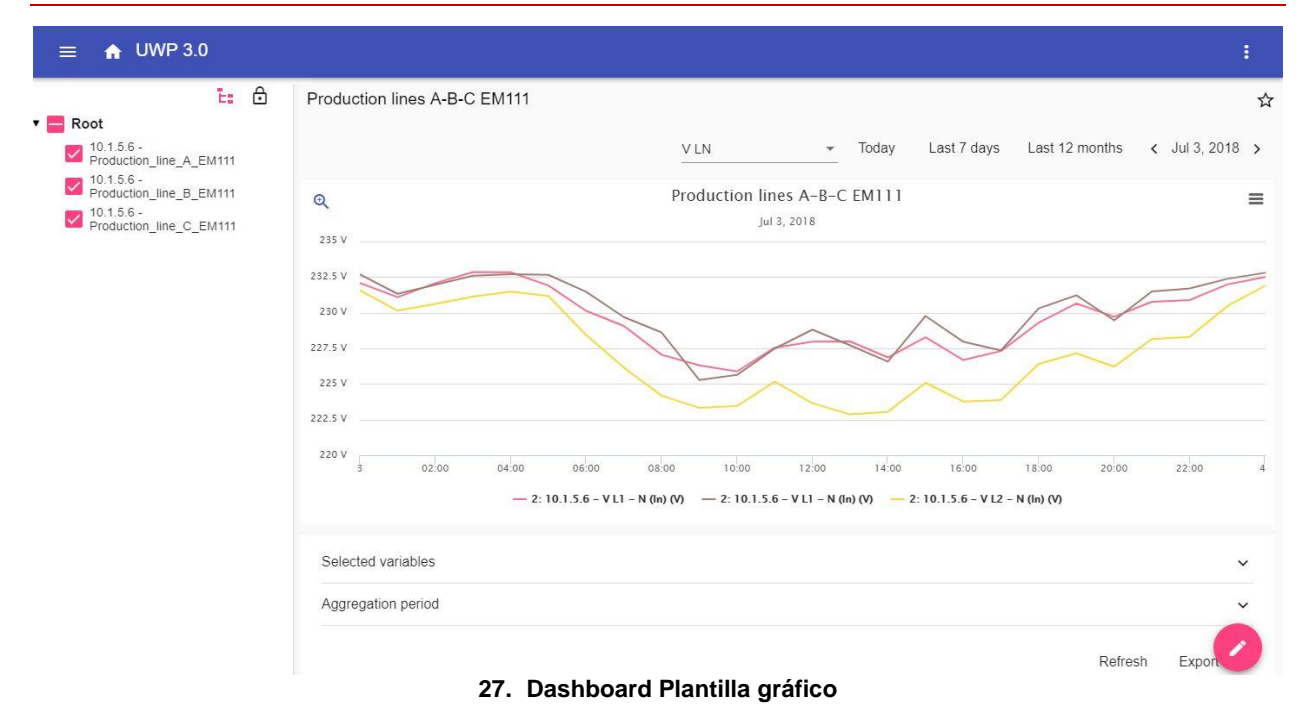

#### 

**Nota:** La estructura se describe en el capítulo anterior (*Dashboard Dashboard Gráfico* personalizado).

Para información sobre la creación de plantillas, diríjase a Widgets > Cómo >
 Cómo gestionar una plantilla de gráfico.

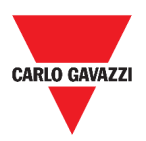

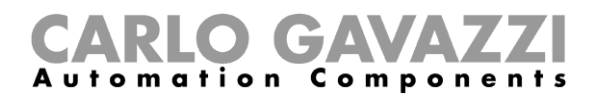

### Dashboard Resumen energía

Este dashboard contiene el **Resumen energía**: para cada dispositivo (primera columna), se muestra el consumo (o producción) de energía en diferentes períodos de agregación (las últimas cuatro columnas).

| ≡ 🔒 UWP 3.0                                               |                                       |          |         | :            |
|-----------------------------------------------------------|---------------------------------------|----------|---------|--------------|
| Ð                                                         | Energy Summary Production lines       |          |         | ☆            |
| 25: 10.1.5.6 - kWh (In)                                   | : Device                              | Daily    | Monthly | Total        |
| 25: 10.1.5.6 - kWh<br>(In) 50,312.1000 kWh<br>Root        | 10.1.5.6 - Production line D EM330    | ~        | λ       | 50309.6 kWh  |
| 25: 10.1.5.6 - kWh<br>(In) 23,785.5000 kWh<br>Root        |                                       | ~~~~     | /\      |              |
| 25: 10.1.5.6 - kWh<br>(In) 41,056.2000 kWh<br>Root        | 10.1.5.6 - Production_line_E_EM330    | Γ        | Δ       | 23784.2 kWh  |
| 25: 10.1.5.6 - kWh<br>(In) 41,676.6000 kWh<br>Root        | 10.1.5.6 - Production_line_F_EM330    | ~ [      | λ       | 41056.2 kWh  |
| 25: 10.1.5.6 - kWh<br>(In) 15,774.8000 kWh                |                                       |          | 1       |              |
| Root<br>25: 10.1.5.6 - kWh<br>(In) 6,191.4000 kWh<br>Root | 10.1.5.6 - Production_line_G_EM330    | <u> </u> | Λ       | 41676.6 kWh  |
| 29: 10.1.5.6 - kWh<br>(In) 376,980.4000 kWh<br>Root       | 10.1.5.6 - MAIN_meter_WIM40           |          | λ       | 376980.4 kWh |
| 25: 10.1.5.6 - kWh<br>(In) 27,111.1000 kWh                |                                       |          |         |              |
| Root                                                      | 10.1.5.6 - Power_supply_BUS_BAR_EM330 | /        | Λ       | 15774.8 kWh  |
|                                                           | 10.1.5.6 - Cabinet_CG_Service_EM330   | N        | Δ       | 6191.4       |

28. Dashboard Resumen energía

| ÁREA                                   | DESCRIPCIÓN                                                                                                    |                                       |  |
|----------------------------------------|----------------------------------------------------------------------------------------------------|---------------------------------------|--|
|                                        | ICONO                                                                                                    | DESCRIPCIÓN                           |  |
|                                        |                                                                                                    | Menú de preferencias de distribución: |  |
|                                        | :≡                                                                                                    | Gráfico Diario;                       |  |
|                                        |                                                                                                    | Gráfico Mensual;                      |  |
| <b>_</b> .                             |                                                                                                    | Gráfico Anual;                        |  |
| Resumen de                             |                                                                                                    | Total de opciones.                    |  |
| graficos                               | Dispositivo                                                                                                    | Dispositivo cuyos datos se muestran.  |  |
|                                        | Diario                                                                                                    | Visualización de los datos diarios.   |  |
|                                        | Mensual                                                                                                    | Visualización de los datos mensuales. |  |
|                                        | Anual                                                                                                    | Visualización de los datos anuales.   |  |
|                                        | Total                                                                                                    | Visualización total de los datos.     |  |
| Área de<br>visualización<br>de widgets | Columnas configurables.                                                                                                    |                                       |  |
| Modo de<br>edición                     | <ul> <li>Si accede a esta área (haciendo clic en ), puede seleccionar:</li> <li>El tipo de conversión;</li> <li>El dispositivo;</li> <li>Las variables;</li> <li>La unidad de ingeniería;</li> <li>La escala</li> </ul> |                                       |  |

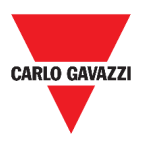

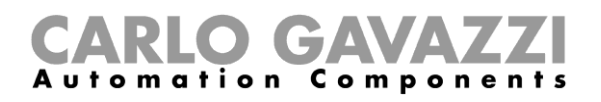

# Informaciones esenciales

En estos capítulos encontrará información sobre el concepto general de dashboard y los diferentes tipos de dashboard que puede gestionar desde la Web App UWP 3.0.

### Qué es un dashboard

Un dashboard es un contenedor de widgets donde es posible realizar fácilmente las siguientes acciones:

- Ver datos y gráficos en tiempo real;
- Comprobar las alarmas;
- Enviar comandos (p. ej. encender/apagar luces, ajustar la temperatura, etc.);
- Ajustar los parámetros de las funciones.

La Web App UWP 3.0 le permite ver dos tipos de dashboard: el **Dashboard de funciones** y el **Dashboard personalizado.** 

Para pasar de un dashboard a otro, puede deslizar hacia la izquierda y hacia la derecha.

### Dashboard de funciones

El sistema genera automáticamente un **dashboard de funciones** durante el proceso de configuración.

Cada **Dashboard de funciones** contiene todos los widgets que pertenecen a un tipo específico de función, cuyo nombre se le da al dashboard.

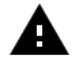

Desde la Web App solo están disponibles las funciones que se han configurado desde el software de configuración.

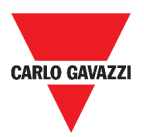

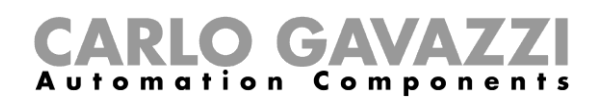

### Dashboard personalizado

Un **Dashboard personalizado** contiene los widgets que elija de la Web App.

En cada dashboard es posible configurar:

- el título del dashboard y
- los widgets asociados.

Además, hay cuatro tipos de Dashboards personalizados:

- Dashboard Widget. Le permite administrar y crear widgets (ver *Cómo crear un nuevo widget*).
- Gráfico personalizado. Este dashboard está dedicado a la creación y gestión de gráficos.
- **Plantilla de gráfico.** Este dashboard está dedicado a las plantillas de gráficos que se pueden añadir, cambiar o eliminar para crear gráficos personalizados.
- **Resumen energía.** Este dashboard muestra datos de consumo diario, mensual y anual para una lista ordenada de medidores (seleccionada por el usuario). Además, a través de esta página se puede:
  - 1. Seleccionar las variables de la lista de variables disponibles en el medidor de destino.
  - 2. Cambiar la unidad de ingeniería para alinear todos los datos en una unidad común; hay disponible un conjunto de factores de escala de conversión. Sin embargo, puede cambiar la escala en función de las necesidades.

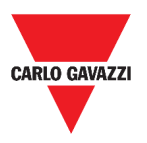

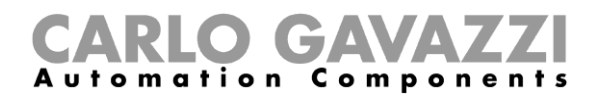

# Cómo...

En los siguientes capítulos encontrará los procedimientos para crear un **Dashboard** personalizado.

### Cómo crear un dashboard personalizado

| PASO                                                                                        | ACCIÓN                                                                                                    |                                                                                      |                                                          |
|---------------------------------------------------------------------------------------------|----------------------------------------------------------------------------------------------------|--------------------------------------------------------------------------------------|----------------------------------------------------------|
| 1                                                                                           | Vaya a la <b>página de ini</b>                                                                                    | cio.                                                                                 |                                                          |
| 2                                                                                           | Acceda al modo de edic                                                                                            | <i>ión</i> haciendo clic en 🖉.                                                       |                                                          |
| 3                                                                                           | Desde las Herramienta<br>Gestión de dashboard.                                                                    | <b>as de edición</b> , haga clic e                                                   | en <b>F</b> para abrir el menú de                        |
| 4                                                                                           | Colocar el ratón sobre <b>Añadir</b> para seleccionar el tipo de <b>Dashboard</b> personalizado que desea añadir. |                                                                                      |                                                          |
| 5                                                                                           | Asigne un título al tipo de Dashboard personalizado seleccionado.                                                 |                                                                                      |                                                          |
|                                                                                             | Complete el Dashboard personalizado seleccionado.                                                                 |                                                                                      |                                                          |
|                                                                                             | Si elige un                                                                                                    | entonces                                                                             | y                                                        |
|                                                                                             | Dashboard Widget                                                                                                  | seleccione el tipo de<br>widget que desea añadir                                     | haga clic en <b>Aplicar</b> para<br>guardar la selección |
| 6                                                                                           | Dashboard Gráfico<br>personalizado o un<br>dashboard Resumen<br>energía                                           | seleccione las<br>preferencias de<br><b>distribución</b> :<br>• Ninguna columna      | seleccione el widget que<br>desea añadir                 |
|                                                                                             | Dashboard Plantilla<br>gráfico                                                                                    | <ul> <li>Columna izquierda</li> <li>Columna derecha</li> <li>Dos columnas</li> </ul> | seleccione la plantilla<br>(conjunto de variables)       |
| 7 Guarde haciendo clic en $\checkmark$ o en $\times$ para salir del <i>modo de edición.</i> |                                                                                                    |                                                                                      |                                                          |

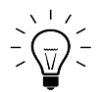

Para más información, vaya a **Dashboard Gráfico personalizado**, **Dashboard Resumen energía** o **Dashboard Plantilla gráfico**.

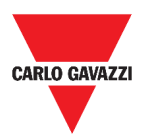

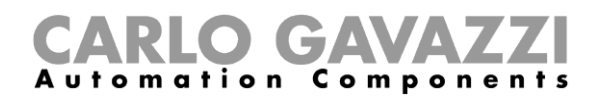

# Cómo gestionar una plantilla de gráfico

| PASO | ACCIÓN                                                                                           |                                                                                                    |                                                          |  |
|------|--------------------------------------------------------------------------------------------------|----------------------------------------------------------------------------------------------------|----------------------------------------------------------|--|
| 1    | Desde un dashboard, haga clic en 🖉 para acceder al modo de edición.                              |                                                                                                    |                                                          |  |
| 2    | Haga clic en para seleccionar la opción Editar plantillas de gráficos.                           |                                                                                                    |                                                          |  |
| 3    | 3 Desde la página Editar plantillas de gráficos, haga clic en 🕑 para acceder al modo de edición. |                                                                                                    |                                                          |  |
|      | Si quiere                                                                                        | entonces                                                                                            | у                                                        |  |
|      | Crear una nueva<br>plantilla                                                                     | Haga clic en + y<br>seleccione las variables que<br>desea incluir en la plantilla                   | Haga clic en <b>Aplicar</b> para<br>guardar la selección |  |
| 4    | Modificar una<br>plantilla existente                                                             | Marque la plantilla que<br>desea modificar, haga clic en<br>para cambiar las<br>variables a incluir | Haga clic en 🗸 para<br>guardar la nueva selección        |  |
|      | Borrar una plantilla<br>existente                                                                | Marque la plantilla que<br>desea borrar                                                             | Haga clic en 菌 para<br>borrarla                          |  |
|      |                                                                                                  |                                                                                                    |                                                          |  |

**L**as plantillas preestablecidas (las grises) no pueden ser modificadas o eliminadas.

5 Haga clic en ✓ para guardar los cambios.

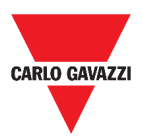

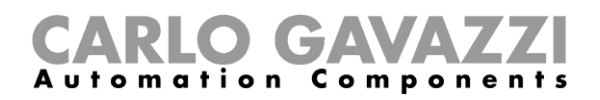

# Widgets

Este capítulo está dedicado a los Widgets, focalizándose en:

- La estructura;
- Qué es un widget;
- Los tipos de widgets y
- Los procedimientos para gestionar los widgets.

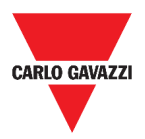

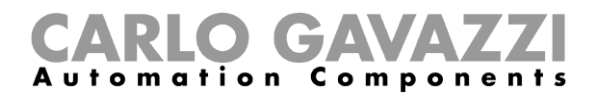

# Interfaz del usuario

En el siguiente capítulo se describen los componentes comunes de los widgets.

### **Componentes comunes**

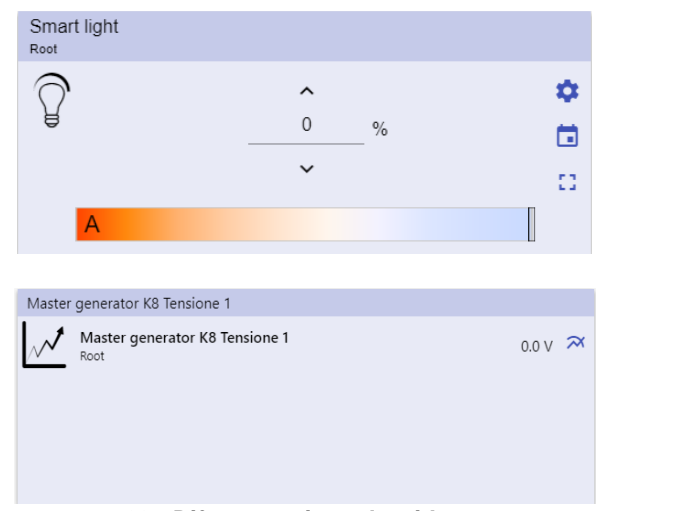

#### 29. Diferentes tipos de widgets

#### ICONO FUNCIÓN

0

Acceso a la página de ajustes de widgets.

| ≡ ← ♠ UWP 3.0                     | I :      |
|-----------------------------------|----------|
| Zone temperature settings<br>Root |          |
| Cooling settings                  | ^        |
| Cooling setpoint 1                | 24.0°C 🗸 |
| Cooling setpoint 2                | 22.0°C 🗸 |
| Cooling setpoint 3                | 20.0°C 🗸 |
| Cooling setpoint 1 dead-band      | 0.0°C 🗸  |
| Cooling setpoint 2 dead-band      | 0.0°C 🗸  |
| Cooling setpoint 3 dead-band      | 0.0°C 🗸  |
| Heating settings                  | ^        |
| Heating setpoint 1                | 18.0°C 🗸 |
| Heating setpoint 2                | 20.0°C 🗸 |
| Heating setpoint 3                | 22.0°C 🗸 |
| Heating setpoint 1 dead-band      | 0.0°C 🗸  |
| Heating setpoint 2 dead-band      | 0.0°C 🗸  |
| Heating setpoint 3 dead-band      | 0.0°C 🗸  |

#### 30. Ejemplo de página de ajustes de widgets

**Nota:** Cada tipo de widget tiene diferentes parámetros que gestionar (ver *Cómo gestionar los ajustes de widgets*).

|    | Calendario: Programación de eventos (ver Cómo programar un evento).                                                         |
|----|----------------------------------------------------------------------------------------------------|
| :3 | Expandir el <b>cajón de widgets</b> (para más información, diríjase a <b>Tipos de</b><br>funciones > Interfaz del usuario). |
| え  | Mostrar el gráfico histórico y los parámetros relevantes.                                                                   |

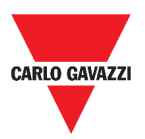

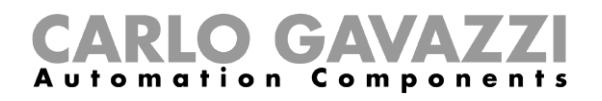

# Informaciones esenciales

En estos capítulos se describe un widget (en el contexto de la Web App UWP 3.0) y el tipo de widget disponible en la Web App UWP 3.0.

### Qué es un widget

Un widget es un elemento gráfico contenido en un dashboard que permite al usuario interactuar con el sistema gestionado por UWP 3.0.

Según el tipo de widget, el usuario puede:

- Ver datos en tiempo real, el estado de una función o una condición de alarma;
- Acceder a los ajustes de una función;
- Acceder al área de visualización de un gráfico;
- Enviar comandos;
- Personalizar la distribución de los widgets.

### **Tipos de widgets**

En este capítulo se describe los diferentes tipos de widgets.

### Widget de función

Este tipo de widget está asociado a una función específica configurada previamente desde el **UWP 3.0 Tool**.

Dependiendo de la función asociada, el widget permite:

- enviar comandos (p. ej. encender/apagar la luz, subir/bajar persianas, etc.),
- modificar los puntos de ajuste (p. ej. punto de consigna de la calefacción) y otros parámetros (p. ej. retardos) y
- ver el estado de las funciones o alarmas.

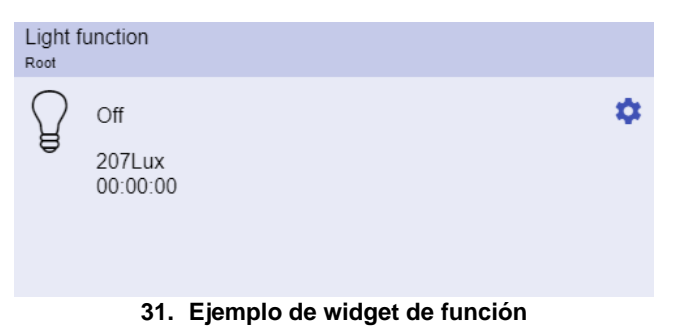

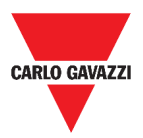

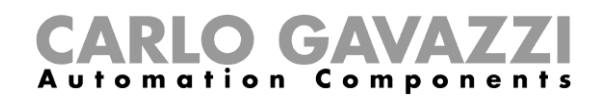

### Widget de datos en tiempo real

El widget de **Datos en tiempo real** muestra el valor o estado en tiempo real de las variables seleccionadas.

| Real time                               |     |
|-----------------------------------------|-----|
| Function status<br>(Fx) Presence - Root | Off |
|                                         |     |
|                                         |     |
|                                         |     |

32. Ejemplo del widget de Datos en tiempo real

|  | Nota: Puede asignar u | n título al widget de | Datos en tiempo real. |
|--|-----------------------|-----------------------|-----------------------|
|--|-----------------------|-----------------------|-----------------------|

### Widget del historial

#### El Widget del historial:

- muestra el valor o estado en tiempo real de las variables seleccionadas\* y
- le permite ver la tendencia de dichas variables\*.

#### \*Notas:

- Las variables se trazan en un gráfico que se muestra en otra página (haga clic en desde el widget del historial)
- Las mismas variables en el **widget del historial** y en el **widget de datos en tiempo real** *podrían* tener nombres diferentes.

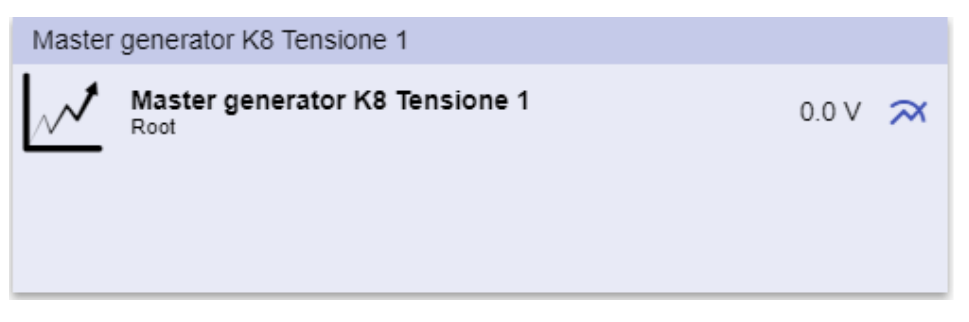

33. Ejemplo de widget del historial

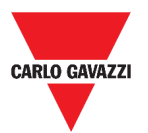

### **CARLO GAVAZZI** Automation Components

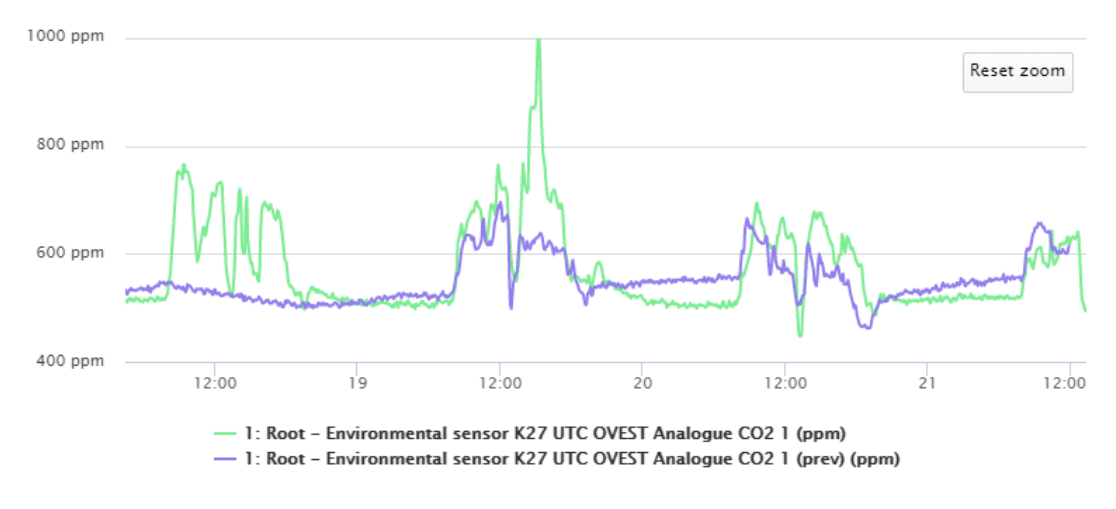

34. Ejemplo de gráfico

Para cada variable, puede seleccionar el tipo de gráfico para los valores promedio, Mín y Máx.

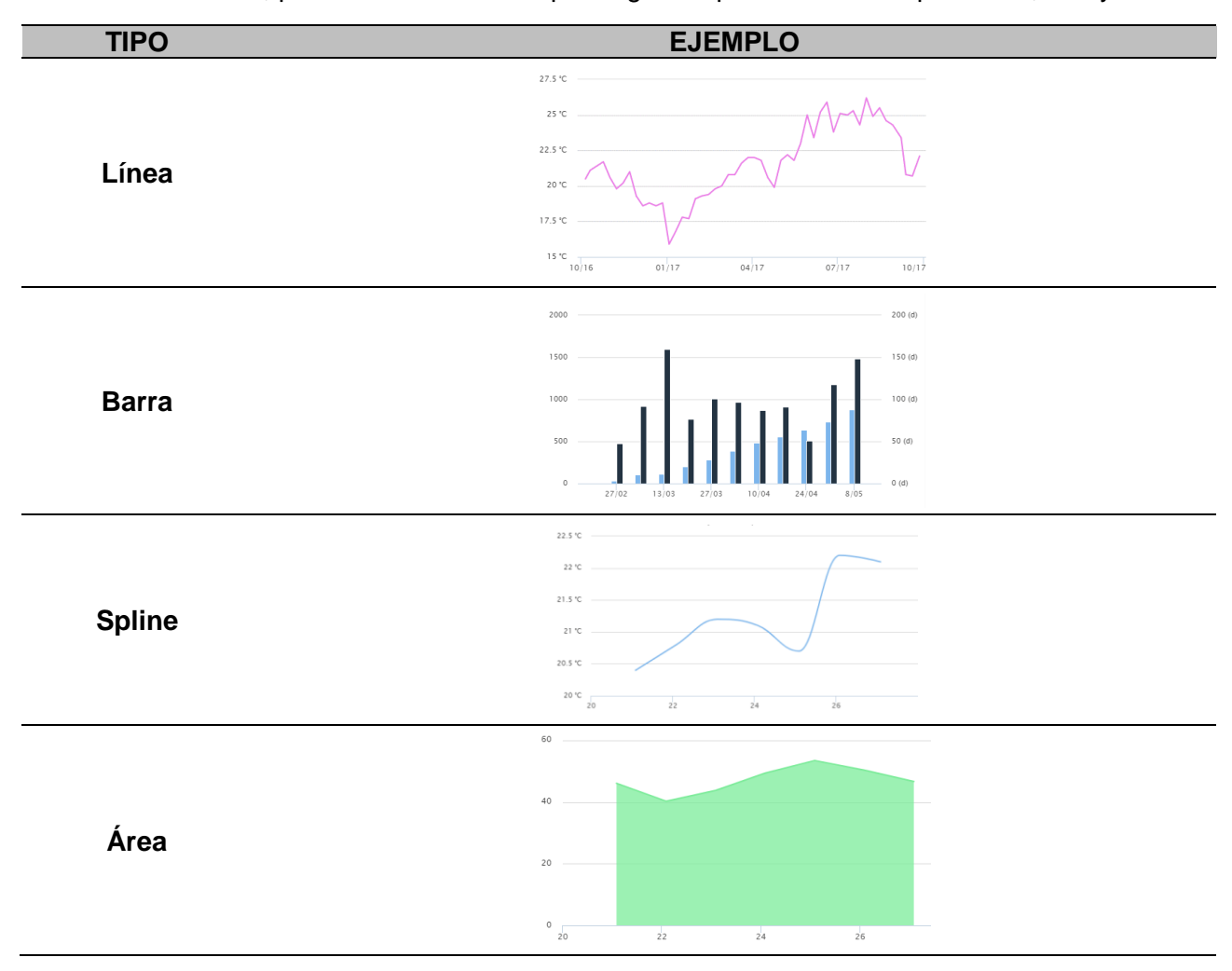

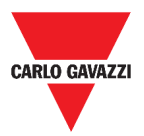

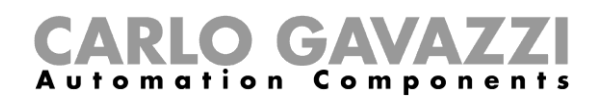

### Widget separador

Le permite personalizar la distribución de los widgets en el dashboard.

Puede ser utilizado para:

- cambiar la distribución automática de los widgets,
- colocar horizontalmente dos o más widgets (hasta 4), elegidos por el usuario y
- reagrupar widgets por función.

| ≡ 🧌 UWP 3.0                                                                                             |                                       |           |                                                             |                                                                                                 |  | :              |
|----------------------------------------------------------------------------------------------------|---------------------------------------|-----------|-------------------------------------------------------------|-------------------------------------------------------------------------------------------------|--|----------------|
| : Root                                                                                                  |                                       |           |                                                             |                                                                                                 |  |                |
| Zone temperature<br>Next<br>23.0<br>°C<br>1<br>1<br>1<br>1<br>1<br>1<br>1<br>1<br>1<br>1<br>1<br>1<br>1 | Zone temperature<br>wer<br>33.0<br>°C | Add tille | TU K26 Group3P-1.A L3 3 1.456 A 🖽                           | Add tife<br>Function status<br>Zons temperatus - Read<br>Working mode<br>Zons temperatus - Read |  | Off<br>Heating |
| Light function 3<br>Rear Course                                                                         |                                       | ▦         | Sequence<br>Near Carper<br>Stopped<br>Function active now 0 |                                                                                                 |  | <b>⊞</b><br>Ω  |

35. Distribución de widgets sin separador

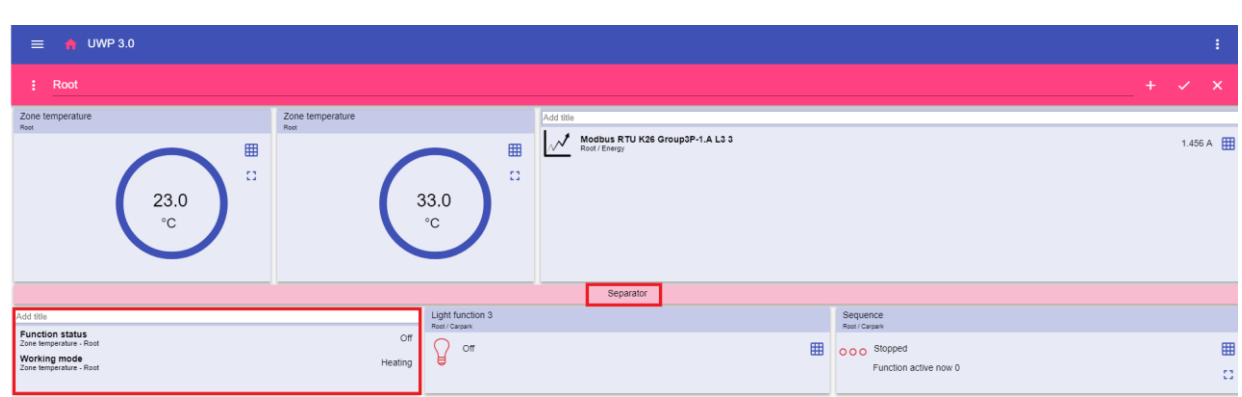

36. Distribución de widgets con separador (el widget ha sido movido por el usuario)

|                                                                                                   | $\downarrow$     |                                                             |
|---------------------------------------------------------------------------------------------------|------------------|-------------------------------------------------------------|
| 🗮 🧌 UWP 3.0                                                                                       |                  | 1                                                           |
| Root                                                                                              |                  | \$                                                          |
| Zone temperature                                                                                  | Zone temperature | Modbus RTU K26 Group3P-1 A L3 3                             |
| 23.0<br>"C                                                                                        | 33.0<br>°C       | Medbus RTU      Kas     Group3P-1.4 1.462 A     Sad./Energy |
| Zone temperature                                                                                  | Light function 3 | Sequence                                                    |
| Function status<br>Zone temperature - Root Off<br>Working mode<br>Zone temperature - Root Heating | or 🌣             | Function active now 0                                       |

37. Distribución de widgets en el teléfono móvil con separador

Nota: Este widget no está disponible en el dashboard de Gráfico personalizado.

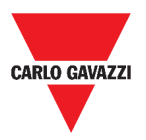

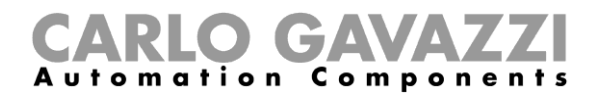

# Cómo...

Este capítulo está dedicado a los diferentes procedimientos relacionados con los widgets.

### Cómo crear un nuevo widget

En los capítulos siguientes puede encontrar informaciones sobre la creación de widgets en los diferentes tipos de dashboards.

### En el dashboard Widget

| PASO | ACCIÓN                                                           |                                                                                                    |  |
|------|------------------------------------------------------------------|----------------------------------------------------------------------------------------------------|--|
| 1    | Haga clic en Para acceder al                                     | modo de edición.                                                                                       |  |
| 2    | Desde las <b>herramientas de edi</b><br>widget que desea añadir. | <b>ción</b> , haga clic en 🕇 para seleccionar el tipo de                                               |  |
|      | Si elige un                                                      | entonces                                                                                               |  |
| 3    | Widget de función                                                |                                                                                                    |  |
|      | Datos en tiempo real                                             | Seleccione los parámetros disponibles o las<br>señales que desea añadir y haga clic en <b>Aplicar.</b> |  |
|      | Widget del historial*                                            |                                                                                                    |  |
|      | Separador                                                        | Seleccione una posición.                                                                               |  |
|      | *Nota: véase Cómo crear un g                                     | ráfico.                                                                                                |  |

4 Desde las herramientas de edición, haga clic en  $\checkmark$  para guardar los cambios.

# En el dashboard Gráfico personalizado / Plantilla gráfico / Resumen energía

| PASO | ACCIÓN                                                                                           |
|------|--------------------------------------------------------------------------------------------------|
| 1    | Haga clic en 🖉 para acceder al <i>modo de edición.</i>                                           |
| 2    | Desde la <b>columna</b> , haga clic en + para seleccionar el tipo de widget que desea<br>añadir. |
| 3    | Desde las herramientas de edición, haga clic en 🗸 para añadir el widget.                         |
| 4    | Haga clic de nuevo en 🗸 para <b>guardar</b> los cambios.                                         |

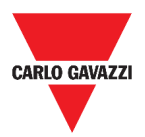

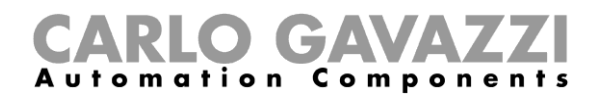

### Cómo crear un gráfico

En los capítulos siguientes puede encontrar informaciones sobre la creación de gráficos en los diferentes tipos de dashboards.

### En el dashboard Widget

| PASO | ACCIÓN                                                                                            |                                                                                                    |  |
|------|---------------------------------------------------------------------------------------------------|----------------------------------------------------------------------------------------------------|--|
| 1    | Añada un Widget del historial (ver Cómo crear un nuevo widget).                                   |                                                                                                    |  |
|      | Haga clic en Sele<br>ICONO                                                                        | <b>CCCIONAR VARIABLES</b> para abrir la página de parámetros disponibles.<br><b>DESCRIPCIÓN</b><br>Seleccionar las variables ( <b>máx. 16</b> )                                                                                                    |  |
|      | <u> </u>                                                                                          | Buscar las variables                                                                                                    |  |
| 2    | :                                                                                                 | <ul> <li>Acceder a los Filtros:</li> <li>Agrupar por (Ninguno/Módulo/Nombre/Clase señal/Local)</li> <li>Buscar en (Módulo/Nombre/Clase señal/Local)</li> <li>Mostrar (Todos los elementos/Elementos seleccionados/Elementos no seleccionados)</li> </ul> |  |
| 3    | Haga clic en <b>Apl</b> i                                                                         | i <b>car</b> para guardar la selección.                                                                                                    |  |
| 4    | Asigne un título a                                                                                | al widget                                                                                                    |  |
| 5    | Haga clic en 🗸 para guardar el widget.                                                            |                                                                                                    |  |
| 6    | Entre en la página de <b>gráficos</b> haciendo clic en 🏹.                                         |                                                                                                    |  |
| 7    | Asigne otro título al <b>gráfico</b> .                                                            |                                                                                                    |  |
| 8    | En la lista, seleccione el tipo de gráfico.                                                       |                                                                                                    |  |
| 9    | Seleccione el <b>Período de agregación</b> (bajo el cuadro de lista <b>Seleccionar</b> variables) |                                                                                                    |  |
|      | Complete el gráfico eligiendo una de estas opciones.                                              |                                                                                                    |  |
|      | selecciona                                                                                        | entonces                                                                                                    |  |
|      | Comparar                                                                                          | Se compararán los datos del período actual con los datos de otro período seleccionado.                                                                                                    |  |
| 10   | Vista previa                                                                                      | El gráfico se actualizará con los parámetros actualizados.                                                                                                    |  |
| 10   | Guardar<br>gráfico                                                                                | El gráfico se guardará y añadirá al dashboard Widget.                                                                                                    |  |
|      | Exportar<br>datos                                                                                 | El gráfico se enviará a la <b>página de Informes</b> Report request sent         Go to the reports page                                                                                                    |  |
|      | Anular                                                                                            | Descartar los cambios.                                                                                                    |  |

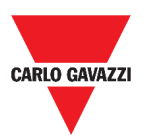

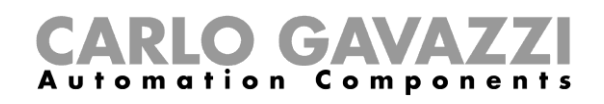

### En el dashboard Gráfico personalizado

| PASO | ACCIÓN                                                                                             |                                                                                                    |                                                           |  |
|------|----------------------------------------------------------------------------------------------------|----------------------------------------------------------------------------------------------------|-----------------------------------------------------------|--|
| 1    | Cree un nuevo dashboard Gráfico personalizado (ver <i>Cómo crear un dashboard personalizado</i> ). |                                                                                                    |                                                           |  |
| 2    | Asigne otro título a                                                                               | al <b>gráfico</b> .                                                                                                    |                                                           |  |
|      | Haga clic en <b>Sele</b><br>ICONO                                                                  | ccionar variables para abrir la p<br>DESCRIPCIÓN                                                                                                    | ágina de parámetros disponibles.                          |  |
|      |                                                                                                    | Seleccionar las variables (máx.                                                                                                    | 16)                                                       |  |
| 3    | Q                                                                                                  | Buscar las variables                                                                                                    |                                                           |  |
| 3    | :                                                                                                  | <ul> <li>Acceder a los Filtros:</li> <li>Agrupar por (Ninguno/Módulo/Nombre/Clase señal/Local)</li> <li>Buscar en (Módulo/Nombre/Clase señal/Local)</li> <li>Mostrar (Todos los elementos/Elementos seleccionados/Elementos no seleccionados)</li> </ul> |                                                           |  |
| 4    | En la lista, selecci                                                                               | one el tipo de gráfico.                                                                                                    |                                                           |  |
| 5    | Seleccione el <b>Período de agregación</b> (bajo el cuadro de lista <b>Seleccionar</b> variables). |                                                                                                    |                                                           |  |
|      | Complete el gráfico eligiendo una de estas opciones.                                               |                                                                                                    |                                                           |  |
| 0    | Si<br>selecciona                                                                                   | entonces                                                                                                    |                                                           |  |
| 6    | Comparar                                                                                           | Se compararán los datos del período actual con los datos de otro período seleccionado.                                                                                                    |                                                           |  |
|      | Vista previa                                                                                       | El gráfico se actualizará con los                                                                                                    | parámetros actualizados.                                  |  |
| 7    | Haga clic en 🗸 p                                                                                   | ara <b>guardar</b> el dashboard.                                                                                                    |                                                           |  |
|      | Si quiere                                                                                          | Entonces haga clic en                                                                                                    | у                                                         |  |
| 8    | Actualizar el<br>gráfico                                                                           | Actualizar                                                                                                    | Ver el gráfico actualizado                                |  |
|      | Exportar el<br>gráfico                                                                             | Exportar datos para elegir<br>un formato de archivo                                                                                                    | Ir a la página de <b>Informes</b> para ver la exportación |  |

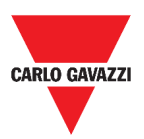

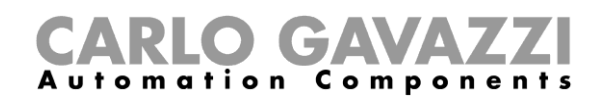

### En el dashboard Plantilla gráfico

| PASO | ACCIÓN                                     |                                                                                        |
|------|--------------------------------------------|----------------------------------------------------------------------------------------|
| 1    | Cree un nuevo d<br><b>personalizado</b> ). | ashboard Plantilla gráfico (ver Cómo crear un dashboard                                |
| 2    | Seleccione una pla                         | ntilla de la lista.                                                                    |
| 3    | Asigne otro título a                       | gráfico.                                                                               |
| 4    | Seleccione el Perío                        | odo de agregación (bajo la sección Título)                                             |
|      | Complete el gráfico                        | eligiendo una de estas opciones.                                                       |
|      | Si selecciona                              | entonces                                                                               |
| 5    | Comparar                                   | Se compararán los datos del período actual con los datos de otro período seleccionado. |
|      | Vista previa                               | El gráfico se actualizará con los parámetros actualizados.                             |
| 6    | Haga clic en 🗸 pa                          | ra <b>guardar</b> el dashboard.                                                        |

### En el dashboard Resumen energía

| PASO | ACCIÓN                                                                                                    |
|------|----------------------------------------------------------------------------------------------------|
| 1    | Cree (ver <i>Cómo crear un dashboard personalizado</i> ) o seleccione un dashboard <b>Resumen energía</b> .                 |
| 2    | Desde la columna, haga clic en + para seleccionar el <b>widget Gráfico</b> .                                                |
| 3    | Siga el mismo procedimiento descrito en <i>Cómo crear un gráfico &gt; En el dashboard Widget</i> (desde el <b>Paso 2</b> ). |

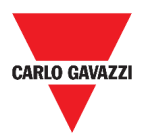

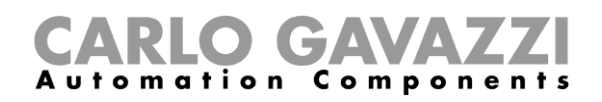

## Cómo eliminar un widget

| PASO | ACCIÓN                                                        |
|------|---------------------------------------------------------------|
| 1    | Haga clic en 🖉 para acceder al <i>modo de edición.</i>        |
| 2    | Haga clic en el widget para modificarlo.                      |
| 3    | Desde el menú Editar, haga clic en 🔳 para eliminar el widget. |
| 4    | Haga clic en 🗸 para <b>guardar</b> .                          |

## Cómo mover un widget a otra página

| PASO | ACCIÓN                                                                     |
|------|----------------------------------------------------------------------------|
| 1    | Desde el dashboard Widget, haga clic en 📀 para acceder al modo de edición. |
| 2    | Haga clic en el widget para modificarlo.                                   |
| 3    | Desde el menú <b>Editar,</b> haga clic en er para <b>mover</b> el widget.  |
| 4    | Seleccione el dashboard y la columna donde mover el widget.                |
| 5    | Haga clic en 🗸 para <b>guardar</b> .                                       |

# Cómo copiar un widget

| PASO | ACCIÓN                                                         |
|------|----------------------------------------------------------------|
| 1    | Haga clic en 🖉 para acceder al <i>modo de edición.</i>         |
| 2    | Haga clic en el <b>widget</b> para modificarlo.                |
| 3    | Desde el menú <b>Editar,</b> haga clic en 🔽 ( <b>copiar</b> ). |
| 4    | Seleccione el dashboard y la columna donde copiar el widget.   |
| 5    | Haga clic en 🗸 para <b>guardar</b> .                           |

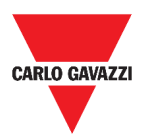

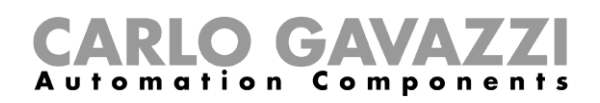

## Cómo programar un evento

Para programar un evento, siga el procedimiento descrito a continuación.

| PASO | ACCIÓN                                                                                         |                                                                                                    |  |  |
|------|------------------------------------------------------------------------------------------------|----------------------------------------------------------------------------------------------------|--|--|
| 1    | Desde un widget, haga clic en Dera acceder a la página <b>Programación de eventos</b> .        |                                                                                                    |  |  |
| 2    | Haga clic en <table-cell-rows> para abrir la <b>página de configuración</b>.</table-cell-rows> |                                                                                                    |  |  |
|      | Rellene todos los campos.                                                                      |                                                                                                    |  |  |
|      | COMPONENTE DESCRIPCIÓN                                                                         |                                                                                                    |  |  |
|      | Nombre                                                                                         | En este campo se define el nombre del evento que aparecerá en el calendario.                                                                        |  |  |
|      | Fecha inicio                                                                                   | Fecha en la que comenzará el evento.                                                                                                    |  |  |
|      | Hora de inicio                                                                                 | Hora a la que comenzará el evento.                                                                                                    |  |  |
| 2    | Fecha de fin                                                                                   | Fecha en la que acabará el evento.                                                                                                    |  |  |
| 3    | Hora de fin                                                                                    | Hora a la que acabará el evento.                                                                                                    |  |  |
|      | <b>Evento</b><br>Acción a realizar a la hora de<br>inicio/fin                                  | Puede decidir la acción a realizar cuando el período de tiempo comience o termine.                                                                  |  |  |
|      | Acción durante todo el período                                                                 | <ul> <li>Se puede elegir:</li> <li>deshabilitar la automatización o</li> <li>no realizar ninguna acción durante el período seleccionado.</li> </ul> |  |  |
| 4    | Haga clic en <b>Guardar.</b>                                                                   |                                                                                                    |  |  |

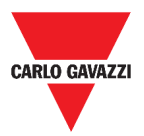

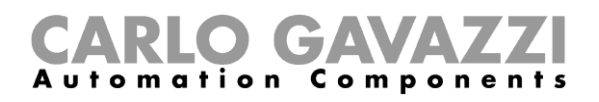

### Cómo gestionar los ajustes de widgets

Desde la Web App, puede gestionar cada tipo de ajustes de widgets sin añadir ni eliminar los parámetros disponibles. De hecho, los parámetros disponibles solo se pueden añadir o eliminar mediante el UWP 3.0 Tool.

Nota: Esta función solo está disponible para usuarios Admin.

Para gestionar los diferentes parámetros, siga el procedimiento descrito a continuación.

#### PASO ACCIÓN

Desde un widget, acceda a la página de **ajustes** haciendo clic en

| On  |
|-----|
| Off |
|     |
| 0   |
|     |
|     |

emplo de pagina de ajustes

- 2 Seleccione los parámetros que desea ajustar.
  - 3 Envíe los parámetros haciendo clic en

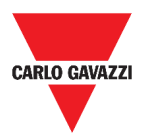

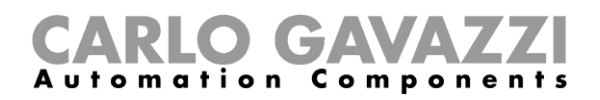

# Tipos de funciones

En este capítulo se describen los diferentes tipos de **funciones** disponibles en la Web App UWP 3.0.

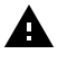

Los parámetros disponibles solo se pueden añadir o eliminar mediante el **UWP 3.0 Tool**. Desde la Web App solo puede ajustarlos.

# Interfaz del usuario

Los siguientes capítulos presentan la estructura de los widgets de las diferentes funciones.

**Nota:** solo los usuarios **Admin** pueden ajustar la configuración de las funciones que se describen a continuación.

### Función de luz

Puede gestionar la función básica de encendido/apagado de la luz o implementar un sistema automatizado ajustando los parámetros.

| Light f<br>Root / Gr | ounction<br>Floor  |    |
|----------------------|--------------------|----|
| $\Omega$             | On                 | \$ |
| 8                    | 524Lux<br>23:28:31 |    |
|                      |                    |    |

39. Función de luz

| ICONO    | SIGNIFICADO                          | DESCRIPCIÓN                                                                                                    |
|----------|--------------------------------------|----------------------------------------------------------------------------------------------------|
| ŷ        | La luz está<br>APAGADA               | Estos iconos muestran el estado actual de la función.<br>Para encender o apagar una luz, haga clic en el botón                            |
| Ŷ        | La luz está<br>ENCENDIDA             | Nota: el color de los iconos se puede cambiar (ver <i>Menú ajustes</i> ).                                                                 |
| \$       | Ajustes                              | La lista de ajustes depende de la configuración realizada mediante el software de configuración (ver <i>Manual UWP</i> <b>3.0 Tool</b> ). |
| 524Lux   | Valor lux                            | Muestra el valor del <b>Luxómetro</b> (si el sensor relacionado está disponible).                                                         |
| 23:28:31 | Temporizador<br>ahorro<br>energético | Este campo muestra el valor del <b>Temporizador de ahorro<br/>de energía</b> .                                                            |
|          | Calendario                           | Programar los eventos relacionados con esta función (ver<br><i>Cómo programar un evento</i> ).                                            |

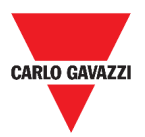

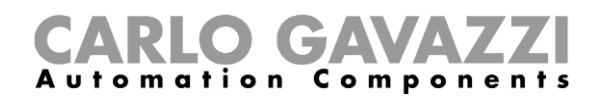

# Función de Luz regulable

Puede configurar una función básica para apagar/encender la luz y ajustar la intensidad lumínica o implementar un sistema automatizado ajustando los parámetros.

| Dimmable light     |          |
|--------------------|----------|
|                    | <b>*</b> |
| 224Lux<br>00:00:00 |          |
|                    | 13       |
|                    |          |
|                    |          |

40. Función de Luz regulable

| ICONO      | SIGNIFICADO                       | DESCRIPCIÓN                                                                                                    |
|------------|-----------------------------------|----------------------------------------------------------------------------------------------------|
| Ŷ          | La luz está APAGADA               | Estos iconos muestran el estado actual de la función.<br>Encender/Apagar la luz en <b>S1</b> (último valor válido<br>- memorizado)                                |
| ŷ          | La luz está<br>ENCENDIDA          | Nota: el color de los iconos se puede cambiar (ver <i>Menú ajustes</i> ).                                                                                         |
| \$         | Ajustes                           | La lista de ajustes depende de la configuración realizada mediante el software de configuración (ver <i>Manual UWP 3.0 Tool</i> ).                                |
| ::         | Expandir / reducir el<br>cajón*   | Muestra los botones de <b>Escenario</b> ( <b>S2 – S3 – S4 – S5</b> ).<br><b>Nota:</b> Solo se mostrarán los <b>Escenarios</b> disponibles<br>en la configuración. |
| $\bigcirc$ | Control deslizante                | Para regular la luz.                                                                                                    |
| 224Lux     | Valor lux                         | Muestra el valor del <b>Luxómetro</b> (si el sensor relacionado está disponible).                                                                                 |
| 00:00:00   | Temporizador ahorro<br>energético | Este campo muestra el valor del <b>Temporizador de ahorro de energía</b> .                                                                                        |
|            | Calendario                        | Programar los eventos relacionados con esta función (ver <b>Cómo programar un evento).</b>                                                                        |

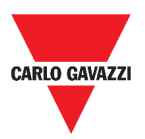

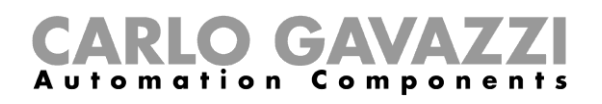

## Función de Luz constante

Esta función regula automáticamente un nivel de luz constante mediante reguladores de intensidad.

En los ajustes, puede seleccionar diferentes maneras de controlar la luz constante: con temporizadores y/o programadores, según la presencia de personas. Pueden ajustarse hasta 5 escenarios predefinidos diferentes.

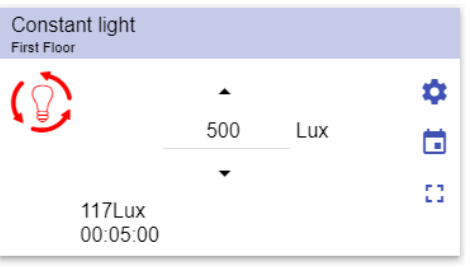

41. Función de Luz constante

| ICONO    | SIGNIFICADO                       | DESCRIPCIÓN                                                                                                    |  |
|----------|-----------------------------------|----------------------------------------------------------------------------------------------------|--|
| ()       | La luz está<br>APAGADA            | Estos iconos muestran el estado actual de la función.<br>Encender/Apagar la luz en <b>S1</b> (último valor válido memorizado)      |  |
|          | La luz está<br>ENCENDIDA          | Nota: el color de los iconos se puede cambiar (ver <i>Menú ajustes</i> ).                                                          |  |
| \$       | Ajustes                           | La lista de ajustes depende de la configuración realizada mediante el software de configuración (ver <i>Manual UWP 3.0 Tool</i> ). |  |
| :3       | Expandir / reducir<br>el cajón*   | Muestra los botones de <b>Escenario</b> ( <b>S2 – S3 – S4 – S5</b> ).                                                              |  |
|          |                                   | en la configuración.                                                                                                    |  |
| *<br>*   | Flechas<br>arriba/abajo           | Para cambiar el nivel de lux objetivo.                                                                                             |  |
| 117Lux   | Valor lux                         | Muestra el valor del <b>Luxómetro</b> (si el sensor relacionado está disponible).                                                  |  |
| 00:05:00 | Temporizador<br>ahorro energético | Este campo muestra el valor del <b>Temporizador de ahorro de energía</b> .                                                         |  |
|          | Calendario                        | Programar los eventos relacionados con esta función (ver <b>Cómo programar un evento)</b>                                          |  |

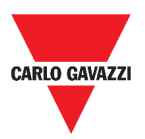

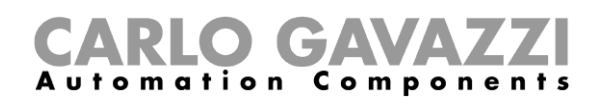

## Función de Luz inteligente

Existen diferentes tipos de control de iluminación entre los que elegir:

- Regulador: ver la sección Función de Luz regulable
- Luz constante: ver la sección Función de Luz constante
- Regulador + Color y luz constante + color: gestionado como una luz regulable/luz constante estándar con el control adicional de la temperatura de color.
   La intensidad de la luz se gestiona de acuerdo con el control de luz regulable/luz constante estándar, mientras que el control de luz blanca ajustable se puede ajustar manualmente o

se puede cambiar dinámicamente creando una relación entre la hora del día y el color de la tabla (consulte la sección de ajustes).

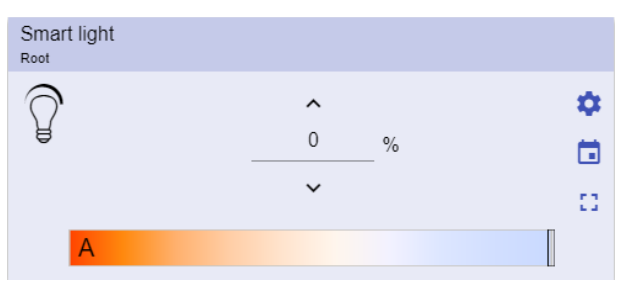

42. Función de Luz inteligente

| ICONO      | SIGNIFICADO                     | DES                                                                                                    | CRIPCIÓN                                                               |
|------------|---------------------------------|----------------------------------------------------------------------------------------------------|------------------------------------------------------------------------|
| Ţ          | La luz está<br>APAGADA          | Estos iconos muestran e<br>Encender/Apagar la luz<br>memorizado)                                                                        | el estado actual de la función.<br>: en <b>S1</b> (último valor válido |
|            | La luz está<br>ENCENDIDA        | Nota: el color de los in Menú ajustes).                                                                                                 | conos se puede cambiar (ver                                            |
| \$         | Ajustes                         | La lista de ajustes dep<br>realizada mediante el s<br>(ver <i>Manual UWP 3.0 To</i>                                                     | ende de la configuración<br>software de configuración<br><b>ol</b> ).  |
| :3         | Expandir / reducir el<br>cajón* | <ul> <li>Una vez abierto, puede seleccionar:</li> <li>un Escenario (S2 – S3 – S4 –S5)</li> <li>las opciones que se mostrarán</li> </ul> |                                                                        |
|            |                                 | <b>Nota:</b> Solo se mostrarán la configuración.                                                                                        | los <b>Escenarios</b> disponibles en                                   |
| 1000 A 100 |                                 | Si selecciona                                                                                                    | Entonces puede ajustar                                                 |
| ۵          | Flechas arriba/abajo            | Luz regulable                                                                                                    | La intensidad de la luz                                                |
|            |                                 | Luz constante                                                                                                    | El nivel de lux                                                        |
|            | Control deslizante              | Para ajustar la te automáticamente; M: manu                                                                                             | mperatura de color (A:<br>ualmente).                                   |
|            | Calendario                      | Programar los eventos re<br>(ver <b>Cómo programar u</b>                                                                                | lacionados con esta función<br><b>n evento)</b>                        |

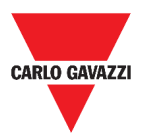

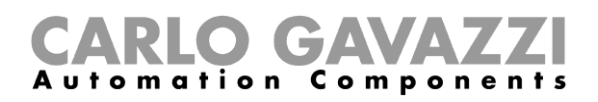

### Función de temperatura de zona

Puede controlar la temperatura de diferentes zonas, creadas según las necesidades.

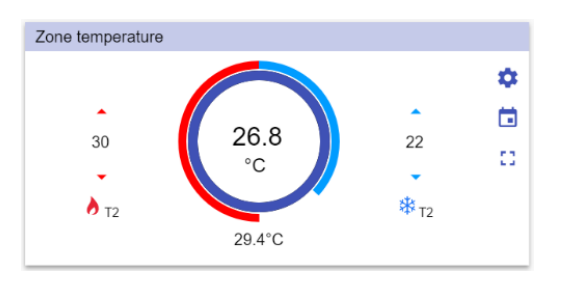

#### 43. Función de temperatura de zona

| ICONO  | SIGNIFICADO                      | DESCRIPCIÓN                                                                                                    |
|--------|----------------------------------|----------------------------------------------------------------------------------------------------|
| •      | La calefacción está<br>APAGADA   | Indica cuando el punto de consigna de<br>calefacción está en ON/OFF.                                                                                                    |
|        | T(x)                             | Indica el punto de consigna activo para <b>Calefacción</b> .                                                                                                    |
| *      | La refrigeración está<br>APAGADA | Indica cuando el punto de consigna refrigeración está en ON/OFF.                                                                                                    |
| *      | T(x)                             | Indica el punto de consigna activo para <b>Refrigeración</b> .                                                                                                    |
| \$     | Ajustes                          | La lista de ajustes depende de la configuración realizada mediante el software de configuración (ver <i>Manual UWP 3.0 Tool</i> ).                                                                                                    |
| []     | Expandir / reducir el cajón*     | <ul> <li>Botones de punto de consigna para<br/>Calefacción/Refrigeración.<br/>Solo se mostrará el punto de consigna en la<br/>configuración.</li> <li>Un clic directo en un punto de consigna (T1,<br/>T2, T3, OFF) activa automáticamente el<br/>punto de consigna (sin guardar).</li> <li>El punto de consigna seleccionado cambia<br/>de color para poder identificarlo<br/>rápidamente.</li> </ul> |
| ▲<br>▼ | Flechas arriba/abajo             | Para ajustar el punto de consigna de calefacción/refrigeración.                                                                                                    |
| 26,8°C | Temperatura auxiliar             | Este campo muestra la temperatura auxiliar, si el sensor correspondiente está disponible.                                                                                                    |
|        | Calendario                       | Programar los eventos relacionados con esta función (ver <i>Cómo programar un evento)</i>                                                                                                    |

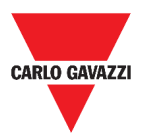

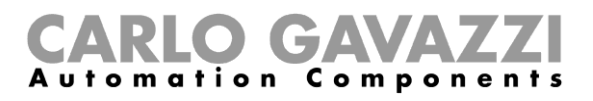

### Función de Temperatura del sistema de refrigeración

La función de Temperatura del sistema de refrigeración se usa para gestionar la refrigeración/ventilación del edificio.

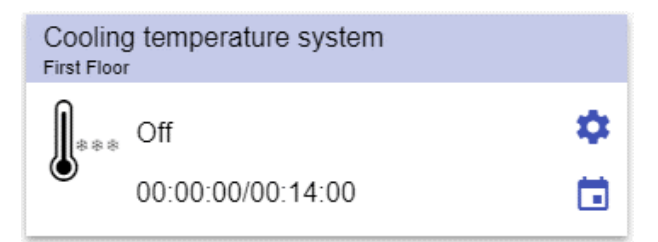

44. Función de Temperatura del sistema de refrigeración

| ICONO                 | SIGNIFICADO                  | DESCRIPCIÓN                                                                                                    |
|-----------------------|------------------------------|----------------------------------------------------------------------------------------------------|
| ***                   | La función está activa       | Este icono muestra el estado actual de la función. Haciendo clic en el icono, se ejecuta la – acción de conmutación (inicio/parada). |
| Ω                     | l a función no está          |                                                                                                    |
| ***                   | activa                       | <b>Nota:</b> el color de los iconos se puede cambiar (ver <i>Menú ajustes</i> ).                                                     |
| \$                    | Ajustes                      | La lista de ajustes depende de la configuración realizada mediante el software de configuración (ver <i>Manual UWP 3.0 Tool</i> ).   |
| 00:00:00/<br>00:14:00 | Deshabilitar<br>temporizador | Cuando el temporizador expira, la función se<br>desactiva automáticamente.                                                           |
|                       | Calendario                   | Programar los eventos relacionados con esta<br>función (ver <b>Cómo programar un evento)</b>                                         |

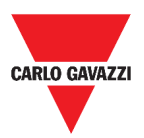

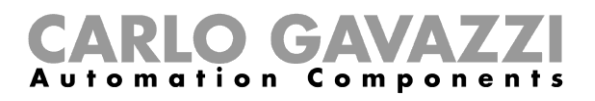

### Función de Temperatura del sistema de calefacción

La función de Temperatura del sistema de calefacción se usa para gestionar la calefacción/ventilación del edificio.

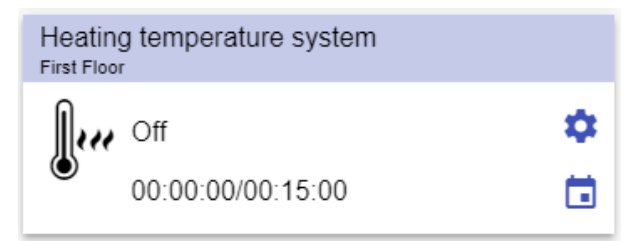

45. Función de Temperatura del sistema de calefacción

| ICONO                 | SIGNIFICADO                  | DESCRIPCIÓN                                                                                                    |
|-----------------------|------------------------------|----------------------------------------------------------------------------------------------------|
| J                     | La función está activa       | Estos iconos muestran el estado actual de la función. Haciendo clic en el icono, se ejecuta la acción de conmutación (inicio/parada). |
| Ω                     | La función no está           | ······································                                                                                                |
|                       | activa                       | Nota: el color de los iconos se puede cambiar (ver <i>Menú ajustes)</i> .                                                             |
| \$                    | Ajustes                      | La lista de ajustes depende de la configuración realizada mediante el software de configuración (ver <i>Manual UWP 3.0 Tool</i> ).    |
| 00:00:00/<br>00:15:00 | Deshabilitar<br>temporizador | Cuando el temporizador expira, la función se desactiva automáticamente.                                                               |
|                       | Calendario                   | Programar los eventos relacionados con esta función (ver <b>Cómo programar un evento)</b>                                             |

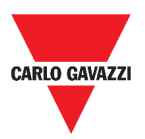

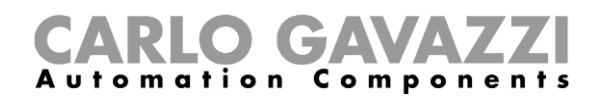

## Función de Persianas

Puede configurar una función básica para subir o bajar las persianas o implementar un sistema automatizado ajustando los parámetros.

| Rollerblinds      |    |
|-------------------|----|
|                   | \$ |
| 0.0m/s<br>2081 ux |    |
|                   | :: |

46. Función de Persianas

| ICONO  | SIGNIFICADO                       | DESCRIPCIÓN                                                                                                    |
|--------|-----------------------------------|----------------------------------------------------------------------------------------------------|
|        | El motor se mueve hacia<br>ABAJO  | Estos iconos muestran el estado actual de la función.                                                                                   |
|        | El motor se mueve hacia<br>ARRIBA |                                                                                                    |
|        | El motor está detenido            | cambiar (ver <i>Menú ajustes</i> ).                                                                                                    |
| \$     | Ajustes                           | La lista de ajustes depende de la configuración realizada mediante el software de configuración (ver <i>Manual UWP 3.0 Tool</i> ).      |
| ::     | Expandir / reducir el cajón*      | Seleccionar Completamente arriba/abajo.                                                                                                 |
| 0      | Control deslizante                | Ajustar la apertura de las persianas.                                                                                                   |
| 0,0m/s | Velocidad viento                  | Estos campos muestran la siguiente<br>información, si están disponibles los                                                             |
| 208Lux | Valor del luxómetro               | <ul> <li>sensores correspondientes:</li> <li>Valor del luxómetro;</li> <li>Velocidad viento;</li> <li>Estado de las lluvias.</li> </ul> |
|        | Calendario                        | Programar los eventos relacionados con esta función (ver <b>Cómo programar un evento)</b>                                               |

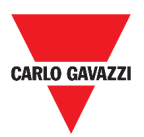

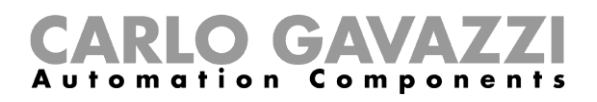

### Función de Inclinación de las persianas

La automatización de la inclinación de las lamas se puede gestionar accediendo a los Ajustes, donde se pueden seleccionar diferentes tipos de automatización: sensores de viento, sensores de lluvia, sensores de lux, calendario.

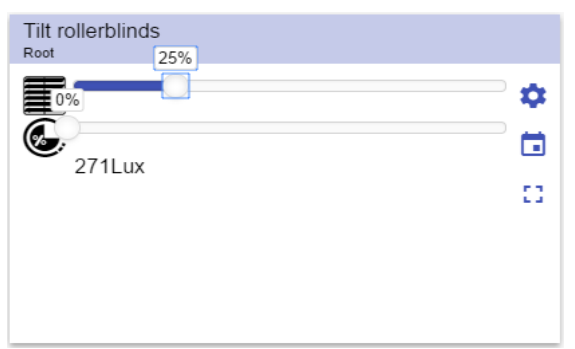

47. Función de Inclinación de las persianas

| ICONO      | SIGNIFICADO                          | DESCRIPCIÓN                                                                                                    |
|------------|--------------------------------------|----------------------------------------------------------------------------------------------------|
|            | El motor se mueve hacia<br>ABAJO     | Estos iconos muestran el estado actual de la función.                                                                                                    |
|            | El motor se mueve hacia<br>ARRIBA    | _                                                                                                    |
|            | El motor está detenido               | _                                                                                                    |
|            | La inclinación está detenida         | -                                                                                                    |
| œ,         | La inclinación está en<br>movimiento | <b>Nota:</b> el color de los iconos se puede cambiar (ver <i>Menú ajustes</i> ).                                                                                                    |
| \$         | Ajustes                              | La lista de ajustes depende de la<br>configuración realizada mediante el<br>software de configuración (ver <i>Manual</i><br><i>UWP 3.0 Tool</i> ).                                     |
| ::         | Expandir / reducir el cajón*         | Seleccionar Completamente arriba/abajo.                                                                                                    |
| $\bigcirc$ | Controles deslizantes                | Para cambiar las cortinas y la posición<br>de inclinación.                                                                                                    |
| 271Lux     |                                      | Estos campos muestran la siguiente<br>información, si están disponibles los<br>sensores correspondientes:<br>• Valor del luxómetro;<br>• Velocidad viento;<br>• Estado de las lluvias. |
|            | Calendario                           | Programar los eventos relacionados con esta función (ver <b>Cómo programar un evento)</b>                                                                                              |

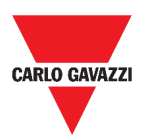

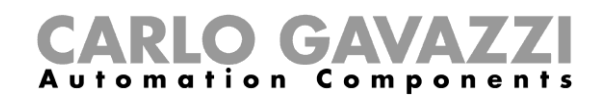

# Función de Control de ventanas

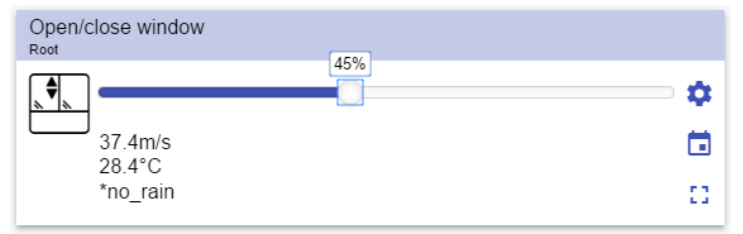

48. Función de Control de ventanas

| ICONO                          | SIGNIFICADO                       | DESCRIPCIÓN                                                                                                    |
|--------------------------------|-----------------------------------|----------------------------------------------------------------------------------------------------|
|                                | El motor se mueve hacia<br>ABAJO  | Estos iconos muestran el estado actual<br>de la función.                                                                                                    |
|                                | El motor se mueve hacia<br>ARRIBA |                                                                                                    |
|                                | El motor está detenido            | Nota: el color de los iconos se puede<br>cambiar (ver <i>Menú ajustes</i> ).                                                                                                    |
| 0                              | Control deslizante                | Cambiar la posición de las cortinas.                                                                                                    |
| \$                             | Ajustes                           | La lista de ajustes depende de la configuración realizada mediante el software de configuración (ver <b>Manual UWP 3.0 Tool</b> ).                                                     |
| 37,4m/s<br>28,4°C<br>No Iluvia |                                   | Estos campos muestran la siguiente<br>información, si están disponibles los<br>sensores correspondientes:<br>• Valor del luxómetro;<br>• Velocidad viento;<br>• Estado de las lluvias. |
|                                | Calendario                        | Programar los eventos relacionados con esta función (ver <i>Cómo programar un evento)</i>                                                                                              |

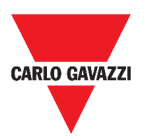

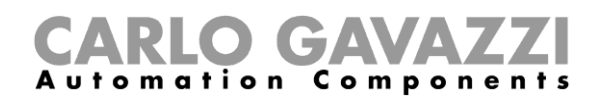

### Función de Programa

Una función de **Programa** es una secuencia que no es más que una lista ordenada de pasos: cada paso de una secuencia se identifica con un número de índice que representa el orden secuencial en el que se ejecutarán los pasos cuando se inicie la secuencia.

Una función de **Programa** le permite definir, para las funciones de *Interruptor* seleccionadas, el tiempo de activación y el orden secuencial en el que se ejecutan los pasos.

Desde la Web App, puede:

- Enviar acciones (Inicio Pausa Detener la secuencia)
- Cambiar el valor de Tiempo de funcionamiento de uno o más pasos
- Cambiar el Tiempo de funcionamiento de todos los pasos por un valor porcentual
- Habilitar/deshabilitar los pasos a ejecutar.

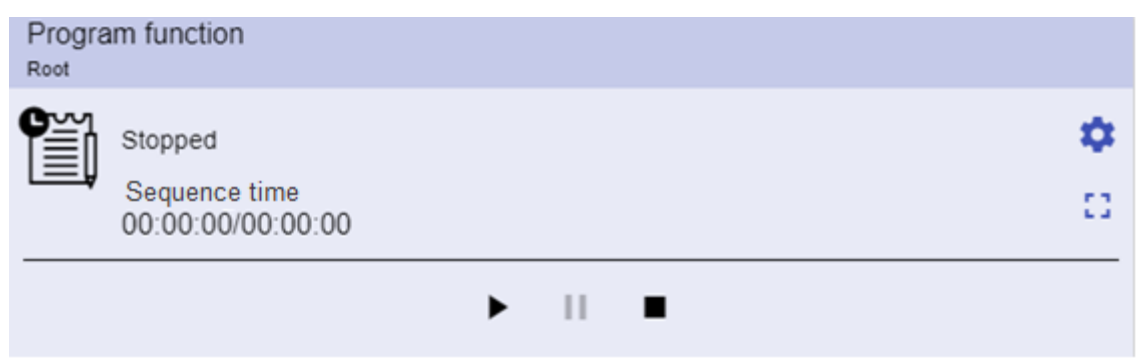

49. Ejemplo de widget de función de Programa en modo de ejecución

| ICONO                                       | DESCRIPCIÓN                                                                                                    |  |  |
|---------------------------------------------|----------------------------------------------------------------------------------------------------|--|--|
|                                             | Inicio: la función se inicia                                                                                                    |  |  |
| ▶    ■                                      | Pausa: La función se pausa                                                                                                    |  |  |
|                                             | Parada: La función se detiene                                                                                                    |  |  |
|                                             | Estos iconos muestran el estado de la función de Programa (alternar la función Inicio/Parada).                                     |  |  |
|                                             | Nota: el color de los iconos se puede cambiar (ver Menú ajustes).                                                                  |  |  |
| Interruptor 1<br>Ejecutando                 | Muestra el nombre del paso activo actual.                                                                                          |  |  |
| Tiempo del paso<br>00:00:00/00:00:00        | Muestra la cuenta atrás del paso activo actual<br>[Tiempo del paso] / [Cuenta atrás del paso]                                      |  |  |
| Tiempo de<br>secuencia<br>00:00:00/00:00:00 | mpo de<br>cuencia Muestra el tiempo total de ejecución de toda la secuer<br>10/00:00:00                                            |  |  |
| \$                                          | La lista de ajustes depende de la configuración realizada mediante el software de configuración (ver <i>Manual UWP 3.0 Tool</i> ). |  |  |

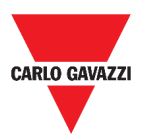

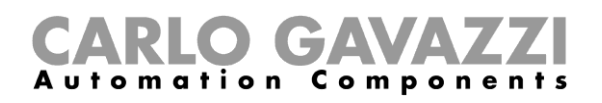

### Función de Secuencia regulador

La función de **Secuencia regulador** le permite gestionar conjuntamente las funciones de luz regulable ya creadas.

El nivel de luz de todas las funciones añadidas se ajusta de acuerdo con los niveles definidos en cada paso de la secuencia, con el objetivo de hacer que todos los reguladores alcancen el nivel final al mismo tiempo.

Esta función puede utilizarse para crear diferentes escenarios, como apagar todas las luces al mismo tiempo, independientemente del nivel inicial de cada uno de ellos.

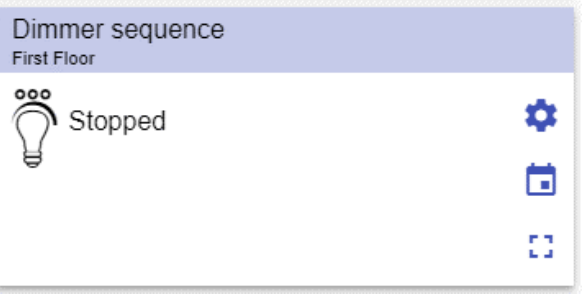

50. Secuencia regulador

| ICONO    | SIGNIFICADO                    | DESCRIPCIÓN                                                                                                    |
|----------|--------------------------------|----------------------------------------------------------------------------------------------------|
|          | La secuencia está<br>APAGADA   | Estos iconos muestran el estado actual de la función. Haciendo clic en el icono, se ejecuta la acción de conmutación (inicio/parada).  |
| <b>\</b> | La secuencia está<br>ENCENDIDA | <b>Nota:</b> el color de los iconos se puede cambiar (ver <i>Menú ajustes</i> ).                                                       |
| \$       | Ajustes                        | La lista de ajustes depende de la configuración realizada mediante el software de configuración (ver <i>Manual UWP 3.0 Tool</i> ).     |
| ::       | Expandir / reducir el cajón*   | <ul> <li>Muestra las siguientes opciones:</li> <li>Botones Inicio / Pausa / Parada;</li> <li>Valor de Deshabilitar timeout.</li> </ul> |
|          | Calendario                     | Programar los eventos relacionados con<br>esta función (ver <i>Cómo programar un</i><br><i>evento)</i>                                 |

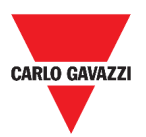

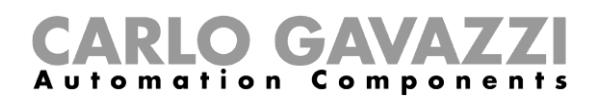

## Función de Calefacción coche

La función de **Calefacción coche** le permite calentar el coche para que esté listo a una hora predefinida.

Para definir los puntos extremos de una recta, hay que programar un tiempo, dos límites de temperatura exterior (SP 1 y SP 2) y dos temporizadores (T1 y T2).

La línea recta se utiliza en el algoritmo para definir cuándo la salida debe estar activa para calentar el coche.

La función de **Calefacción coche** permite al usuario calentar el coche para que esté listo a una hora predefinida.

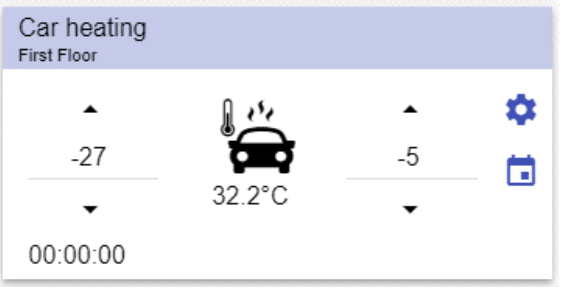

51. Función de Calefacción coche

| ICONO       | SIGNIFICADO                  | DESCRIPCIÓN                                                                                                    |
|-------------|------------------------------|----------------------------------------------------------------------------------------------------|
|             | La función no está<br>activa | Estos iconos muestran el estado actual de la función. Haciendo clic en el icono, se ejecuta la                                     |
| <u>ا</u> بد | La función está              | <b>Nota</b> : el color de los iconos se puede cambiar (ver                                                                         |
|             | activa                       | Menú ajustes).                                                                                                    |
| ▲<br>▼      | Flechas arriba/abajo         | Para ajustar los límites de temperatura (alto/bajo).                                                                               |
| 00:00:00    | Temporizador de<br>conteo    | Para habilitación(es) de automatización.                                                                                           |
| 32,2°C      | Temperatura                  | Temperatura exterior                                                                                                    |
| \$          | Ajustes                      | La lista de ajustes depende de la configuración realizada mediante el software de configuración (ver <i>Manual UWP 3.0 Tool</i> ). |
|             | Calendario                   | Programar los eventos relacionados con esta función (ver <b>Cómo programar un evento).</b>                                         |

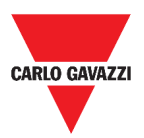

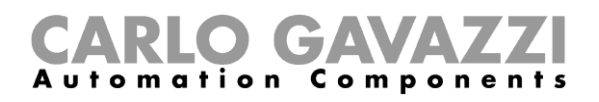

## Función de Simulación de presencia

La función de **simulación de presencia** se puede utilizar para dar la impresión de que la casa está habitada, incluso si el usuario está fuera.

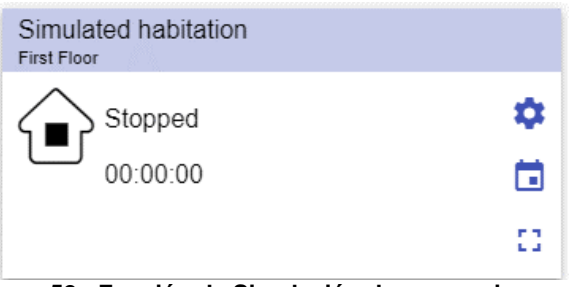

52. Función de Simulación de presencia

| ICONO                  | SIGNIFICADO                     | DESCRIPCIÓN                                                                                                    |
|------------------------|---------------------------------|----------------------------------------------------------------------------------------------------|
|                        | La función está detenida        | Estos iconos muestran el estado actual de la función. Haciendo clic en el icono, se                                                |
| $\widehat{\mathbf{b}}$ | La función está<br>ejecutándose | ejecuta la accion de conmutacion<br>(inicio/parada).<br>-                                                                          |
|                        | La función está pausada         | <b>Nota:</b> el color de los iconos se puede cambiar (ver <i>Menú ajustes</i> ).                                                   |
| \$                     | Ajustes                         | La lista de ajustes depende de la configuración realizada mediante el software de configuración (ver <b>Manual UWP 3.0 Tool</b> ). |
| []                     | Expandir / reducir el cajón*    | Botones Inicio/Pausa/Parada;                                                                                                    |
| 00:00:00               | Temporizador de conteo          | Para habilitación(es) de automatización.                                                                                           |
|                        | Calendario                      | Programar los eventos relacionados con<br>esta función (ver <i>Cómo programar un</i><br><i>evento).</i>                            |

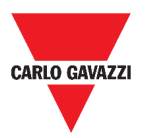

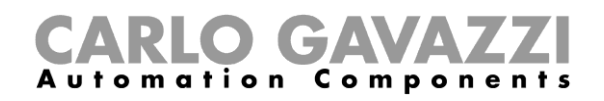

### **Función Multicompuerta**

La función multicompuerta se pude usar para realizar una operación lógica con una o más entradas para tener un único estado de salida lógica.

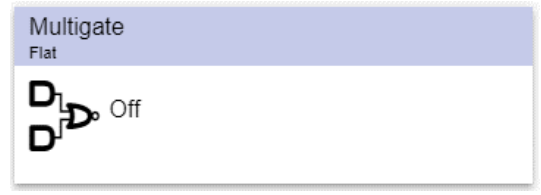

53. Función Multicompuerta

| ICONO               | SIGNIFICADO                  | DESCRIPCIÓN                                                                                                    |
|---------------------|------------------------------|----------------------------------------------------------------------------------------------------|
| D<br>D <sup>™</sup> | La función no está<br>activa | Estos iconos muestran el estado actual de la función. Haciendo clic en el icono, se ejecuta la acción de conmutación (inicio/parada). |
| D <sub>L</sub> D°   | La función está activa       | <b>Nota:</b> el color de los iconos se puede cambiar (ver <i>Menú ajustes</i> ).                                                      |

### Función de Temporizador de intervalo

La función de Temporizador se puede utilizar para controlar una salida donde se requiere una temporización automatizada.

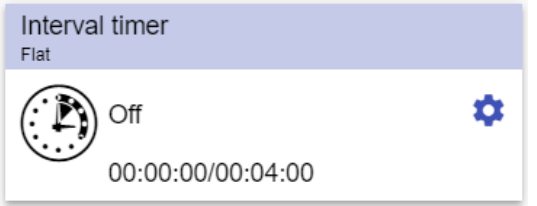

54. Función de Temporizador de intervalo

| ICONO             | SIGNIFICADO                  | DESCRIPCIÓN                                                                                                    |
|-------------------|------------------------------|----------------------------------------------------------------------------------------------------|
|                   | La función no está<br>activa | Estos iconos muestran el estado actual de la función. Haciendo clic en el icono, se ejecuta                                        |
|                   | La función está<br>activa    | Nota: el color de los iconos se puede cambiar (ver <i>Menú ajustes</i> ).                                                          |
| 00:00:00/00:04:00 | Temporizador de<br>intervalo | Este campo muestra:<br>Valor de conteo del Temporizador retardo<br>desconexión / Temporizador apagado                              |
| \$                | Ajustes                      | La lista de ajustes depende de la configuración realizada mediante el software de configuración (ver <i>Manual UWP 3.0 Tool</i> ). |
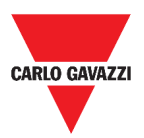

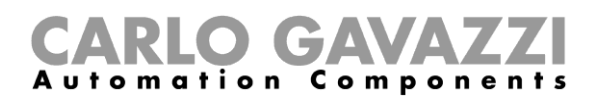

## Función de Temporizador de retardo

Utilizando el temporizador de retardo, la salida replica el estado de la entrada, aplicando un temporizador de **retardo conexión** y/o **retardo desconexión**.

| Delay<br>Flat | timer                                         |   |
|---------------|-----------------------------------------------|---|
|               | Off                                           | ۵ |
|               | 00:00:00/00:05:00 ON<br>00:04:58/00:05:00 OFF |   |

55. Función de Temporizador de retardo

| ICONO                                         | SIGNIFICADO                                  | DESCRIPCIÓN                                                                                                    |
|-----------------------------------------------|----------------------------------------------|----------------------------------------------------------------------------------------------------|
|                                               | La función no está<br>activa                 | Estos iconos muestran el estado<br>actual de la función. Haciendo clic en<br>el icono, se ejecuta la acción de                                                                                                    |
|                                               | La función está activa                       | conmutación (inicio/parada).<br><b>Nota:</b> el color de los iconos se<br>puede cambiar (ver <i>Menú ajustes</i> ).                                                                                                    |
| 00:00:00/00:05:00 ON<br>00:04:58/00:05:00 OFF | Temporizador retardo<br>conexión/desconexión | <ul> <li>Estos campos muestran:</li> <li>Valor de conteo del<br/>Temporizador retardo conexión /<br/>Temporizador encendido</li> <li>Valor de conteo del<br/>Temporizador retardo<br/>desconexión /<br/>Temporizador apagado</li> </ul> |
| \$                                            | Ajustes                                      | La lista de ajustes depende de la configuración realizada mediante el software de configuración (ver <i>Manual UWP 3.0 Tool</i> ).                                                                                                    |

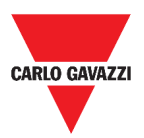

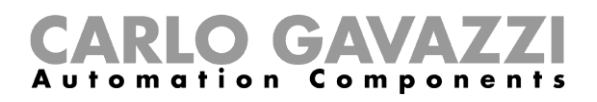

### Función de Temporizador de apagado y encendido

En la función de Temporizador de apagado y encendido, hasta que la entrada del activador esté activada, la salida se activa y desactiva con temporización fija.

En cuanto se activa la señal del activador, la salida comienza a encenderse/apagarse según los tiempos de Ton y Toff; cuando se activa la señal de parar, la salida se apaga.

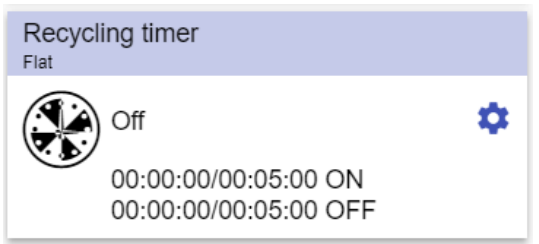

56. Función de Temporizador de apagado y encendido

| ICONO                                         | SIGNIFICADO                                  | DESCRIPCIÓN                                                                                                    |
|-----------------------------------------------|----------------------------------------------|----------------------------------------------------------------------------------------------------|
|                                               | La función no está<br>activa                 | Estos iconos muestran el estado actual de la función. Haciendo clic en                                                                                                    |
|                                               | La función está activa                       | el icono, se ejecuta la acción de conmutación (inicio/parada).                                                                                                    |
|                                               |                                              | <b>Nota:</b> el color de los iconos se puede cambiar (ver <i>Menú ajustes</i> ).                                                                                                    |
| 00:00:00/00:05:00 ON<br>00:04:58/00:05:00 OFF | Temporizador retardo<br>conexión/desconexión | <ul> <li>Estos campos muestran:</li> <li>Valor de conteo del Temporizador<br/>retardo conexión / Temporizador<br/>encendido</li> <li>Valor de conteo del Temporizador<br/>retardo desconexión /<br/>Temporizador apagado</li> </ul> |
| \$                                            | Ajustes                                      | La lista de ajustes depende de la configuración realizada mediante el software de configuración (ver <i>Manual UWP 3.0 Tool</i> ).                                                                                                  |

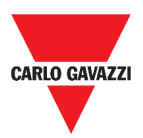

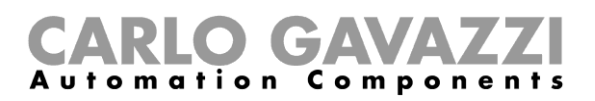

# Función de Comparador analógico

La función de Comparador analógico se puede usar para comparar dos valores.

| Analog      | g comparator |    |
|-------------|--------------|----|
| <b>&gt;</b> | On           | \$ |
| -           | 28.1°C       |    |
|             |              |    |

| ICONO  | SIGNIFICADO                  | DESCRIPCIÓN                                                                                                    |
|--------|------------------------------|----------------------------------------------------------------------------------------------------|
| ţ      | La función no está activa    | Estos iconos muestran el estado actual de la función. Haciendo clic en el icono, se ejecuta la                                               |
|        | La función está activa       | <b>Nota:</b> el color de los iconos se puede cambiar (ver <i>Menú ajustes</i> ).                                                             |
| ::     | Expandir / reducir el cajón* | <ul> <li>Tipo de comparación;</li> <li>Temporizador retardo conexión;</li> <li>Temporizador retardo desconexión;</li> </ul>                  |
| \$     | Ajustes                      | La lista de ajustes depende de la configuración realizada mediante el software de configuración (ver <i>Manual UWP 3.0</i><br><i>Tool</i> ). |
| 28,1°C | Grados                       | Valor de salida (media de señales de entrada).                                                                                               |

#### 57. Función de Comparador analógico

\*Nota: esta función solo está disponible para el usuario "Admin".

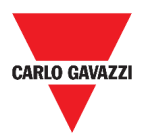

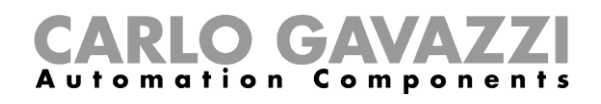

# Función de Interruptor

La función de interruptor permite activar o desactivar cualquier tipo de carga (p. ej. un relé).

| Switch Function<br>Root | Switch Function<br>Root | Switch Function |
|-------------------------|-------------------------|-----------------|
| Ф ощ 🗧                  | Off C                   | Off 🌣           |

58. Ejemplos de funciones de interruptor

| ICONO | SIGNIFICADO                       | DESCRIPCIÓN                                                                                                    |
|-------|-----------------------------------|----------------------------------------------------------------------------------------------------|
| Ф     | Encender / Apagar                 |                                                                                                    |
|       | Calefacción por<br>suelo radiante | Iconos personalizados                                                                                                    |
|       | Aire<br>acondicionado             | <b>Nota:</b> el color de los iconos se puede cambiar (ver <i>Menú ajustes</i> ).                                                   |
| \$    | Ajustes                           | La lista de ajustes depende de la configuración realizada mediante el software de configuración (ver <i>Manual UWP 3.0 Tool</i> ). |
|       | Calendario                        | Programar los eventos relacionados con esta función (ver <i>Cómo programar un evento).</i>                                         |

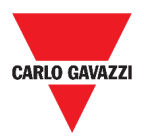

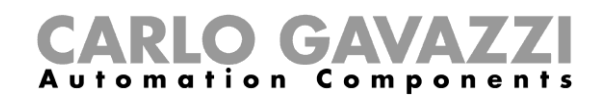

### Contador de zona maestro

Esta función permite supervisar las plazas disponibles.

| Master zone counter |    |
|---------------------|----|
| *39                 | \$ |
|                     |    |

59. Contador de zona maestro

| ÁREA | SIGNIFICADO                       | DESCRIPCIÓN                                                                                                    |
|------|-----------------------------------|----------------------------------------------------------------------------------------------------|
| *39  | Plazas disponibles<br>para coches | Este número indica la cantidad de plazas de aparcamiento disponibles. Cambia cada vez que un coche entra o sale del MZC. |

### Función de Punto de detección (DPO)

Un punto de detección es un carril o camino de entrada o salida de autos en un MZC.

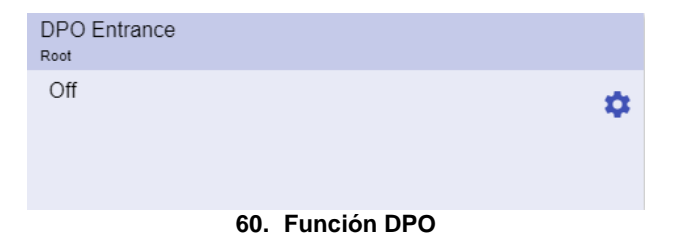

| ICONO  | SIGNIFICADO              | DESCRIPCIÓN                                                                                                    |
|--------|--------------------------|----------------------------------------------------------------------------------------------------|
| Off/On | Detección de             | Cada vez que un coche entra/sale, el estado cambia de <b>Apagado</b> a <b>Encendido</b> durante un tiempo.       |
|        | entrada/salida de coches | <b>Nota:</b> Para ver el número de coches que entran/salen, consulte la sección <i>Contador de zona</i> maestro. |

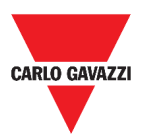

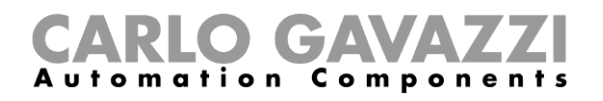

# **Informaciones esenciales**

En estos capítulos se describen las funciones y se presentan los diferentes grupos de funciones disponibles en la Web App.

### Qué es una función

Una función es un conjunto de instrucciones que en presencia de

- uno o más comandos (p. ej., pulsar un botón) y
- una o más condiciones (p. ej., la temperatura es inferior a un punto de consigna definido),

genera una o más acciones, tales como

- comandos (p. ej. encender / apagar la luz o activar la caldera) y
- alertas.

Existen funciones predefinidas utilizadas para gestionar toda una serie de automatizaciones, desde luces hasta persianas: estos.

| TIPO DE FUNCIÓN       | DESCRIPCIÓN                                                                                                    |
|-----------------------|----------------------------------------------------------------------------------------------------|
| Luz                   | Encendido/apagado de una o más luces, regulación de las luces, ajuste de una luz constante y ajustes de intensidad de luz y color. |
| Control temperatura   | Control de calefacción, ventilación y aire acondicionado.                                                                          |
| Persianas enrollables | Control ciego.                                                                                                    |
| Secuencia             | Conjunto de funciones ejecutadas en secuencia.                                                                                     |

**Nota:** Existen otras funciones disponibles que pueden definirse y configurarse mediante la herramienta de asistente (ver el *Manual UWP 3.0 Tool*).

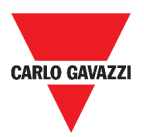

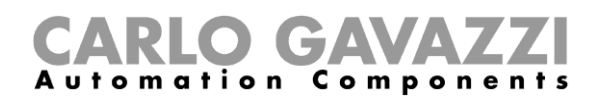

### Funciones de Luz

Estas funciones le permiten gestionar una o varias luces al mismo tiempo.

Puede configurar cualquiera de los dos:

- una función básica para encender la luz manualmente o
- un sistema automático mediante la programación de los objetos relevantes de la función.

Desde la Web App, puede:

- Encender/apagar una luz (Función de Luz)
- Regular la luz (Función de Luz regulable)
- Ajustar una luz constante (Función de Luz constante)
- Ajustar la intensidad y el color de la luz (Función de Luz inteligente).

### Funciones de Control de temperatura

Desde el *UWP 3.0 Tool*, se puede gestionar la temperatura en el interior del edificio creando diferentes zonas en función de las diferentes necesidades. Cada función de zona se puede corresponder con una parte del edificio (por ejemplo, una oficina) donde el usuario desea controlar la calefacción/refrigeración.

En la Web App, las funciones dedicadas al **control de temperatura** son:

- Función de Temperatura de zona;
- Función de Temperatura del sistema de refrigeración;
- Función de Temperatura del sistema de calefacción.

### **Funciones de Persianas**

Estas funciones permiten gestionar el motor para controlar las persianas.

Puede configurar cualquiera de los dos:

- una función básica para subir y bajar las persianas o
- un sistema automatizado mediante la programación de los objetos relevantes de la función.

Desde la Web App, puede:

- Controlar el movimiento de las persianas;
- Ajustar las lamas de inclinación;
- Controlar el movimiento de las ventanas.

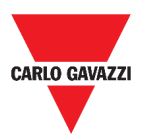

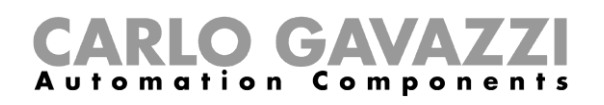

### Funciones de Secuencia

Las funciones de **secuencia** le permiten agrupar las funciones ya creadas y activarlas/desactivarlas con un solo clic. Todas las funciones seleccionadas se activan según un tiempo y un orden determinados. La secuencia comienza activando la primera función de la lista y continúa activando las otras siguiendo el orden predefinido, hasta que se ejecuta la última función de la lista.

Las funciones que se pueden controlar son:

- luces,
- persianas y ventanas,
- alarma intrusión,
- Sirena,
- temporizadores y
- funciones de temperatura de zona.

Desde la Web App, puede gestionar una:

- Función de Programa,
- Función de Secuencia o
- Función de Secuencia regulador.

### **Funciones de Carpark**

Las funciones de **Carpark** permiten supervisar el estado del **sistema Carpark** (por ejemplo, número de plazas disponibles/ocupadas).

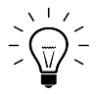

Para más información, consulte el Manual de instalación del CP3.

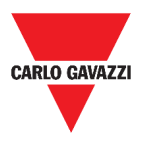

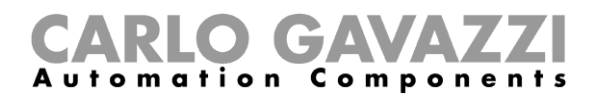

# Cómo...

Ajustar

parámetros

En los siguientes capítulos encontrará los procedimientos relacionados con la función de Programa.

### Cómo gestionar la función de Programa

En este capítulo encontrará procedimientos específicos relativos a la gestión de la función de programa.

| PASO | ACCIÓN                                                                                             |                                                                    |  |
|------|----------------------------------------------------------------------------------------------------|--------------------------------------------------------------------|--|
| 1    | Desde el widget de la función de Programa, haga clic en el botón 🌣 para acceder a su menú ajustes. |                                                                    |  |
|      | Seleccione el procedimiento a seguir:                                                              |                                                                    |  |
|      | Тіро                                                                                               | Procedimiento                                                      |  |
|      | Programación de                                                                                    | <ul> <li>Cómo establecer una secuencia de pasos una vez</li> </ul> |  |
| 2    | secuencias                                                                                         | <ul> <li>Cómo cambiar la programación de la secuencia</li> </ul>   |  |
| -    |                                                                                                    | Cómo cambiar el Tiempo de funcionamiento                           |  |

Cómo verificar qué funciones de Interruptor pertenecen a un paso

(individualmente)

pasos)

Cómo cambiar el Tiempo de funcionamiento (de todos los

| PASO | ACCIÓN                                                                                                    |                                                                      |                                  |
|------|----------------------------------------------------------------------------------------------------|----------------------------------------------------------------------|----------------------------------|
| 1    | Desde el <b>widget de la fu</b><br>a su <b>menú ajustes</b> .                                                                                      | <b>nción de Programa</b> , haga clic en                              | el botón 🌣 para acceder          |
|      | Haga clic en 🎽 para cor                                                                                                    | mprobar qué funciones de <i>Interrup</i>                             | <i>tor</i> pertenecen a un paso. |
|      | =                                                                                                    | ÷ ← ♠ UWP 3.0                                                        |                                  |
|      | $\checkmark$                                                                                                    | Feed name                                                            |                                  |
| 2    |                                                                                                    | Switch1<br>Switch Function<br>Switch Function 2<br>Switch Function 3 |                                  |
|      |                                                                                                    | Switch2                                                              |                                  |
|      |                                                                                                    | 61. Ajuste de la función de Interruptor                              |                                  |
|      | <b>Nota:</b> La relación entre el paso y las funciones de <i>Interruptor</i> no se puede cambiar mediante el <b>widget de función de Programa.</b> |                                                                      |                                  |

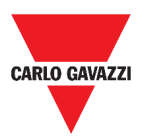

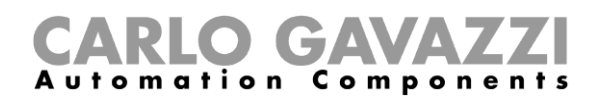

#### Cómo cambiar el valor de Tiempo de funcionamiento

#### PASO ACCIÓN Desde el widget de la función de Programa, haga clic en el botón 🍄 para acceder

1 a su menú ajustes.

Hay dos maneras de cambiar el valor de tiempo de funcionamiento para cada paso de la secuencia.

|   | Si quiere<br>cambiarlo | entonces                                                                                    | у                                                                                       |
|---|------------------------|---------------------------------------------------------------------------------------------|-----------------------------------------------------------------------------------------|
| 2 | Por separado           | En la columna <i>Tiempo de<br/>funcionamient</i> o, haga clic en el<br>campo de <i>hora</i> | Cambie los valores de <i>Horas,</i><br><i>Minutos, Segundos</i> .                       |
|   | Multicambio            | Haga clic en el botón + o<br>de la columna <i>Tiempo de</i><br><i>funcionamiento</i>        | Seleccione el valor porcentual<br>que se aplicará a todos los<br>pasos de la secuencia: |

#### Cómo cambiar la programación de la secuencia

| PASO | ACCIÓN                                                                                                    |                    |                              |                  |
|------|----------------------------------------------------------------------------------------------------|--------------------|------------------------------|------------------|
| 1    | Desde el <b>widget de la función de Programa</b> , haga clic en el botón 🍄 para acceder a su <b>menú ajustes</b> . |                    |                              | n 🌣 para acceder |
| 2    | Haga clic en ✓ para seleccionar los pasos a ejecutar cuando comience la secuencia.                                 |                    |                              |                  |
| 3    | Haga clic en 🏲 y                                                                                                   | seleccione 🕞 pa    | ara guardar los cambios.     | •                |
| 4    | También puede hao                                                                                                  | cer clic en 9 para | restaurar el último conjunto | de pasos válido. |
| 5    | Haga clic en 🕒 y                                                                                                   | v seleccione 🕨 pa  | ra iniciar la secuencia.     |                  |
|      | Compruebe el estado de cada paso de la secuencia:                                                                  |                    |                              |                  |
|      |                                                                                                    | INDICADOR          | COMPORTAMIENTO               |                  |
| •    |                                                                                                    | •                  | Paso activo actual           |                  |
| 6    |                                                                                                    |                    | Pasos habilitados            |                  |
|      |                                                                                                    | 0                  | Pasos deshabilitados         |                  |
|      | Si quiere                                                                                                    |                    | Entonces haga clic en        |                  |
|      | Pausar la secuen                                                                                                   | icia               | 11                           |                  |
| 7    | Parar la secuenc                                                                                                   | ia                 |                              |                  |

Nota: Cuando la secuencia está en ejecución, no se puede modificar la secuencia establecida.

Para cambiarla, primero debe detenerse la secuencia.

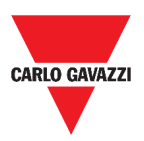

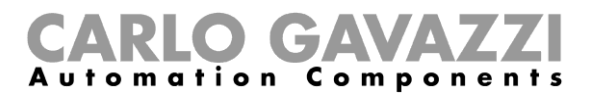

# Cómo ejecutar un conjunto de pasos una sola vez

| PASO | ACCION       |      |                      |            |             |                    |            |            |
|------|--------------|------|----------------------|------------|-------------|--------------------|------------|------------|
|      | Desde el wid | dget | t Menú ajustes,      | marque los | pasos qu    | e deben            | ejecutarse | e una sola |
|      | vez.         |      |                      |            |             |                    |            |            |
|      |              | =    | ≡ ← <b>n</b> UWP 3.0 | 0          |             |                    | :          |            |
|      |              |      | Feed name            |            | — Time on + | Delay off<br>timer | 00:00:00   |            |
|      |              |      | > Switch1            |            | 0:05:00     | 00:00:10           | 00:00:00   |            |
|      |              |      | > Switch2            | <b></b>    | 0:05:00     | 00:00:10           | 00:00:00   |            |
|      |              | ∠    | > Switch3            | Z          | 0:05:00     | 00:00:10           | 00:00:00   |            |
| 1    |              | ∠    | > Switch4            | Z          | 0:05:00     | 00:00:10           | 00:00:00   |            |
|      |              |      | > Switch5            | Z          | 0:05:00     | 00:00:10           | 00:00:00   |            |
|      |              |      | > Switch6            | <b></b>    | 0:05:00     | 00:00:10           | 00:00:00   |            |

#### Notas:

- Esta configuración sobrescribe el comportamiento de la secuencia, permitiendo la ejecución de un conjunto específico de pasos.
- Cuando finalice la secuencia, se restaurará la configuración anterior.
- Este procedimiento solo se puede seguir si la secuencia no se está ejecutando.
- Los pasos que no están habilitados no se podrán seleccionar ni iniciar.

| 2 | Haga clic en 🔍 y seleccione 🕨 | para iniciar la secuencia. |
|---|-------------------------------|----------------------------|
|   | Si quiere                     | Entonces haga clic en      |
|   | Pausar la secuencia           | II                         |
| 3 | Parar la secuencia            |                            |
|   |                               |                            |

**Nota:** Cuando la secuencia está en ejecución, no se puede modificar la secuencia establecida. Para cambiarla, primero debe detenerse la secuencia.

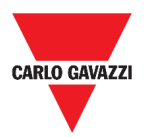

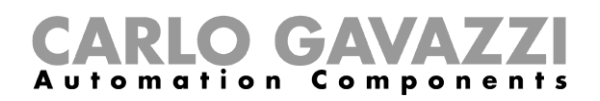

# Alarmas

En este capítulo se describen las Alarmas.

# Cómo acceder al dashboard de alarmas

| PASO | ACCIÓN                                                |
|------|-------------------------------------------------------|
| 1    | Haga clic en E para acceder al <b>menú principal.</b> |
|      | 62. Menú principal                                    |
| 2    | Seleccione Alarmas >                                  |

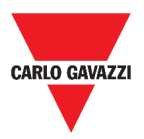

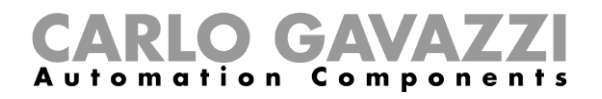

# Interfaz del usuario

En los siguientes capítulos se describe la página principal de Alarmas y los diferentes widgets de funciones de Alarmas.

### Página principal

|                                    |                                    |                                    | 🔎 :                                    |
|------------------------------------|------------------------------------|------------------------------------|----------------------------------------|
| Alarm settings                     |                                    |                                    |                                        |
| Light function 1<br>Root / Carpark | Light function 2<br>Root / Carpark | Light function 3<br>Root / Carpark | test replica dashboard<br>Root / Burro |
| On 🌣                               | Out 🔅                              | orr 🗢                              | Out 🗢                                  |
|                                    |                                    |                                    |                                        |
|                                    |                                    |                                    |                                        |
|                                    |                                    |                                    |                                        |
|                                    |                                    |                                    |                                        |
|                                    |                                    |                                    |                                        |
|                                    |                                    |                                    |                                        |
|                                    |                                    |                                    |                                        |
|                                    |                                    |                                    |                                        |
|                                    |                                    |                                    |                                        |
|                                    |                                    |                                    |                                        |
|                                    |                                    |                                    |                                        |
|                                    |                                    |                                    | 0                                      |
|                                    |                                    |                                    |                                        |

63. Página Alarmas

| COMPONENTE                      | DESCRIPCIÓN                                                                                                    |
|---------------------------------|----------------------------------------------------------------------------------------------------|
| Ø                               | El botón <b>Añadir alarmas</b> .                                                                                        |
| El Contador de alarmas activas. |                                                                                                    |
|                                 | Nota: Al hacer clic en este icono cuando esté navegando por otros dashboards, se le redirigirá al Dashboard de Alarmas. |

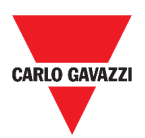

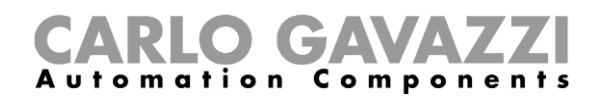

# Función de Alarma de inundación

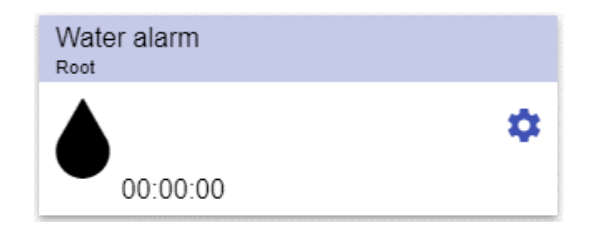

64. Widget de la función de Alarma de inundación

| ICONO     | SIGNIFICADO                                                              | DESCRIPCIÓN                                                                                                    |
|-----------|--------------------------------------------------------------------------|----------------------------------------------------------------------------------------------------|
|           | Armada sin sensor activo                                                 | Estos iconos muestran el estado actual                                                                                   |
|           | En Alarma                                                                | de la función.                                                                                                    |
|           | Desactivado                                                              | -                                                                                                    |
| <b>••</b> | Nota: Se silencia cuando expire<br>el temporizador de<br>inhabilitación. | <b>Nota:</b> el color de los iconos se puede cambiar (ver <i>Menú ajustes</i> ).                                         |
| 00:00:00  | Temporizador inhabilitación                                              | Cuando expire el <b>temporizador,</b> la función será inhabilitada.                                                      |
| \$        | Ajustes                                                                  | La lista de los ajustes depende de la configuración realizada mediante el software (ver al <i>Manual UWP 3.0 Tool</i> ). |

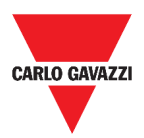

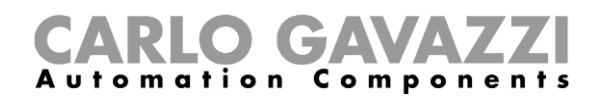

configuración realizada mediante el software (ver al *Manual UWP 3.0 Tool*).

## Función de Alarma de incendio

|          | Smoke alarm                                                              |                                                                          |
|----------|--------------------------------------------------------------------------|--------------------------------------------------------------------------|
|          |                                                                          | \$                                                                       |
|          | 00:00:00                                                                 |                                                                          |
|          | 65. Widget de la función de A                                            | larma de incendio                                                        |
| ICONO    | SIGNIFICADO                                                              | DESCRIPCIÓN                                                              |
| ۲        | Armada sin sensor activo                                                 | Estos iconos muestran el estado actu<br>de la función.                   |
| ♦        | En Alarma                                                                |                                                                          |
|          | Desactivado                                                              | -                                                                        |
|          | Nota: Se silencia cuando expire<br>el temporizador de<br>inhabilitación. | Nota: el color de los iconos se pued cambiar (ver <i>Menú ajustes</i> ). |
| 00:00:00 | Temporizador inhabilitación                                              | Cuando expire el <b>temporizador,</b><br>función será inhabilitada.      |
| _        |                                                                          | La lista de los ajustes depende de                                       |

Ajustes

\$

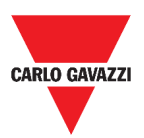

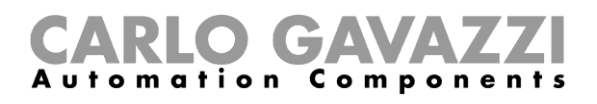

# Función de Alarma principal de intrusión

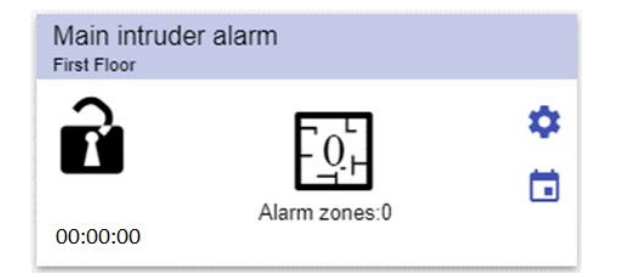

#### 66. Widget de la función de Alarma principal de intrusión

| ICONO         | SIGNIFICADO                                           | DESCRIPCIÓN                                                                                                    |
|---------------|-------------------------------------------------------|----------------------------------------------------------------------------------------------------|
| D             | La Alarma principal de<br>intrusión no está<br>armada | Estos iconos muestran el estado actual de la función.<br>Haciendo clic en el icono, se ejecuta la acción de                                                                                                  |
| •             | La Alarma principal de<br>intrusión está armada       | <ul> <li>Si está Desarmada, pasará a Armada</li> <li>Si está Armada, pasará a Desarmada</li> </ul>                                                                                                    |
|               | La Alarma principal de<br>intrusión está en<br>alarma | <ul> <li>Si está en Alarma, pasará a Resetear.</li> <li>Nota: el color de los iconos se puede cambiar<br/>(ver <i>Menú ajustes</i>).</li> </ul>                                                              |
| 00:00:00      | Temporizador<br>inhabilitación                        | Cuando expire el <b>temporizador</b> , la función será inhabilitada.                                                                                                    |
| \$            | Ajustes                                               | La lista de los ajustes depende de la configuración realizada mediante el software (ver al <i>Manual UWP 3.0 Tool</i> ).                                                                                     |
| Alarm zones:0 | Número de zonas en<br>alarma                          | Muestra la cantidad total de la <b>función Alarma</b><br><b>de zona en alarma</b> .<br>Al hacer clic en el icono, se mostrará la página<br>detallada de las funciones de <b>Alarma de zona</b><br>enlazadas. |
|               | Calendario                                            | Para programar eventos relacionados con esta función.                                                                                                    |

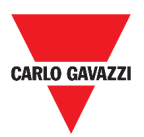

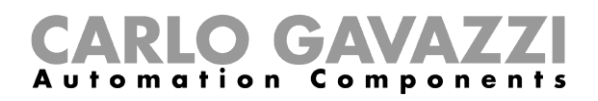

# Función de Alarma intrusión de zona

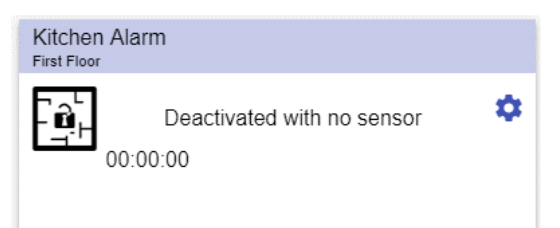

67. Widget de la función de Alarma intrusión de zona

| ICONO           | SIGNIFICADO                      | DESCRIPCIÓN                                                                                                    |
|-----------------|----------------------------------|----------------------------------------------------------------------------------------------------|
| - ∎<br>- ₩<br>- | Desactivada sin sensor<br>activo | Estos iconos muestran el estado actual de la función.<br>Haciendo clic en el icono, se ejecuta la acción de conmutación: si está en <b>Alarma</b> , se desactivará |
|                 | Desactivado con sensor<br>activo | con el sensor activo (se resetea para el valor de tiempo desactivado).                                                                                             |
|                 | Armada sin sensor<br>activo      | _                                                                                                    |
|                 | En Alarma                        | <b>Nota:</b> el color de los iconos se puede cambiar (ver <i>Menú ajustes</i> ).                                                                                   |
| 00:00:00        | Temporizador<br>inhabilitación   | Cuando expire el <b>temporizador,</b> la función será inhabilitada.                                                                                                |
| \$              | Ajustes                          | La lista de los ajustes depende de la configuración realizada mediante el software (ver al <i>Manual UWP 3.0 Tool</i> ).                                           |

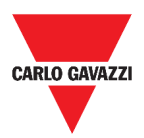

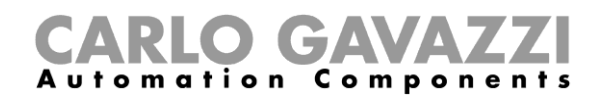

## Función de Recuento de horas

| Hour of<br>Flat | counter       |    |
|-----------------|---------------|----|
| $\mathbf{X}$    | 0.00 HH       | \$ |
| <b>(—</b> )     | 0.00/100.00HH | 53 |

68. Widget de la función de Recuento de horas

| ICONO                    | SIGNIFICADO                              | DESCRIPCIÓN                                                                                                    |
|--------------------------|------------------------------------------|----------------------------------------------------------------------------------------------------|
| X                        | Recuento horas de<br>trabajo activo      | Estos iconos muestran el estado actual de la función.                                                                                                    |
| $\mathbf{X}$             | Se han alcanzado las<br>horas de trabajo | Nota: el color de los iconos se puede cambiar (ver <i>Menú ajustes</i> ).                                                                                 |
| 0.00 HH<br>0.00/100.00HH | Horas de trabajo<br>Umbral alcanzado     | <ul> <li>Estos campos muestran:</li> <li>Horas de trabajo</li> <li>Umbral de horas de trabajo alcanzado<br/>(valor establecido en los ajustes)</li> </ul> |
| []                       | Expandir / reducir el<br>cajón*          | Para poder resetear el valor del recuento de horas.                                                                                                    |
| \$                       | Ajustes                                  | La lista de los ajustes depende de la configuración realizada mediante el software (ver al <i>Manual UWP 3.0 Tool</i> ).                                  |

\*Nota: esta función solo está disponible para el usuario "Admin".

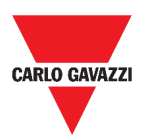

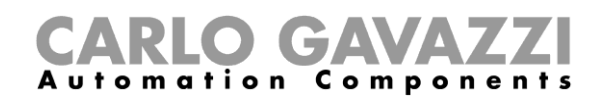

# Función de Alarma de sirena

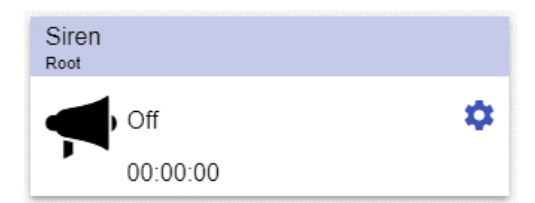

69. Widget de la función de Alarma de sirena

| ICONO    | SIGNIFICADO                                    | DESCRIPCIÓN                                                                                                    |
|----------|------------------------------------------------|----------------------------------------------------------------------------------------------------|
| <b>,</b> | La función está<br>armada sin sensor<br>activo | Estos iconos muestran el estado actual de la<br>función.                                                                 |
| -        | La función está en<br>Alarma                   | <b>Nota:</b> el color de los iconos se puede cambiar (ver <i>Menú ajustes</i> ).                                         |
| 00.00.00 | Temporizador de                                | Este campo muestra el período durante el cual la                                                                         |
| 00.00.00 | conteo                                         | función está activa.                                                                                                    |
| \$       | Ajustes                                        | La lista de los ajustes depende de la configuración realizada mediante el software (ver al <i>Manual UWP 3.0 Tool</i> ). |

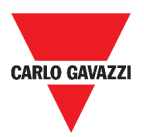

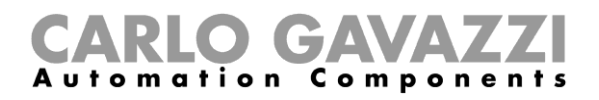

# Informaciones esenciales

En estos capítulos encontrará información sobre las alarmas disponibles en la Web App.

### Qué es una alarma

La alarma advierte sobre el cambio/variación de un estado, representado gráficamente por:

- el icono A que aparece en la barra de navegación;
- el color del widget;
- los widgets contenidos en el dashboard de alarmas.

Hay dos categorías de alarmas:

| CATEGORÍA                | CONFIGURACIÓN     | TIPOS                                                                                                    |
|--------------------------|-------------------|----------------------------------------------------------------------------------------------------|
| FUNCIÓN DE ALARMA        | Desde el software | <ol> <li>Agua</li> <li>Incendio</li> <li>Intrusión</li> <li>Recuento de horas</li> <li>Sirena.</li> <li>(Véase <i>Tipos de funciones de alarma</i>)</li> </ol> |
| ALARMA DE<br>SUPERVISIÓN | Por el usuario    | Véase <b>Tipos de funciones.</b>                                                                                                    |
|                          |                   |                                                                                                    |

### Tipos de funciones de alarma

Los siguientes capítulos describen los diferentes tipos de Funciones de Alarma.

#### Función de Alarma de inundación

Desde **UWP 3.0 Tool**, puede configurar una **función de Alarma de inundación** básica para controlar inundaciones de agua en el suelo.

Desde la Web App, puede supervisar la función añadiendo el widget correspondiente.

#### Función de Alarma de incendio

Desde **UWP 3.0 Tool**, puede configurar una **función de Alarma de incendio** básica para que se le avise de la presencia de humo en la casa.

Desde la Web App, puede supervisar la función añadiendo el widget correspondiente.

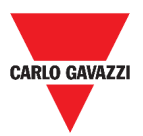

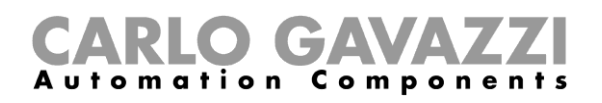

#### Función de Alarma principal de intrusión

La función de Alarma de intrusión se utiliza para proteger la casa contra ladrones e intrusos no deseados.

Para crear una función de Alarma intrusión:

- Debe crear por lo menos una función de Alarma de zona; cada función de zona puede corresponderse con una parte de la casa que debe ser supervisada o solo con un único sensor;
- 2. A continuación, debe crear una **función de Alarma principal**, utilizada para gestionar todas las funciones de zona.

Se utiliza para armar/desarmar y recoger todo el estado de la zona.

Desde la Web App, puede supervisar la función añadiendo el widget correspondiente.

#### Función de Alarma intrusión de zona

La función de Alarma de intrusión se utiliza para proteger la casa contra ladrones e intrusos no deseados.

Para crear una función de Alarma intrusión:

- Debe crear por lo menos una función de Alarma de zona; cada función de zona puede corresponderse con una parte de la casa que debe ser supervisada o solo con un único sensor.
- 2. A continuación, debe crear una **función de Alarma principal**, utilizada para gestionar todas las funciones de zona. Se utiliza para armar/desarmar y recoger todo el estado de la zona.

Desde la Web App, puede supervisar la función añadiendo el widget correspondiente.

#### Función de Recuento de horas

El propósito de la **función de Recuento de horas** es contar las horas que la salida de una función ha estado activada, desde el último reinicio. Es de uso típico:

- 1. en el **control de lluminación** para la sustitución preventiva de los tubos fluorescentes antes de que se quemen o
- para llevar un registro de las horas de funcionamiento de la bomba de HVAC (Calefacción - Ventilación - Aire Acondicionado) para su reemplazo temprano y para planificar el mantenimiento.

Desde la Web App, puede supervisar la función añadiendo el widget correspondiente.

#### Función de Alarma de sirena

La **función de Alarma de sirena** permite gestionar una salida cuando se detecta una alarma. Tiene dos propósitos:

- Permitir tener la máxima flexibilidad para la activación de la salida.
- Permitir utilizar una sola señal de salida como salida común para más alarmas.

Desde la Web App, puede supervisar la función añadiendo el widget correspondiente.

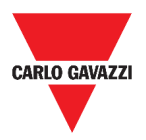

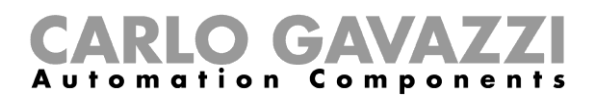

# Cómo...

En el siguiente capítulo se describe Cómo gestionar las alarmas.

# Cómo gestionar las alarmas

| PASO | ACCIÓN                                                                             |
|------|------------------------------------------------------------------------------------|
| 1    | Acceda al <b>dashboard de Alarmas (= &gt; Alarmas</b> ).                           |
| 2    | Haga clic en 🖉 para acceder al cuadro de lista de <b>funciones</b> .               |
|      | Haga clic en 🕂 para entrar en la lista de señales disponibles.                     |
| 3    | ≡ ♠ UWP 3.0 :                                                                      |
|      | + ~ ×                                                                              |
|      | 70. Barra de herramientas de edición de alarmas                                    |
|      | Seleccione las alarmas de supervisión.                                             |
|      | Select alarms Q :                                                                  |
|      |                                                                                    |
| 4    | Light                                                                              |
|      | Root / Carpark                                                                     |
|      | Apply Close                                                                        |
|      | 71. Lista de señales disponibles                                                   |
| 5    | Haga clic en <b>Aplicar.</b>                                                       |
| 6    | Para eliminar una Alarma, haga clic en el widget correspondiente y haga clic en 🔳. |
| 7    | Haga clic en 🗸 para <b>guardar</b> la configuración.                               |
|      | Compruebe la presencia del Contador de alarmas activas.                            |
|      | $\equiv \leftarrow \uparrow UWP 3.0$                                               |
| 8    | Alarm settings                                                                     |
| •    | Light function 1<br>Root / Carpank Light function 2<br>Root / Carpank              |
|      |                                                                                    |
|      | 72. Contador de alarmas activas                                                    |

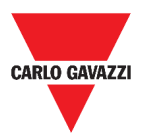

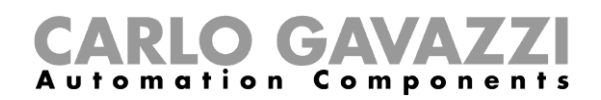

# Informe

En este capítulo se describe la creación / exportación de informes.

# Cómo acceder a la página de informes

| PASO | ACCIÓN                                                |
|------|-------------------------------------------------------|
| 1    | Haga clic en ≡ para acceder al <b>menú principal.</b> |
|      | 73. Menú principal                                    |
| 2    | Seleccione Informes >                                 |

# Interfaz del usuario

En este capítulo se describe la página principal de Informes y las demás pestañas que se deben gestionar.

# Página principal

| ≡ ← ♠     | ≡ ← ♠ UWP 3.0      |                     |                                               |   |        |          |
|-----------|--------------------|---------------------|-----------------------------------------------|---|--------|----------|
| Accounts  | 🕓 Schedules 📲      | Templates :≣ His    | loy                                           |   |        |          |
| Name      | Start range        | End range           | File name                                     |   |        |          |
| W Model S | 7/15/2018, 9:00:00 | 7/15/2018, 18:00:00 | BS0120013011N_2018-07-15_18.00 00_T_data.xlsx | 5 | ÷      | •        |
| 🛹 Test    | 7/1/2018, 1:00:00  | 8/1/2018, 0:59:59   | BS0120013011N_2018-07-31_22.59.59_T_data.zip  | 1 | $\sim$ | <b>±</b> |

#### 74. Página principal de Informes

| ÁREA                             | DESCRIPCIÓN                                                                                                    |  |  |  |  |  |
|----------------------------------|----------------------------------------------------------------------------------------------------|--|--|--|--|--|
| Cuentas FTP/SMTP                 | Puede gestionar las cuentas FTP/SMTP a las que se debe enviar el informe también mediante programación.        |  |  |  |  |  |
| Ajustes transferencia<br>fichero | Los informes pueden generarse automáticamente mediante programación (véase <i>Cómo programar un informe</i> ). |  |  |  |  |  |
| Exportación finalizada           | Puede crear nuevos informes manualmente (véase <i>Cómo generar una plantilla</i> ).                            |  |  |  |  |  |
| Historial informes               | Puede comprobar la lista de <i>Informes</i> ya generados (véase <i>Historial</i> ).                            |  |  |  |  |  |

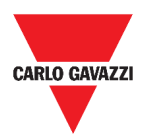

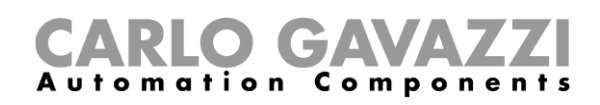

# Pestaña de Cuentas

| ≡ ← ♠    | UWP 3.0   |           |            |                |                 |                |   |         | ÷ |
|----------|-----------|-----------|------------|----------------|-----------------|----------------|---|---------|---|
| Accounts | Schedules | Templates | i≡ History |                |                 |                |   |         |   |
| User     |           |           |            | Server address | Server port     | Server timeout | c | ommands | 3 |
|          |           |           |            |                | Items per page: | 10 💌 0 od 0    | < | < >     | > |
|          |           |           |            |                |                 |                |   |         |   |

#### 75. Pestaña de cuentas (área de visualización)

| COMPONENTE                 | DESCRIPCIÓN                                                                                                    |  |
|----------------------------|----------------------------------------------------------------------------------------------------|--|
| Usuario                    | Correo electrónico del destinatario                                                                                                    |  |
| Dirección<br>servidor      | Dirección SMTP                                                                                                    |  |
| Puerto servidor            | Puerto SMTP                                                                                                    |  |
| Tiempo límite s<br>ervidor | Límite de tiempo (s)                                                                                                    |  |
| Comandos                   | <ul> <li>Para crear una nueva plantilla / modificar una existente.</li> <li>Para enviar una solicitud.</li> <li>Para borrar el elemento.</li> </ul> |  |
| <b></b>                    | Para seleccionar los elementos por página.                                                                                                    |  |
| I< <> >I                   | Para navegar por las páginas.                                                                                                    |  |
| •                          | Para crear una nueva cuenta (véase <b>Cómo crear un</b><br>FTP/FTPS y Cómo crear una cuenta SMTP).                                                  |  |

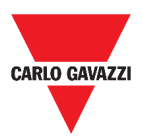

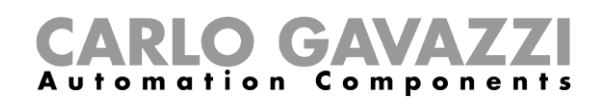

# Pestaña de Programaciones

|          | UWP 3.0   |                      |                                                | : |
|----------|-----------|----------------------|------------------------------------------------|---|
| Accounts | Schedules | Templates            | i History                                      |   |
|          |           | No<br>Go to <b>B</b> | modules found.<br><b>uild file</b> to add one. |   |
|          |           |                      |                                                | + |
|          | 76        | Pestaña de Progr     | ramaciones                                     |   |

| ÁREA | DESCRIPCIÓN                        |
|------|------------------------------------|
| Ð    | Para entrar en el modo de edición. |

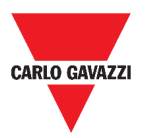

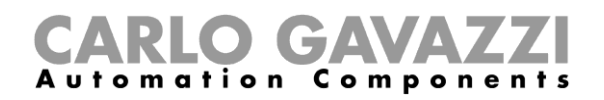

 $\mbox{Items per page: } \underline{10 \quad \frown} \quad 1-1 \mbox{ of } 1 \quad |< \quad < \quad > \quad > | . \label{eq:items}$ 

## Pestaña Plantillas

En la pestaña **Plantillas (Templates)**, puede ver los informes que ya se han generado y crear nuevos informes.

| ≡ ← ♠    | UWP 3.0   |             |            |            |                  |           | :        |
|----------|-----------|-------------|------------|------------|------------------|-----------|----------|
| Accounts | Schedules | E Templates | i≡ History |            |                  |           |          |
| Name     |           |             |            | Period     | Aggregation Type | Recipient | Commands |
| Model S  |           |             |            | Customised | None             | Local     | > 1      |

| ICONO | DESCRIPCIÓN                                                        |  |
|-------|--------------------------------------------------------------------|--|
|       | Para crear una nueva plantilla / modificar una existente.          |  |
| >     | Para enviar una solicitud.                                         |  |
| Î     | Para borrar la plantilla.                                          |  |
| Đ     | Para añadir un informe (véase <b>Cómo generar una plantilla</b> ). |  |

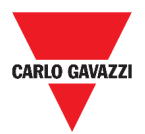

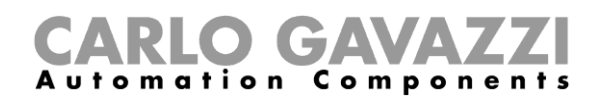

### **Historial**

La pestaña de Historial (History) le permite ver la lista de informes que ya se han generado.

| ≡ ← ♠     | UWP 3.0            |                     |                                               |          |          | ÷        |
|-----------|--------------------|---------------------|-----------------------------------------------|----------|----------|----------|
| Accounts  | C Schedules        | mplates :≡ Hist     | ary                                           |          |          |          |
| Name      | Start range        | End range           | File name                                     |          |          |          |
| ✓ Model S | 7/15/2018, 9:00:00 | 7/15/2018, 18:00:00 | BS0120013011N_2018-07-15_18.00.00_T_data.xlsx | <u>+</u> |          | <b>±</b> |
| W Model S | 7/15/2018, 9:00:00 | 7/15/2018, 18:00:00 | BS0120013011N_2018-07-15_18.00.00_T_data.xlsx | 5        | -        | •        |
| V Test    | 7/1/2018, 1:00:00  | 8/1/2018, 0:59:59   | BS0120013011N_2018-07-31_22.59.59_T_data.zip  |          | $\simeq$ | <b>±</b> |

#### 78. Pestaña de Historial (página predeterminada)

| ICONO    | FUNCIÓN                                                |
|----------|--------------------------------------------------------|
| <b>±</b> | Descargar el Informe seleccionado.                     |
| Ð        | Volver a generar el Informe seleccionado.              |
|          | Mostrar/ocultar los detalles del Informe seleccionado. |
| -        | Mostrar/ocultar los detalles del Informe seleccionado. |
| ~//      | Mostrar/ocultar los detalles del Informe seleccionado. |

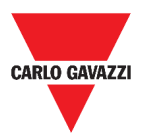

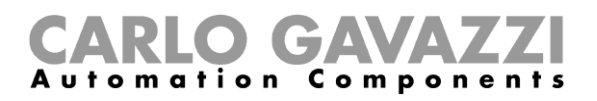

# **Informaciones esenciales**

Estos capítulos describen lo que es un informe y el envío automático de informes.

### Qué es un informe

Un informe es un archivo que contiene un registro de datos o eventos relacionados con un período de tiempo determinado.

Se basa en un modelo definido por el usuario y se puede descargar manualmente o enviar automáticamente a un servidor FTP/FTPS/SFTP o a una dirección de correo electrónico a través de SMTP.

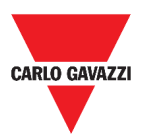

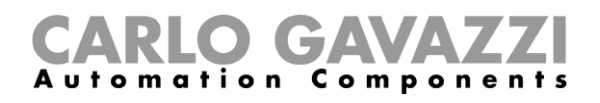

# Cómo (solo para usuarios admin)

En los capítulos siguientes se describen los procedimientos para **Generar un fichero**, crear una **cuenta FTP/FTPS/SMTP** y programar un informe.

### Cómo crear una cuenta FTP/FTPS

4

- 1 Acceda a la página de Informes ( $\equiv$  > Informes).
- 2 Desde la pestaña Cuentas, haga clic en •

3 Desde la lista **Tipo de cuenta**, seleccione la cuenta **FTP** o **FTPS**.

| Rellene los campos que se describen a continuación:                                                                                                    |                                                                                                    |  |  |
|----------------------------------------------------------------------------------------------------|----------------------------------------------------------------------------------------------------|--|--|
| COMPONENTE                                                                                                    | NTE DESCRIPCIÓN                                                                                                    |  |  |
| Servidor FTP*                                                                                                    | Rellene la dirección del servidor FTP al que el sistema tiene que enviar el fichero.                                     |  |  |
| Puerto FTPNormalmente, el servicio FTP utiliza el puerto 2<br>embargo, el puerto que el servidor escucha pa<br>conexiones FTP puede ser cualquier puerto (si no o<br>reservado para otro servicio).El administrador del servidor también lo configura. |                                                                                                    |  |  |
| Límite de<br>tiempo                                                                                                    | e de<br>cual la cuenta FTP tiene que intentar conectar con el servido<br>FTP antes de que se supere el límite de tiempo. |  |  |
| Usuario y<br>contraseña<br>FTP                                                                                                    | Rellene con credenciales válidas para acceder al directorio remoto FTP.                                                  |  |  |
| Directorio<br>remoto FTP                                                                                                    | Rellene con el directorio del servidor FTP donde se almacenarán los informes.                                            |  |  |
| Usuario /<br>Contraseña                                                                                                    | Información sobre la extracción de datos                                                                                 |  |  |

Nota: Los campos marcados con (\*) son obligatorios.

5 Haga clic en Guardar.

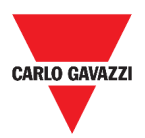

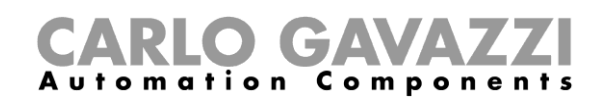

## Cómo crear una cuenta SMTP

| PASO | ACCIÓN                                                                                                    |                                                                                                    |  |  |
|------|----------------------------------------------------------------------------------------------------|----------------------------------------------------------------------------------------------------|--|--|
| 1    | Acceda a la página de Informes ( = > Informes).                                                                                                    |                                                                                                    |  |  |
| 2    | Desde la pestaña <b>Cuentas</b> , haga clic en <b>e</b> .                                                                                                    |                                                                                                    |  |  |
| 3    | Desde la lista Tipo                                                                                                    | de cuenta, seleccione la cuenta SMTP.                                                                                                    |  |  |
| 4    | Rellene los campos que se describen a continuación:                                                                                                    |                                                                                                    |  |  |
|      | COMPONENTE                                                                                                    |                                                                                                    |  |  |
|      | Servidor SMTP*                                                                                                    | Rellene este campo con la dirección del servidor utilizado para enviar el correo electrónico.                                                                                                    |  |  |
|      | Puerto SMTP                                                                                                    | Normalmente, el servicio de correo utiliza el puerto 25. Sin<br>embargo, algunos proveedores lo han cambiado a otro para<br>limitar el SPAM (por ejemplo, la cuenta GMAIL utiliza el<br>puerto 587). |  |  |
|      | Límite de<br>tiempo (s)Especifique el período, expresado en segundos, durante<br>cual la cuenta SMTP tiene que intentar conectar con<br>servidor SMTP antes de que se supere el límite de tiempo. |                                                                                                    |  |  |
|      | Usuario SMTP                                                                                                    | Rellene con la dirección de correo electrónico utilizada para enviar el correo electrónico.                                                                                                    |  |  |
|      | Contraseña<br>SMTP                                                                                                    | Rellene con la contraseña de la cuenta de correo electrónico.                                                                                                    |  |  |
|      | Destinatarios*                                                                                                    | Rellene con la dirección de correo electrónico de los destinatarios.                                                                                                    |  |  |
|      | Nombre del<br>remitente                                                                                                    | Rellene escribiendo el nombre utilizado para el remitente (por ejemplo, <i>Web-app</i> ).                                                                                                    |  |  |
|      | Correo del<br>remitente                                                                                                    | Rellene con la dirección a la que se envía el correo electrónico.                                                                                                    |  |  |
|      | Asunto email                                                                                                    | Rellene con el nombre utilizado como asunto para los correos electrónicos salientes.                                                                                                    |  |  |
|      | Texto email                                                                                                    | Escriba un texto que informe al receptor sobre el contenido de los archivos del Informe.                                                                                                    |  |  |
|      | Usuario /<br>Contraseña Información sobre la extracción de datos                                                                                                    |                                                                                                    |  |  |
|      |                                                                                                    |                                                                                                    |  |  |

**Nota:** Los campos marcados con (\*) son obligatorios.

5 Haga clic en Guardar.

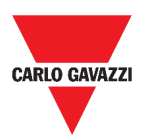

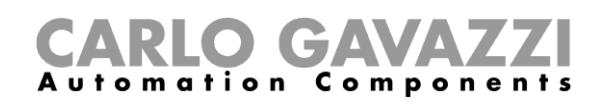

## Cómo crear una cuenta SFTP

| PASO                                           | ACCIÓN                                                                    |                                                   |  |
|------------------------------------------------|---------------------------------------------------------------------------|---------------------------------------------------|--|
| 1                                              | Acceda a la página de Informes ( <b>= &gt; Informes</b> ).                |                                                   |  |
| 2                                              | Desde la pestaña <b>Cuentas</b> , haga clic en 😶.                         |                                                   |  |
| 3                                              | Desde la lista <b>Tipo de cuenta</b> , seleccione la cuenta <b>SFTP</b> . |                                                   |  |
| 4                                              | Desde la lista de <b>Método de autenticación</b> , elija entre:           |                                                   |  |
|                                                | OPCION                                                                    | DESCRIPCION                                       |  |
|                                                | Usuario/Contras<br>eña                                                    | Rellene los campos.                               |  |
|                                                | Claure de Claure de autenticación.                                        |                                                   |  |
| usuario/pública Guardar. Se descargará un arch |                                                                           | <b>Guardar.</b> Se descargará un archivo cifrado. |  |
|                                                |                                                                           | E: Borrar.                                        |  |

5 Rellene los campos que se describen a continuación:

| COMPONENTE                                        | DESCRIPCIÓN                                              |  |
|---------------------------------------------------|----------------------------------------------------------|--|
| Sorvidor ETD*                                     | Rellene la dirección del servidor FTP al que el sistema  |  |
|                                                   | tiene que enviar el fichero.                             |  |
|                                                   | Normalmente, el servicio FTP utiliza el puerto 22. Sin   |  |
|                                                   | embargo, el puerto que el servidor escucha para las      |  |
| Puerto FTP                                        | conexiones FTP puede ser cualquier puerto (si no está    |  |
|                                                   | ya reservado para otro servicio).                        |  |
|                                                   | El administrador del servidor también lo configura.      |  |
|                                                   | Especifique el período, expresado en segundos, durante   |  |
| Límite de tiempo                                  | el cual la cuenta FTP tiene que intentar conectar con el |  |
|                                                   | servidor FTP antes de que se supere el límite de tiempo. |  |
| Usuario y Rellene con credenciales válidas para a |                                                          |  |
| contraseña FTP*                                   | directorio remoto FTP.                                   |  |
| Directorio                                        | Rellene con el directorio del servidor FTP donde se      |  |
| remoto FTP                                        | almacenarán los informes.                                |  |
| Usuario /                                         | Información cobro la oxtracción do datos                 |  |
| Contraseña                                        |                                                          |  |

#### Notas:

- Esta opción no está disponible si elige la opción de Clave de usuario/pública;
- Los campos marcados con (\*) son obligatorios.
- 6 Haga clic en **Guardar**.

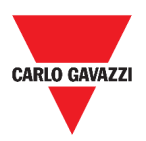

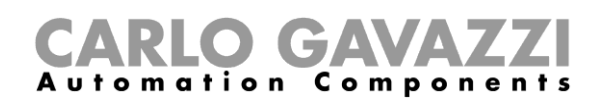

# Cómo programar un informe

| PASO | ACCIÓN                                                                                                    |                              |  |
|------|----------------------------------------------------------------------------------------------------|------------------------------|--|
| 1    | Acceda a la página de Informes ( = > Informes).                                                           |                              |  |
| 2    | Desde la pestaña <b>Programaciones</b> , haga clic en <b>D</b> para entrar en el <i>modo de edición</i> . |                              |  |
|      | Rellene los campos:                                                                                       |                              |  |
|      | COMPONENTE                                                                                                | DESCRIPCIÓN                  |  |
|      | Nombre                                                                                                    | Nombre del informe           |  |
|      |                                                                                                    | Eventos del módulo de prueba |  |
|      | Modelo                                                                                                    | Evento Fx de prueba          |  |
|      |                                                                                                    | Historial de pruebas         |  |
|      | Destinatario                                                                                              | Destinatario                 |  |
| 3    | Intervalo datos                                                                                           | Puntual                      |  |
| •    |                                                                                                    | Diario                       |  |
|      |                                                                                                    | Semanalmente                 |  |
|      |                                                                                                    | Mensual                      |  |
|      |                                                                                                    | Anual                        |  |
|      | Tipo de agregación                                                                                        | Ninguno                      |  |
|      |                                                                                                    | Diario                       |  |
|      | Fecha inicio                                                                                              | Fecha de inicio              |  |
| 4    | Haga clic en <b>Guardar</b> .                                                                             |                              |  |

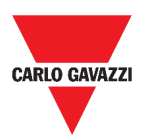

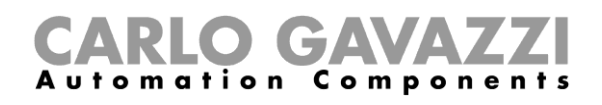

# Cómo generar una plantilla

### PASO ACCIÓN

- 1 Acceda a la página Informe (= > Informes).
- 2 Acceda a la pestaña Plantillas desde la barra multifunción.

Haga clic en  $\bullet$  para abrir la parte del **informe de configuración** y rellene los siguientes campos:

| COMPONENTE            | DESCRIPCIÓN              |                                                        |  |
|-----------------------|--------------------------|--------------------------------------------------------|--|
| Nombre                | Introduzca el nombre     | del informe que se va a generar.                       |  |
|                       | Seleccione el tipo de    | fichero registrado que desea enviar:                   |  |
|                       | Si elige                 | Entonces estará disponible                             |  |
|                       |                          | <ul> <li>Todos los formatos<sup>1</sup></li> </ul>     |  |
|                       | Historial                | <ul> <li>Formato nombre<sup>2</sup></li> </ul>         |  |
|                       |                          | Sin tipo de medida <sup>3</sup>                        |  |
| Tipo de               |                          | Sin el formato Comprimido                              |  |
| Informe               | Eventos                  | Solo Record como estilo layout                         |  |
|                       |                          |                                                        |  |
|                       |                          | • AVG, WIN, WAX                                        |  |
|                       | Servicio FTP             | <ul> <li>Todos los dispositivos on lugar do</li> </ul> |  |
|                       |                          | Todas las variables <sup>5</sup>                       |  |
|                       | Seleccione un layout     |                                                        |  |
| Estilo layout         | Estilo layout • Record o |                                                        |  |
|                       | • Tabla (disponible      | solo para el <b>Historial</b> )                        |  |
|                       | Seleccione el formato    | de fichero que desea generar y recibir:                |  |
| Formato               | • XLSX                   |                                                        |  |
| fichero               | • CSV <sup>4</sup>       |                                                        |  |
|                       | • XML                    |                                                        |  |
| <b>-</b>              | • ZIP' (solo para H      | storial).                                              |  |
| Formato               | Seleccione el formato    | o del nombre del fichero                               |  |
| Guardar como          | Singular / Archivo / S   | ecuencia / Ficha                                       |  |
| Separador             | Punto / Coma             |                                                        |  |
| decimal               | Nuls / Dans av alles de  |                                                        |  |
|                       | Nulo / Personalizado     |                                                        |  |
| Formato<br>medianoche | 23:59 / 24:00 / 00:00    |                                                        |  |
| Seleccionar           | Las variables a inclu    | ir en el informe: si selecciona Todas las              |  |
| variables⁵            | variables, puede sel     | eccionar el <b>Tipo de medida</b> <sup>3</sup> .       |  |
| Exportar              | El informe se genera     | rá sin guardar los cambios.                            |  |
| Guardar y<br>exportar | El informe se genera     | rá y guardará.                                         |  |
| Guardar               | El informe solo se gu    | ardará.                                                |  |
| Anular                | Los cambios serán d      | escartados.                                            |  |

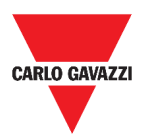

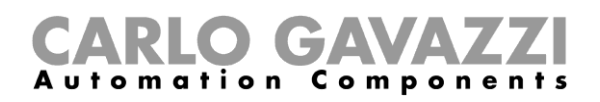

# Cómo volver a generar un informe

| PASO | ACCIÓN                |                                |                        |                                                      |              |          |
|------|-----------------------|--------------------------------|------------------------|------------------------------------------------------|--------------|----------|
| 1    | Acceda a la           | a página de l                  | nformes (              | ≡ > Informes).                                       |              |          |
|      | Desde la p<br>≡ ← ♠ ∪ | estaña <b>Histo</b><br>JWP 3.0 | o <b>rial</b> , haga d | clic en <sup>9</sup> para <b>restaurar</b> el inform | e.           | ÷        |
|      | Accounts              | 🕓 Schedules 📑 T                | emplates := Hist       | ory                                                  |              |          |
| 2    | Name                  | Start range                    | End range              | File name                                            |              |          |
| -    | V Model S             | 7/15/2018, 9:00:00             | 7/15/2018, 18:00:00    | BS0120013011N_2018-07-15_18.00.00_T_data.xlsx        | ± 🔳          | :        |
|      | V Model S             | 7/15/2018, 9:00:00             | 7/15/2018, 18:00:00    | BS0120013011N_2018-07-15_18.00.00_T_data.xlsx        | ৩ 🔳          | -        |
|      | 🖋 Model S             | 7/15/2018, 9:00:00             | 7/15/2018, 18:00:00    | BS0120013011N_2018-07-15_18.00.00_T_data.xlsx        | (5)≡         | <b>±</b> |
|      | 🗸 Test                | 7/1/2018, 1:00:00              | 8/1/2018, 0:59:59      | BS0120013011N_2018-07-31_22.59.59_T_data.zip         | $\mathbf{M}$ | <b>±</b> |
| 3    | Haga clic e           | en 보 para d                    | <b>escargar</b> e      | l informe que se ha vuelto a gener                   | ar.          |          |

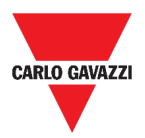

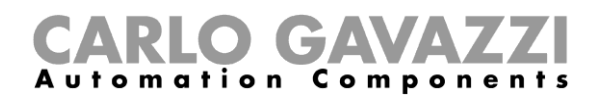

# Buscar

En este capítulo se describe la opción de **Buscar** (disponible en el **menú principal**).

# Cómo acceder al menú de búsqueda

| PASO | ACCIÓN                                                |
|------|-------------------------------------------------------|
|      | Haga clic en 🗮 para acceder al <b>menú principal.</b> |
| 1    | (=) 🔒 UWP 3.0                                         |
|      | 79. Menú principal                                    |
| 2    | Seleccione Buscar >                                   |

# Interfaz del usuario

| ≡ ← 🔒 UWP 3.0                      |                                  |                                    | :                                      |
|------------------------------------|----------------------------------|------------------------------------|----------------------------------------|
| Functions - Search                 |                                  |                                    |                                        |
| Light function 1<br>Real / Carpark | Light function 2<br>Roaf Carpark | Light function 3<br>Rost / Carpark | test replica dashboard<br>Root / Burro |
| Ou 📚                               | Ou 📚                             | on 🌣                               | 🖞 ou 💠                                 |
|                                    |                                  |                                    |                                        |
|                                    |                                  |                                    |                                        |
|                                    |                                  |                                    |                                        |
|                                    |                                  |                                    | ٩                                      |
|                                    |                                  |                                    |                                        |
|                                    | 80. Página d                     | le búsqueda                        |                                        |

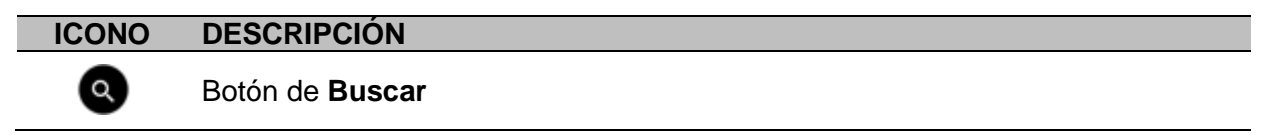

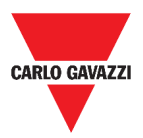

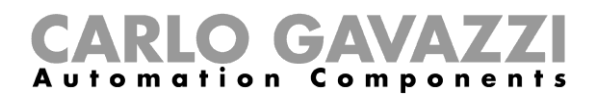

# **Informaciones esenciales**

En el siguiente capítulo se describen las ventajas de la opción de Buscar.

### Ventajas de Buscar

Puede elegir una función haciendo clic en y seleccionando una función de la lista desplegable.

Nota: Al salir de esta página, los cambios se perderán.

# Cómo...

En el siguiente capítulo se describe Cómo buscar una función.

### Cómo buscar una función

| PASO | ACCIÓN                                                 |       |       |
|------|--------------------------------------------------------|-------|-------|
| 1    | Acceda a la página <b>Buscar (== &gt; Buscar</b> ).    |       |       |
| 2    | Haga clic en 🝳 para abrir las señales disponibles.     |       |       |
|      | Desde el cuadro de lista, seleccione la función.       |       |       |
| 3    | Select functions                                       |       | ۹ :   |
|      |                                                        |       |       |
|      | Z Light                                                |       |       |
|      | Light function 1<br>Root / Carpark                     |       |       |
|      | Light function 2<br>Root / Carpank                     |       |       |
|      |                                                        | Apply | Close |
|      | 81. Lista de señales disponibles                       |       |       |
| 4    | Haga clic en Aplicar para guardar la selección.        |       |       |
|      | Compruebe la presencia de las funciones seleccionadas. |       |       |
|      |                                                        |       |       |

82. Funciones buscadas

۵
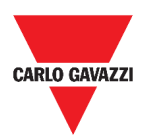

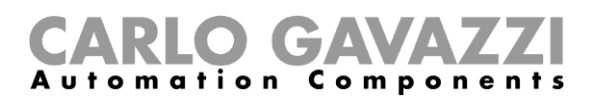

## Enlaces de interés

| Informaciones                                                                                | Dónde se puede encontrar                                              |
|----------------------------------------------------------------------------------------------|-----------------------------------------------------------------------|
| UWP 3.0 Tool –<br>Manual de<br>instrucciones                                                 | http://www.productselection.net/MANUALS/ES/uwp3.0_tool_manual<br>_pdf |
| Sistema de<br>guiado para<br>aparcamientos<br>Carpark - Manual<br>de diseño e<br>instalación | www.productselection.net/MANUALS/ES/cp3_manual.pdf                    |
| UWP 3.0 – Hoja<br>de datos                                                                   | www.productselection.net/Pdf/ES/uwp3.0.pdf                            |
| API                                                                                          | www.productselection.net/Documents/UK/uwp3.0_API.pdf                  |

## **Propiedad intelectual**

## Copyright © 2018, CARLO GAVAZZI Controls SpA

Todos los derechos reservados en todos los países. CARLO GAVAZZI Controls SpA se reserva el derecho a realizar modificaciones o mejoras en la documentación relativa sin obligación de aviso previo.